# Asset DB

A

6

STOR

STOR

WEETING

BREAK

# Analyst Kullanıcı Kılavuzu

Ő

ELEC

WORN

## İçindekiler

| 1 | VERİ   | HAZIRLAMA                                               | 1    |
|---|--------|---------------------------------------------------------|------|
| 2 | HACİ   | M ÜRETİMİ                                               | 2    |
|   | 2.1.   | Hacim Üretimi Varsayımları                              | 2    |
|   | 2.2.   | Hacim Üretimi Varsayımları Üretimi                      | 3    |
|   | 2.3.   | Hacim Varsayımlarının düzenlenmesi ve silinmesi         | 4    |
|   | 2.4.   | Hacim Üretimi Varsayımlarının Atanması                  | 5    |
|   | 2.5.   | Hacimlerin Üretilmesi                                   | 6    |
| 3 | HESA   | PLAMA MALİYETLERİ: TCO ARACI                            | 8    |
|   | 3.1.   | Yeni bir TCO Analizi oluşturma                          | 9    |
|   | 3.2.   | Her bir baskı varlığına bir TCO Kategorisi Durumu ata   | .10  |
|   | 3.3.   | Fiyat ve Verim Verilerini Getirme                       | .11  |
|   | 3.4.   | Müşteri Maliyet Verilerinin Eklenmesi                   | .13  |
|   | 3.5.   | Sarf Malzemelerinin Kaldırılması                        | .14  |
|   | 3.6.   | Yerel Sarf Malzemeleri                                  | .15  |
|   | 3.6.1. | Önceden oluşturulan yerel sarf malzemelerinin kullanımı | .16  |
|   | 3.7.   | Sarf Malzemeleri için Aygıtları Görüntüle               | .17  |
|   | 3.8.   | Sözleşme belirlemek                                     | .17  |
|   | 3.8.1. | Bir Kiralama sözleşmesinin belirlenmesi                 | .19  |
|   | 3.8.2. | Tıklama Başı Maliyet Sözleşmesi Belirleme               | .20  |
|   | 3.8.3. | Üç Renkli Bir Tıklama Başı Maliyet Sözleşmesi Belirleme | .20  |
|   | 3.8.4. | Diğer Destek Maliyeti Sözleşmeleri                      | .21  |
|   | 3.8.5. | Sözleşme Verilerinin Dışa Aktarımı ve İçe Aktarımı      | .22  |
|   | 3.9.   | Varsayım Kümelerinin Oluşturulması                      | .23  |
|   | 3.10.  | Sözleşmelerin ve Varsayım Kümelerinin Atanması          | .24  |
|   | 3.11.  | Maliyetleri hesaplama                                   | .26  |
|   | 3.12.  | TCO Analizlerini İçe ve Dışa Aktar                      | .26  |
|   | 3.13.  | TCO verilerini Asset DB'de Geçerli Durum'a taşımak      | .26  |
|   | 3.14.  | TCO maliyetlerini onayla                                | .29  |
| 4 |        | HESAPLAMASI: YEŞİL HESAPLAYICI                          | .29  |
|   | 4.1.   | Bir Yeşil Hesabı Analizi Başlatmak                      | . 30 |
|   | 4.2.   | Farklı işle                                             | .31  |
|   | 4.3.   | Varsayımlar                                             | .31  |
|   | 4.4.   | Hesapla                                                 | . 33 |
|   | 4.5.   | Yeşil Analizleri İçe ve Dışa Aktar                      | .34  |
| 5 | KULLA  | ANICI VERİSİ                                            | . 34 |
|   | 5.1.   | Kullanıcı Verisini İçe Aktar                            | .35  |
|   | 5.2.   | Eşleme ve Görüntüleme                                   | . 35 |
| 6 | ANAL   | İST ÖZELLİKLERİ                                         | . 37 |
|   | 6.1.   | İstatistikler                                           | . 37 |

## Asset DB Analist Kullanıcı Kılavuzu

|   | 6.2. | Varlıkları Vurgulama/Filtreleme Aracı       | . 39 |
|---|------|---------------------------------------------|------|
|   | 6.3. | Simgeler etrafında Mesafelerin Gösterilmesi | .41  |
| 7 | BASK | I DEĞERLENDİRME ÖZETİ RAPORU                | .42  |
| 8 | PORT | FÖY                                         | .43  |
|   | 8.1. | Portföyün Dışa Aktarımı                     | .44  |
|   | 8.2. | Portföyü İce Aktar                          | .45  |

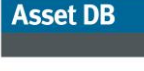

## 1 Veri Hazırlama

Veri Hazırlama sekmesi, varlık verileriniz için alternatif bir görünüm sunar ve filonuz için aylık ortalama hacimleri hesaplayabileceğiniz 2. Bölümde verilerinizi Hacim Üretimine hazır hale getirmenize yardım eder. Buradan:

- proje varlıklarınızı tablo biçiminde görebilir
- sayaç okuması verilerini doğrulayabilir ve düzenleyebilir
- hacim üretimi için varsayımlar belirleyebilir ve atayabilir
- her bir varlık için aylık hacimleri hesaplayıp görüntüleyebilirsiniz

Projenizdeki tüm baskı/tarama varlıkları (kapsam dışı olanlar da dahil), veri hazırlama sekmesinde görünür. Pencerenin altında geçerli durum varlık tablosundakiyle aynı şekilde çalışan ve çeşitli farklı kriterler kullanarak bir varlığı hızla bulmak için kullanabileceğiniz bir arama çubuğu vardır.

Tablodaki bir varlığa çift tıkladığınızda geçerli duruma gidersiniz; burada varlık, kat planında vurgulanacaktır. Aygıt sırasının sol tarafındaki • düğmesine tıklarsanız satır genişleyerek sayaç okumalarını gösterecektir (bkz. Şetil 1).

| 1  |            |        | C      | 2       | 3     | ĽΣ    |
|----|------------|--------|--------|---------|-------|-------|
| G  | eçerli Dur | um     | Veri H | azýrla  | ma    |       |
| Va | rlýk Türü  | Site   | Adý    | Bina    | a Adý | Kat   |
| 0- | ۹          | Site 1 |        | Buildir | ng 1  | Grour |
| ø  | •          | Site 1 |        | Buildir | ng 1  | Grour |

Şetil 1. Sayaç okumalarını göster

Tüm denetim verilerini topladığınızda ve projenizin veri temizleme kısmına geldiğinizde sayaç okumalarını gözden geçirmek için Veri Hazırlama sekmesini kullanabilirsiniz. Durum sütunundaki onay işaretleri hacimlerin her aygıt için düzgün hesaplanıp hesaplanamayacağını gösterir. Yeşil bir onay işaretli, hesaplanabileceğini; turuncu işaret ise sayaç okuması hatalarını belirtir (bkz. Şetil 2). Onay işaretinin üzerine gelindiğinde hatanın açıklaması gösterilir. Satırın solundaki 💽 düğmesini kullanarak satırı genişletin, sorunlu sayaç okumaları kırmızı gösterilir. Turuncu bir onay işareti şu durumlarda görünür:

- Alt sayaçlar aynı tarih için toplam sayaç değerine eklenmediğinde (örn. Toplam Siyah Beyaz ve Toplam Renkli toplamı Kullanım Ömrü Toplamından fazla).
- Daha sonraki bir tarihteki okumanın erken bir tarihteki okumadan daha az olması.
- Sayaç Okumaları sekmesinde görünür olmayan bir alanın okumalarının varlığı. Bu durum sayaç okumaları kendi özellikleri doğru şekilde işaretlenmemiş aygıtlar içe aktarıldığında oluşur (örn. "A3 Özelliği" ve "Renkli Özelliği" işaretlenmemiş bir aygıtın A3 Renkli okumalarını içe aktarma).
- Aygıt için hiç sayaç okuması olmadığında.

Bu hataları düzeltmek için ya sayaç okumalarını düzenlemeniz gereklidir (ki bu, bu sekmede yapılabilir) ya da Geçerli Durum sekmesindeki Detaylar Panelindeki varlığın özelliklerini düzenlemeniz gereklidir.

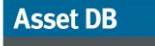

| 100                                                                                         | Sayaç Duru                               | Úzerine yaz                    | Hacim Üret                           | Aylýk Tarama Aylýk Baský | Büyük |
|---------------------------------------------------------------------------------------------|------------------------------------------|--------------------------------|--------------------------------------|--------------------------|-------|
| 1                                                                                           | đ                                        |                                | Varsayıjları                         | 415                      |       |
|                                                                                             | ۵                                        |                                | Varsayıjları                         | 1.187                    |       |
|                                                                                             | 0                                        |                                | Varsayyilan                          | 2.118                    |       |
| i' alanı için mevcut sayaç okumaları var.<br>h Beyaz' alanı için mevcut sayaç okumaları var | deniyle gizli olan<br>deniyle gizli olan | yetenekler ne<br>yetenekler ne | k için seçilen ;<br>k için seçilen ; | Varlı<br>Varlı           |       |
|                                                                                             | đ                                        |                                | Varsayyilan                          | 410                      |       |
|                                                                                             | db                                       |                                | Varsayyilan                          | 2.118                    |       |

Şetil 2. Sayaç okuması durumu

Bu tabloda görünen sütunları değiştirmek için sütun başlığı çubuğuna sağ tıklayın ve seçeneklerden "Diğer..." i seçin. Bir iletişim kutusu görünür ve görüntülemek istediğiniz sütunları seçmenizi sağlar (bkz. Şetil 3).

| 🖂 Varlók Törö         |               |    |
|-----------------------|---------------|----|
|                       |               | 38 |
| ✓ Bina Adý            |               |    |
| 🖌 Kat Adý             |               |    |
| 🖌 Varlýk No           |               |    |
| 🖌 Seri Numarasý       |               |    |
| 🖌 Üretici             |               |    |
| 🖌 Model               |               |    |
| 🖌 Aylýk Standart Siya | ah Beyaz      |    |
| 🖌 Aylýk Standart Sev  | riye 1 Renkli | -  |

Şetil 3. Görüntülenecek sütunları seçme

## 2 Hacim Üretimi

Hacim Üretimi, çeşitli kriterlere bağlı olarak aylık ortalama hacimleri hesaplayan bir araçtır.

Asset DB, bireysel sayaç okumalarından ortalama aylık hacimleri çıkaracaktır. Bunu hesaplamak için her cihazın iki sayaç okumasına veya bir kurulum tarihi ve bir sayaç okumasına veya bir üretim tarihi ile bir sayaç okumasına ihtiyacı olacaktır.

Hacimleri oluşturmadan önce Veri Hazırlama sekmesindeki verileri gözden geçirdiğinizden emin olmalısınız. Ayrıca Varsayım Kümeleri'ni tanımlamak isteyebilirsiniz. Bu verideki boşlukları "dolduracak" parametreleri belirlemenizi sağlar; örneğin işleve özel sayaç okumalarının nerede kullanılamayacağını.

#### 2.1. Hacim Üretimi Varsayımları

Hacim Üretimi Varsayımları, projenizde hacim üretimi için kriterleri belirlemenize imkan tanır. Varsayımlar sahip olduğunuz veriler nispeten daha genel olduğunda bile daha kesin bir hesaplama yapmanızı sağlar.

#### 2.2. Hacim Üretimi Varsayımları Üretimi

Varsayımlarınızı belirlemek için Veri Hazırlama sekmesi üzerindeki E "Hacim üretimi için kullanılan Varsayım Kümeleri ekle, kaldır veya düzenle" düğmesine tıklayın (bkz. Şetil 4).

| Dosya              | Düz  | <u>e</u> nle | Görün  | üm       | Proje | <u>I</u> CO | Yeþil (g |
|--------------------|------|--------------|--------|----------|-------|-------------|----------|
|                    | (    | 6            | C      |          | 3     | ĽΣ          | •        |
| C I                | . D  |              | Vori H | azúrla   | mal   |             |          |
| Geçeri             | Duri | um           | venn   | 62 y 110 |       |             |          |
| Geçeri<br>Varlýk T | Türü | um<br>Site   | Adý    | Bin      | a Adý | Kat         | Adý      |

Şetil 4. Hacim üretimi varsayımları oluşturma veya düzenleme

| 🚥 Hacim Üretimi ¥arsayým Kümeleri ' | Yönet                                      | ×                    |
|-------------------------------------|--------------------------------------------|----------------------|
|                                     | Varsayým Kümes                             | i Ayrýntýlarý        |
|                                     | Ad                                         | Varsayýlan           |
| Varcavúlan                          | Üretim tarihi ayarý 🤅 🤅                    | 0                    |
| Valsayyian                          | Toplam renkli yüzdesi 🤅 🤅                  | 75                   |
|                                     | Siyah beyaz + seviye 1'in renkli yüzdesi ( | 2 16                 |
|                                     | Toplamdaki büyük kaðýt yüzdesi 🛛 🤅         | 5                    |
|                                     | Çift taraflý yüzdesi 🤅 🤅                   | 5                    |
|                                     | Renkli daðýlýmý<br><b>Seviye (kapsam)</b>  | Yüzde                |
|                                     | 1 (0% - 1,2%)                              | 30                   |
|                                     | 2 (1,2% - 6%)                              | 45                   |
|                                     | 3 (6% - 100%)                              | 25                   |
|                                     |                                            | Güncelle Ýptal Kapat |

Şetil 5. Hacim Üretimi Varsayım Kümeleri Yönetimi penceresi

Kendi varsayımlarınızı oluşturup uygulamadığınız sürece Asset DB'de otomatik olarak tüm cihazlara uygulanacak olan varsayılan bir varsayım kümesi bulunmaktadır.

Yeni bir varsayım kümesi oluşturmak için açılır pencerenin üstündeki 🛄 'Yeni oluştur' düğmesine tıklayın. Varsayılan değerleri gerekli şekilde düzenlediğinizde yaptığınız değişiklikleri kaydetmek için Güncelle'ye tıklayın.

Düzenleyebileceğiniz alanlar şunlardır:

• **İsim** – Varsayımları varlıklara atadığınızda birbirinden ayırt edebilmeniz için.

#### ----) Analist Kullanıcı Kılavuzu

- Üretim tarihi ayarı Gerçekçi bir kurulum tarihi simüle etmek için üretim tarihine eklenecek olan gün sayısı. Bu, yalnızca belirli bir kurulum tarihi mevcut olmadığında kullanılacaktır.
- Toplamın renk yüzdesi Renk olarak kabul edilecek olan toplamın oranı veya "Kullanım Ömrü" sayaç okuması. Bu yalnızca belirli renk sayaç okumaları mevcut olmadığında kullanılacaktır.
- Siyah beyaz + seviye 1 renk yüzdesi Renk olarak kabul edilecek olan siyah beyaz + seviye 1 oranı sayaç okuması. Bu yalnızca ayrı siyah beyaz ve seviye 1 sayaç okumaları mevcut olmadığında kullanılacaktır.
- Toplamın büyük kağıt yüzdesi Büyük kağıt olarak kabul edilecek olan toplamın oranı veya "Ömür" sayaç okuması. Bu yalnızca belirli bir büyük sayaç okuması mevcut olmadığında kullanılacaktır.
- Çift taraflı yüzdesi Çift taraflı olarak kabul edilecek olan toplamın oranı veya "Ömür" sayaç okuması. Bu yalnızca belirli bir çift taraflı okuması mevcut olmadığında kullanılacaktır.

#### Renkli dağılımı

Asset DB

Bu, üç renkli sayaç cihazları için geçerlidir ve tüm sahip olduğunuz genel bir renk değeriyken üç seviyenin her biri arasında renk hacminin dağılımını yönetmenizi sağlar. Bu kısımdaki üç yüzde, toplam atfedilecek hacim yüzdesi değil, her seviyeye atfedilmesi gereken toplam renk hacminin yüzdesi anlamına geldiği için toplamları 100 olmalıdır. Üç renkli bir sayaç cihazı için tek renkli bir sayaç okuması varsa buradaki yüzdeler, ondan alınan hacme uygulanacaktır. Üç renkli bir sayaç cihazı için sadece bir Toplam Kullanım Ömrü varsa yüzdeler, varsayıma uygulanan "Toplamın renk yüzdesi" dağılımından hesaplanan hacme uygulanacaktır.

Tercihen bir cihazda mevcut olan her sayaç okuması türüne özgü okuma sonuçları toplamanız gerekir. Bu, renkli bir A3 cihazı için Standart Siyah Beyaz, Büyük Siyah Beyaz, Standart Renkli, Büyük Renkli ve Toplam Kullanım Ömrü okumalarına sahip olmak anlamına gelir. Ancak bazen yalnızca bir toplam okuma veya "Ömür" okuması almak mümkündür ve buradan varsayımsız bir hacim hesabı çıkarmak, herhangi bir renkli/siyah beyaz veya standart/büyük dağılımınızın olmadığı anlamına gelecektir ve bu da TCO'nuzu büyük ölçüde etkileyebilir.

Varsayım kümesinde girilen değerlerin tümü yalnızca proje verilerinizde boşluklar olduğunda uygulanacak, işleve özgü okumaların mevcut olduğu durumlarda kullanılmayacak.

#### 2.3. Hacim Varsayımlarının düzenlenmesi ve silinmesi

Daha önceden oluşturduğunuz bir varsayımı düzenlemek için açılır pencerenin sol tarafındaki listede bulunan varsayımı seçmek için üzerine tıklayın ve değerlerinizi sağdaki alanlara yazın. Yaptığınız değişiklikleri kaydetmek için Güncelle'ye tıklayın.

Bir varsayımı silmek için üzerine tıklayarak listeden seçin ve ardından listenin üzerindeki 🛄 'Sil' düğmesine tıklayın.

Belirli bir proje için istediğiniz kadar varsayım oluşturabilirsiniz.

## 2.4. Hacim Üretimi Varsayımlarının Atanması

Hacim üretimi varsayımları tanımlandığında Veri Hazırlama sekmesindeki cihazlara atanmalıdır. Kullanıcı tarafından oluşturulan bir varsayımın atanmadığı cihazlar için hacimler, "Varsayılan" varsayımlar kullanılarak hesaplanacaktır.

Kullanıcı tarafından oluşturulan varsayımları, cihazlara atamak için ilgili cihazları seçebilir ve herhangi birine sağ tıklayabilirsiniz. "Varsayım Kümesi Ata" menü seçeneğini kullanarak seçili cihazlar için kullanılacak olan varsayım kümesini seçebilirsiniz. Varsayılan olarak tüm diğer cihazlar, "Varsayılan" Varsayım Kümesini kullanacaktır.

| Asse           | t DB - ABC_   | 2013 1      | -               | -         | -                 |               |               |             |              |                     | -                                                                                                    |               |                                         |              |             |              |             |              |             |                      |
|----------------|---------------|-------------|-----------------|-----------|-------------------|---------------|---------------|-------------|--------------|---------------------|----------------------------------------------------------------------------------------------------|---------------|-----------------------------------------|--------------|-------------|--------------|-------------|--------------|-------------|----------------------|
| Dosya D        | uzenie Görünü | m Proje ICO | Yebil (geçeril) | Çözüm Yeb | il (gelecek) Seçi | enekler Araga | r Baporlar    | Yardým      |              |                     |                                                                                                    |               |                                         |              |             |              | _           |              | _           |                      |
|                | 9             | ) 💰 🗈       |                 |           |                   |               |               |             |              |                     |                                                                                                    |               |                                         |              |             |              |             |              |             |                      |
| Geçeri D       | urum Veri Ha  | zýrlama     |                 | 1         | Transfer and      | 12000         | Training and  |             |              | 1                   | 1                                                                                                    |               | 100000000000000000000000000000000000000 |              |             |              | 1           |              | 1           | Lange and the second |
| Tùr            | Site          | Bina        | Kat             | Vartýk No | Seri Numar        | Uretici       | Model         | Aylýk Stand | Aylyk Stand. | Aylyk Stand.        | Aylyk Stand.                                                                                                    | Aytýk Büyük.  | Aytiyk Bûyûk                            | Aytyk Büyük. | Aylyk Büyük | Aylýk Tarama | Aylýk Baský | Hacim Uret   | Ozerine yaz | Sayaç Duru           |
|                | Site 1        | Building 1  | Ground Ploor    | DCH004    | CNCPB16425        | Hewlett-Pac   | . LaserJetPZ  | 415         |              |                     |                                                                                                    |               |                                         |              |             |              | 415         | varsayytan   | U           | •                    |
|                | Site 1        | Building 1  | Ground Floor    | DCH051    | CNCFB16434        | Hewlett-Pac   | . LaserJetP2  | . 1,187     |              | _                   |                                                                                                    | _             | -                                       | _            |             |              | 1.187       | Varsayylan   | L           | (0)                  |
| e-0            | Site 1        | Building 1  | Ground Floor    | DCH038    | CNCFB16416        | Hewlett-Pac.  | . LaserJetP2  | 2.118       |              |                     |                                                                                                    |               |                                         |              |             |              | 2.118       | Varsayylan   |             | (D)                  |
|                | Site 1        | Building 1  | Ground Floor    | DCH002    | CNCFB16421        | Hewlett-Pac   | . LaserJetP2  | 415         |              |                     |                                                                                                    |               |                                         |              |             |              | 415         | Varsayylan   |             |                      |
| e-@            | Site 1        | Building 1  | Ground Floor    | DCH057    | CNCFB16445        | Hewlett-Pac   | . LaserJetP2  | 410         |              |                     |                                                                                                    |               |                                         |              |             |              | 410         | Varsayyilan  |             | 0                    |
| 00             | Site 1        | Building 1  | Ground Floor    | DCH052    | CNCFB16436        | Hewlett-Pac   | . LaserJetP2  | 2.118       |              |                     |                                                                                                    |               |                                         |              |             |              | 2.118       | Varsayylan   |             | 05                   |
| ~0             | Site 1        | Building 1  | Ground Floor    | DCH054    | CNCFB16440        | Hewlett-Pac   | . Laser JetP2 | . 1.202     |              |                     |                                                                                                    |               |                                         |              |             |              | 1.202       | Varsayylan   |             |                      |
| e- 🖸           | Site 1        | Building 1  | Ground Floor    | DCH062    | DR8131672         | Ricoh         | Aficio2022    | 3.108       |              |                     |                                                                                                    | 2.647         |                                         |              |             | 0            | 5.755       | MFDs         |             |                      |
| 0-0            | Site 1        | Building 1  | Ground Floor    | DCH055    | CNCFB16441        | Hewlett-Pac   | . LaserJetP2  | 1.177       |              |                     |                                                                                                    |               |                                         |              |             |              | 1,177       | Varsayyilan  |             | 65                   |
| <del>0</del> 0 | Site 1        | Building 1  | Ground Floor    | DCH053    | CNCFB16449        | Hewlett-Pac   | . LaserJetP2  | 2.376       |              |                     |                                                                                                    |               |                                         |              |             |              | 2.376       | Varsayylan   |             | 4                    |
| e-0            | Site 1        | Building 1  | Ground Floor    | DCH001    | CNCFB16419        | Hewlett-Pac., | Laser JetP2   | 2.118       |              |                     |                                                                                                    |               |                                         |              |             |              | 2.118       | Varsayyilan  |             | 6                    |
| •              | Site 1        | Building 1  | Ground Floor    | DCH066    | DR8131671         | Xerox         | ColorQube9    | . 2.488     | 474          | 2.464               | 1.743                                                                                                    | 1.488         | 28                                      | 3 1.833      | 1.71        | 2 0          | 12.485      | MFDs         |             |                      |
| e- 🕒           | Site 1        | Building 1  | Ground Floor    | DCH003    | CNCFB16423        | Hewlett-Pac   | . Laser JetP2 | 415         |              |                     |                                                                                                    |               |                                         |              |             |              | 415         | Varsayylan   |             | đ                    |
| 00             | Site 1        | Building 1  | Ground Floor    | DCH058    | CNCFB16446        | Hewlett-Pac   | LaserJetP2    | 4.337       |              |                     |                                                                                                    |               |                                         |              |             |              | 4.337       | Varsayyian   |             | đ                    |
| 00             | Site 1        | Building 1  | Ground Floor    | DCH056    | CNCFB16443        | Hewlett-Pac   | . LaserJetP2  | 2.118       |              |                     |                                                                                                    |               |                                         |              |             |              | 2.118       | Varsayiyan   |             | đ                    |
| •              | Site 1        | Building 1  | Ground Floor    | DCH061    | DRB131670         | Ricoh         | Aficio2022    | 3.135       |              |                     |                                                                                                    | 2.494         |                                         |              |             | 0            | 5.629       | MFDs         | 11          |                      |
| e ()           | Site 1        | Building 1  | Ground Floor    | DCH008    | CNCFB16431        | Hewlett-Pac   | . LaserJetP2  | 415         |              |                     |                                                                                                    |               |                                         |              |             |              | 415         | Varsayyilan  |             | đ                    |
| •              | Site 1        | Building 1  | Ground Floor    | DCH063    | DR8131665         | Xerox         | ColorQube9    | . 2.038     |              | C. Theodore Co.     | the state of the state of the s | Antis Charles | po                                      | 9 1.871      | 1.740       | 0 0          | 12.320      | MFDs         |             | 1.000                |
| •••            | Site 1        | Building 1  | Ground Floor    | DCH037    | CNCFB16414        | Hewlett-Pac   | Laser JetP2   | 1.220       |              |                     |                                                                                                    |               |                                         |              |             |              | 1.220       | Varsayyilan  |             | đ                    |
| e- 🕜           | Site 1        | Building 1  | Ground Floor    | DCH050    | CNCFB16432        | Hewlett-Pac   | LaserJetP2    | 2.118       | Tur          | n filtreleri temizi |                                                                                                    |               |                                         |              |             |              | 2.118       | Varsayijan   |             | 6                    |
| ••             | Site 1        | Building 1  | Ground Floor    | DCH007    | CNCFB16429        | Hewlett-Pac   | LaserJetP2    | 415         | Tür          | n hücreleri seç     |                                                                                                    |               |                                         |              |             |              | 415         | Varsayyilan  |             | đŝ                   |
| ••             | London        | HQ          | Floor 1         | DCH027    | CNCFB16448        | Del           | B1160         |             | Seç          | imi ternizle        |                                                                                                    |               |                                         |              |             |              |             | Varsayijlan  |             |                      |
| e 🕜            | London        | HQ          | Floor 1         | DCH042    | CNCFB16420        | Del           | B1160         | 1.836       | E Kat        |                     | 140                                                                                                    |               | WHERE N                                 |              |             |              | 1.836       | Varsayyilan  |             |                      |
| 0-0            | London        | HQ          | Floor 1         | DCH048    | CNCFB16430        | Del           | B1160         | 2.092       | Var          | sayyim Kümesi A     | ta                                                                                                    |               | >                                       | Varsayyilan  |             |              | 2.092       | Varsayyilan  |             |                      |
| ••             | London        | HQ          | Floor 1         | DCH047    | CNCFB16428        | Dell          | 81160         | 2.825       | Üte          | rive Varnavi C      | the late                                                                                                    |               |                                         | MFDs         |             |              | 2.825       | Varsayyilan  |             | 1                    |
| 0-0            | London        | HQ          | Floor 1         | DCH049    | CNCFB16433        | Del           | B1160         | 1.836       | 0.4          | rine Yamaya Ý       | tin Ver                                                                                                    |               | L. L.                                   |              | -           |              | 1.836       | Varsayylan   |             |                      |
| e- 🖬           | London        | HQ          | Floor 1         | DCH060    | DR8131668         | Ricph         | Aficio2022    | 962         |              | and reporter        |                                                                                                    |               |                                         |              |             | 0            | 962         | MFDs         |             | đó                   |
| 0-0            | London        | HQ          | Floor 1         | DCH010    | CNCFB16435        | Del           | 81160         | 4.604       | Hac Hac      | imleri Üret         |                                                                                                    |               |                                         |              |             |              | 4.604       | Varsayyilan  |             |                      |
| 0-0            | London        | HQ          | Floor 1         | DCH014    | CNCFB16442        | Dell          | B1160         | 4.604       |              |                     |                                                                                                    |               |                                         |              |             |              | 4.604       | Varsayıjları |             |                      |
| 00             | London        | HQ          | Floor 1         | DCH044    | CNCFB16424        | Del           | B1160         | 1.835       |              |                     |                                                                                                    |               |                                         |              |             |              | 1.835       | Varsayyilan  |             |                      |
| -              | London        | HQ          | Floor 1         | DCH064    | DR8131667         | Xerox         | ColorQube9    | . 2.737     | 521          | 2.790               | 1.755                                                                                                    | 1.583         | 30                                      | 2 1.794      | 1.73        | 3 0          | 13.225      | MFDs         |             |                      |
| 0-             | London        | HQ          | Floor 1         | DCH059    | DRB131666         | Ricoh         | Aficio2022    | 1.393       |              |                     |                                                                                                    | 4.191         |                                         |              |             | 0            | 5.584       | MFDs         |             |                      |
| 0-0            | London        | HQ          | Floor 1         | DCH043    | CNCFB16422        | Del           | B1160         |             |              |                     |                                                                                                    |               |                                         |              |             |              |             | Varsayyilan  | 0           |                      |
| 00             | London        | HQ          | Floor 1         | DCH045    | CNCFB16426        | Dell          | B1160         | 2.122       |              |                     |                                                                                                    |               |                                         |              |             |              | 2.127       | Varsayijan   |             |                      |
| 0-0            | London        | но          | Floor 1         | DCH040    | CNCFB16417        | Epson         | Stylus 1280   | 410         | 360          | 50                  | 300                                                                                                    | 22            | 2                                       | 0 20         | 14          | 5            | 1,721       | Varsavilan   |             |                      |

Şetil 6.

Varsayım Kümelerinin birden fazla cihaza atanması

#### Analist Kullanıcı Kılavuzu

Asset DB

Alternatif olarak Veri Hazırlama tablosunda cihaz için Varsayım Kümesi sütununa tıklayıp kullanılacak varsayım kümesini seçerek ayrı ayrı cihazlar için Varsayım Kümelerini atayabilirsiniz.

| Asse    | t DB - ABC_2   | 0131       | -              | -         |                | Q             | - Intel I          | -           | -           |             | -           | Mall        | -           |             |             | -           |             |              | -           | -          |
|---------|----------------|------------|----------------|-----------|----------------|---------------|--------------------|-------------|-------------|-------------|-------------|-------------|-------------|-------------|-------------|-------------|-------------|--------------|-------------|------------|
| Dosya D | üzenle Görünün | Proje ICO  | Yebi (geçerli) | Çözüm Yeb | (gelecek) Seçe | mekler Araqla | w <u>R</u> aporlar | Yardým      |             |             |             |             |             |             |             |             |             |              |             |            |
| 2       |                |            |                |           |                |               |                    |             |             |             |             |             |             |             |             |             |             |              |             |            |
| -       | Vieri Mari     | idama      | 12             |           |                |               |                    |             |             |             |             |             |             |             |             |             |             |              |             |            |
| Tür     | Site           | Rina       | Kat            | Vartik No | Seri Numar     | Üretici       | Model              | Avlik Stand | Avlik Stand | Avtik Stand | Avlik Stand | Avlik Büyük | Avhik Büvük | Avlýk Bûvük | Avhik Büyük | AvNk Tarama | Avlik Baski | Hacim Üret   | Ozerine vaz | Savac Duru |
| •••     | Site 1         | Building 1 | Ground Floor   | DCH004    | CNCF816425     | Hewlett-Pac   | LaserJetP2         | 415         |             |             |             |             |             |             |             |             | 415         | Varsayyilan  |             | 8          |
| 0-0     | Site 1         | Building 1 | Ground Floor   | DCH051    | CNCFB16434     | Hewlett-Pac   | LaserJetP2         | 1.187       |             |             |             |             |             |             |             |             | 1.187       | Varsayyilan  |             |            |
| e-0     | Site 1         | Building 1 | Ground Floor   | DCH038    | CNCF816416     | Hewlett-Pac   | LaserJetP2         | 2.118       |             |             |             |             |             |             |             |             | 2.118       | Varsayyilan  |             | ۵          |
| 0-0     | Site 1         | Building 1 | Ground Floor   | DCH002    | CNCF816421     | Hewlett-Pac   | LaserJetP2         | 415         |             |             |             |             |             |             |             |             | 415         | Varsayyilan  |             | ۵          |
| 0-0     | Site 1         | Building 1 | Ground Floor   | DCH057    | CNCF816445     | Hewlett-Pac   | LaserJetP2         | 410         |             |             |             |             |             |             |             |             | 410         | Varsayyilan  |             | đ          |
| 0-0     | Site 1         | Building 1 | Ground Floor   | DCH052    | CNCFB16436     | Hewlett-Pac   | . LaserJetP2       | 2.118       |             |             |             |             |             |             |             |             | 2.118       | Varsay 👻     | 10          | đ          |
| ••      | Site 1         | Building 1 | Ground Floor   | DCH054    | CNCF816440     | Hewlett-Pac   | . LaserJetP2       | 1.202       |             |             |             |             |             |             |             |             | 1.202       | Varsayyilan  |             | ۵          |
| e- 🖬    | Site 1         | Building 1 | Ground Floor   | DCH062    | DRB131672      | Ricoh         | Aficio 2022        | 3.108       |             |             |             | 2.647       | i.          |             |             | 0           | 5.755       | MFDs         |             |            |
| 0-0     | Site 1         | Building 1 | Ground Floor   | DCH055    | CNCFB16441     | Hewlett-Pac   | . LaserJetP2       | 1.177       |             |             |             |             |             |             |             |             | 1.177       | Varsayyilan  |             | ۵          |
| ••      | Site 1         | Building 1 | Ground Floor   | DCH053    | CNCF816449     | Hewlett-Pac   | LaserJetP2         | 2.376       |             |             |             |             |             |             |             |             | 2.376       | Varsayıjlan  |             | ۵          |
| 0-0     | Site 1         | Building 1 | Ground Floor   | DCH001    | CNCFB16419     | Hewlett-Pac   | LaserJetP2         | 2.118       |             |             |             |             |             |             |             |             | 2.118       | Varsayyilan  |             | ۵          |
| •       | Site 1         | Building 1 | Ground Floor   | DCH066    | DRB131671      | Xerox         | ColorQube9.        | . 2.488     | 474         | 2.464       | 1.743       | 1.488       | 283         | 1.83        | 3 1.712     | . 0         | 12.485      | MFDs         |             |            |
| ••      | Site 1         | Building 1 | Ground Floor   | DCH003    | CNCF816423     | Hewlett-Pac   | LaserJetP2         | 415         |             |             |             |             |             |             |             |             | 415         | Varsayyilan  |             | 8          |
| ••      | Site 1         | Building 1 | Ground Floor   | DCH058    | CNCFB16446     | Hewlett-Pac   | LaserJetP2         | 4.337       |             |             |             |             |             |             |             |             | 4.337       | Varsayyilan  |             | 6          |
| ••      | Site 1         | Building 1 | Ground Floor   | DCH056    | CNCF816443     | Hewlett-Pac   | LaserJetP2         | 2.118       |             |             |             |             |             |             |             |             | 2.118       | Varsayyilan  |             | ۵          |
| •       | Site 1         | Building 1 | Ground Floor   | DCH061    | DRB131670      | Ricoh         | Aficio2022         | 3.135       |             |             |             | 2.494       | i.          |             |             | 0           | 5.629       | MFDs         |             |            |
|         | Site 1         | Building 1 | Ground Floor   | DCH008    | CNCF816431     | Hewlett-Pac   | LaserJetP2         | 415         |             |             |             |             |             |             |             |             | 415         | Varsayıjlan  |             | ۵          |
| •       | Site 1         | Building 1 | Ground Floor   | DCH063    | DR8131665      | Xerox         | ColorQube9.        | . 2.038     | 388         | 2.229       | 2.122       | 1.623       | 309         | 1.87        | 1 1.740     | 0           | 12.320      | MFDs         |             |            |
| 0-0     | Site 1         | Building 1 | Ground Floor   | DCH037    | CNCFB16414     | Hewlett-Pac.  | LaserJetP2         | 1.220       |             |             |             |             |             |             |             |             | 1.220       | Varsayylan   |             | ۵          |
| ••      | Site 1         | Building 1 | Ground Floor   | DCH050    | CNCFB16432     | Hewlett-Pac   | LaserJetP2         | 2.118       |             |             |             |             |             |             |             |             | 2.118       | Varsayıjları |             | đ          |
| ••      | Site 1         | Building 1 | Ground Floor   | DCH007    | CNCFB16429     | Hewlett-Pac   | . LaserJetP2       | 415         |             |             |             |             |             |             |             |             | 415         | Varsayylan   |             | ۵          |
| ••      | London         | HQ         | Floor 1        | DCH027    | CNCFB16448     | Dell          | 81160              |             |             |             |             |             |             |             |             |             |             | Varsayyilan  |             |            |
| ••      | London         | HQ         | Floor 1        | DCH042    | CNCFB16420     | Del           | 81160              | 1.836       |             |             |             |             |             |             |             |             | 1.836       | Varsayyilan  |             |            |
| ••      | London         | HQ         | Floor 1        | DCH048    | CNCFB16430     | Del           | B1160              | 2.092       |             |             |             |             |             |             |             |             | 2.092       | Varsayyilan  |             |            |
| ••      | London         | HQ         | Floor 1        | DCH047    | CNCF816428     | Dell          | 81160              | 2.825       |             |             |             |             |             |             |             |             | 2.825       | Varsayyilan  |             |            |
| ••      | London         | HQ         | Floor 1        | DCH049    | CNCF816433     | Del           | B1160              | 1.836       |             |             |             |             |             |             |             |             | 1.836       | Varsayyilan  |             |            |
| •       | London         | HQ         | Floor 1        | DCH060    | DRB131668      | Ricoh         | Aficio2022         | 962         |             |             |             | C           |             |             |             | 0           | 962         | MFDs         |             | đ          |
| e-0     | London         | HQ         | Floor 1        | DCH010    | CNCFB16435     | Dell          | 81160              | 4.604       |             |             |             |             |             |             |             |             | 4,604       | Varsayyilan  |             |            |
| ••      | London         | HQ         | Floor 1        | DCH014    | CNCF816442     | Del           | B1160              | 4.604       |             |             |             |             |             |             |             |             | 4.604       | Varsayyilan  |             |            |
| ••      | London         | HQ         | Floor 1        | DCH044    | CNCFB16424     | Del           | B1160              | 1.835       |             |             |             |             |             |             |             |             | 1.835       | Varsayyilan  |             |            |
| •       | London         | HQ         | Floor 1        | DCH064    | DR8131667      | Xerox         | ColorQube9.        | . 2.737     | 521         | 2.796       | 1.759       | 1.583       | 302         | 1.79        | 4 1.733     | 0           | 13.225      | MFDs         |             |            |
| e- 🔁    | London         | HQ         | Floor 1        | DCH059    | DRB131666      | Ricoh         | Aficio 2022        | 1.393       |             |             |             | 4.191       | l.          |             |             | 0           | 5.584       | MFDs         |             |            |
| ••      | London         | HQ         | Floor 1        | DCH043    | CNCFB16422     | Del           | B1160              |             |             |             |             |             |             |             |             |             |             | Varsayjilan  |             |            |
| ••      | London         | HQ         | Floor 1        | DCH045    | CNCFB16426     | Dell          | 81160              | 2.122       |             |             |             |             |             |             |             |             | 2.122       | Varsayıjları |             |            |
| e-(1)   | London         | HQ         | Floor 1        | DCH040    | CNCFB16417     | Epson         | Stylus 1280        | 410         | 369         | 554         | 307         | 22          | 20          | 2           | 9 16        |             | 1.727       | Varsayilan   | п           | _          |

Şetil 7.

Varsayım Kümelerinin ayrı ayrı cihazlara atanması

#### 2.5. Hacimlerin Üretilmesi

Varsayım Kümeleri oluşturulduğunda ve cihazlara atandığında bir projedeki tüm cihazlar veya cihazların bir alt kümesi için hacimler oluşturulabilir. Tüm varlıklar için hacim üretmek için Asset DB araç çubuğundaki

"Hacim Üret" düğmesine tıklayın ve "Tüm Varlıklar" a tıklayın veya "Ctrl-G" kısayolunu kullanın.

Projenizdeki alt cihaz kümeleri için hacim üretmek üzere aylık hacim oluşturmak istediğiniz Veri Hazırlama tablosundan cihazları seçip Asset DB araç çubuğundaki "Hacim Üret" düğmesine tıklayın ve "Seçili varlıklar..." ı seçin.

Önceden üretilmiş herhangi bir hacim üzerine yazmak için Üzerine Yaz kutusunu işaretlediğinizden emin olun. Bu varsayılan olarak işaretlenmemiştir ancak onay işareti durumunda yapılacak herhangi bir değişiklik yerel sürümdeki proje için hatırlanacaktır.

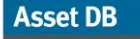

.....)

| Asset                                   | DB - ABC_20   | 013 1      |                  | -             |                    | Sec. 1          |               | -            | 1            |              |             |              |             |              |              |              |             |               |             |            |
|-----------------------------------------|---------------|------------|------------------|---------------|--------------------|-----------------|---------------|--------------|--------------|--------------|-------------|--------------|-------------|--------------|--------------|--------------|-------------|---------------|-------------|------------|
| Dosya Di                                | zenle Görünüm | Broje ICC  | ) Yebi (geçerli) | Çözüm Ye      | bil (gelecek) Seçe | nekler Aragja   | r Baporlar 1  | rardým       |              |              |             |              |             |              |              |              |             |               |             |            |
|                                         | <b>(</b>      | 🛛 🔣 🔹      | Σ -              |               |                    |                 |               |              |              |              |             |              |             |              |              |              |             |               |             |            |
| Cered D                                 | veri Hazi     | irlama     | Tüm varlýklar    | Ctrl-G        |                    |                 |               |              |              |              |             |              |             |              |              |              |             |               |             |            |
| Tür                                     | Site          | Bina       | Seglen varlýkla  | r             | Seri Numar.        | Üretici         | Model         | Aylýk Stand. | Aylýk Stand. | Aylýk Stand. | Aylýk Stand | Aylýk Büyük. | Aylýk Büyük | Aylýk Büyük. | Aylýk Büyük. | Aylýk Tarama | Aylýk Baský | Hacim Üret.   | Üzerine yaz | Sayac Duru |
| e- 🕚                                    | Site 1        | Building 1 | Ground Flo g     | eçilen varlýk | sayaç okumalar     | ý için aylýk ha | cimler üretir | 415          | 5            |              |             |              |             |              |              |              | 41          | Varsayıjılan  |             | ۵          |
| e- 😗                                    | Site 1        | Building 1 | Ground Floor     | DCH051        | CNCFB 16434        | Hewlett-Pac     | LaserJetP2    | 1.187        | ,            |              |             |              |             |              |              |              | 1.18        | Varsayýlan    |             | ۵          |
| e- 🕚                                    | Site 1        | Building 1 | Ground Floor     | DCH038        | CNCFB16416         | Hewlett-Pac     | LaserJetP2    | 2.118        | 1            |              |             |              |             |              |              |              | 2.11        | Varsayyîlan   |             | ۵          |
| e- 🕚                                    | Site 1        | Building 1 | Ground Floor     | DCH002        | CNCFB16421         | Hewlett-Pac     | LaserJetP2    | 415          | 5            |              |             |              |             |              |              |              | 41          | Varsayyîlan   |             | ۵          |
| e- 🕚                                    | Site 1        | Building 1 | Ground Floor     | DCH057        | CNCFB 16445        | Hewlett-Pac     | LaserJetP2    | 410          | 0            |              |             |              |             |              |              |              | 41          | Varsayyilan   |             | ۵          |
| e- 🕒                                    | Site 1        | Building 1 | Ground Floor     | DCH052        | CNCFB16436         | Hewlett-Pac     | LaserJetP2    | 2.118        | 3            |              |             |              |             |              |              |              | 2.11        | Varsayyilan   |             | ۵          |
| e- 🕒                                    | Site 1        | Building 1 | Ground Floor     | DCH054        | CNCFB 16440        | Hewlett-Pac     | LaserJetP2    | 1.202        | 2            |              |             |              |             |              |              |              | 1.203       | Varsayıjilan  |             | ۵          |
| e- 🔁                                    | Site 1        | Building 1 | Ground Floor     | DCH062        | DRB131672          | Ricoh           | Aficio2022    | 3.108        | 1            |              |             | 2.647        | 7           |              |              | 0            | 5.75        | MFDs          |             |            |
| ©- 🙆                                    | Site 1        | Building 1 | Ground Floor     | DCH055        | CNCFB16441         | Hewlett-Pac     | LaserJetP2    | 1.177        | 7            |              |             |              |             |              |              |              | 1.17        | Varsayýlan    |             | ۵          |
| @- <mark>()</mark>                      | Site 1        | Building 1 | Ground Floor     | DCH053        | CNCFB 16449        | Hewlett-Pac     | LaserJetP2    | 2.376        | 5            |              |             |              |             |              |              |              | 2.37        | Varsayyîlan   |             | ٨          |
| e- 🕚                                    | Site 1        | Building 1 | Ground Floor     | DCH001        | CNCFB 16419        | Hewlett-Pac     | LaserJetP2    | 2.118        | 8            |              |             |              |             |              |              |              | 2.11        | Varsayyilan   |             | ٩          |
| e- 🔁                                    | Site 1        | Building 1 | Ground Floor     | DCH066        | DRB131671          | Xerox           | ColorQube9    | . 2.488      | 8 474        | 2.464        | 1.743       | 1.488        | 8 283       | 1.833        | 1.712        | . 0          | 12.48       | MFDs          |             |            |
| e- 🕒                                    | Site 1        | Building 1 | Ground Floor     | DCH003        | CNCFB 16423        | Hewlett-Pac     | LaserJetP2    | 415          | 5            |              |             |              |             |              |              |              | 41          | Varsayıjilan  |             | ٨          |
| e- 🜔                                    | Site 1        | Building 1 | Ground Floor     | DCH058        | CNCFB 16446        | Hewlett-Pac     | LaserJetP2    | 4.337        | '            |              |             |              |             |              |              |              | 4.33        | Varsayıjilan  |             | ۵          |
| e- 🕒                                    | Site 1        | Building 1 | Ground Floor     | DCH056        | CNCFB16443         | Hewlett-Pac     | LaserJetP2    | 2.118        | 1            |              |             |              |             |              |              |              | 2.11        | Varsayyilan   |             | ۵          |
| •                                       | Site 1        | Building 1 | Ground Floor     | DCH061        | DRB131670          | Ricoh           | Aficio2022    | 3.135        | 5            |              |             | 2.49         |             |              |              | 0            | 5.62        | MFDs          |             |            |
| · 🗣 🚯                                   | Site 1        | Building 1 | Ground Floor     | DCH008        | CNCFB16431         | Hewlett-Pac     | LaserJetP2    | 415          | 5            |              |             |              |             |              |              |              | 41          | Varsayýlan    |             | ۵          |
| e- 🔁                                    | Site 1        | Building 1 | Ground Floor     | DCH063        | DRB131665          | Xerox           | ColorQube9    | . 2.038      | 388          | 2.229        | 2.122       | 1.623        | 3 309       | 1.871        | 1.740        | 0            | 12.32       | MFDs          |             |            |
| •                                       | Site 1        | Building 1 | Ground Floor     | DCH037        | CNCFB16414         | Hewlett-Pac     | LaserJetP2    | 1.220        | )            |              |             |              |             |              |              |              | 1.22        | Varsayyilan   |             | ٨          |
| ••                                      | Site 1        | Building 1 | Ground Floor     | DCH050        | CNCFB 16432        | Hewlett-Pac     | LaserJetP2    | 2.118        |              |              |             |              |             |              |              |              | 2.11        | Varsayyilan   |             | ٨          |
| e- 🕒                                    | Site 1        | Building 1 | Ground Floor     | DCH007        | CNCFB 16429        | Hewlett-Pac     | LaserJetP2    | 415          | 5            |              |             |              |             |              |              |              | 41          | Varsayyilan   |             | ٨          |
| e- 🕒                                    | London        | HQ         | Floor 1          | DCH027        | CNCFB 16448        | Dell            | B1160         |              |              |              |             |              |             |              |              |              |             | Varsayyilan   |             |            |
| e- ()                                   | London        | HQ         | Floor 1          | DCH042        | CNCFB 16420        | Del             | B1160         | 1.836        | 6            |              |             |              |             |              |              |              | 1.83        | Varsayıjıları |             |            |
| e- ()                                   | London        | HQ         | Floor 1          | DCH048        | CNCFB 16430        | Del             | B1160         | 2.092        | 2            |              |             |              |             |              |              |              | 2.093       | Varsayýlan    |             |            |
| e- ()                                   | London        | HQ         | Floor 1          | DCH047        | CNCFB 16428        | Dell            | B1160         | 2.825        | 5            |              |             |              |             |              |              |              | 2.82        | Varsayýlan    |             |            |
| e- ()                                   | London        | HQ         | Floor 1          | DCH049        | CNCFB 16433        | Dell            | B1160         | 1.836        | 5            |              |             |              |             |              |              |              | 1.83        | Varsayıjıları |             |            |
| ••••••••••••••••••••••••••••••••••••••• | London        | HQ         | Floor 1          | DCH060        | DRB131668          | Ricoh           | Afficio2022   | 962          | 2            |              |             | (            | )           |              |              | 0            | 96          | MFDs          |             | 0          |
| e.0                                     | London        | HQ         | Floor 1          | DCH010        | CNCFB 16435        | Del             | 81160         | 4.604        |              |              |             |              |             |              |              |              | 4.60        | Varsayyilan   |             |            |
| ~ 0                                     | London        | HQ         | Floor 1          | DCH014        | CNCFB16442         | Del             | 81160         | 4.604        |              |              |             |              |             |              |              |              | 4.60        | varsayylan    | U           |            |
| ~ ()                                    | London        | HQ         | Floor 1          | DCH044        | CNCFB16424         | Del             | B1160         | 1.835        |              |              |             |              |             |              |              |              | 1.83        | Varsayyilan   | 0           |            |
|                                         | London        | HQ         | Floor 1          | DCH064        | DRB131667          | Xerox           | ColorQube9    | . 2.737      | 521          | 2.796        | 1.759       | 1.583        | 302         | 1.794        | 1.733        | 0            | 13.22       | MPDs          | U           |            |
| ~ 0                                     | London        | HQ         | Pipor 1          | DCH059        | DRB131666          | Ricon           | Anco:2022     | 1.393        | 5            |              |             | 4, 191       | 1           |              |              | 0            | 5.58        | MHDS          |             |            |
| ~                                       | London        | HQ HO      | Picor 1          | 004043        | CNCF816422         | Uel Dul         | 81160         |              |              |              |             |              |             |              |              |              |             | varsayysan    | U           |            |
| ~                                       | London        | nQ<br>up   | Pipor 1          | 009045        | CNCPB 16426        | Uel .           | 81160         | z.122        |              |              |             |              |             | ~            |              |              | 2.12        | varsayyıan    |             |            |
| er (å)                                  | London        | HQ         | Ploor 1          | DCH040        | CNOFB16417         | Epson           | Stylus 1280   | 410          | 369          | 554          | 307         | 2            | 2 20        | 28           | 16           |              | 1.72        | Varsayylan    |             | -          |

Şetil 8. Seçili varlıklar için hacim üretmek

Bunun ardından hacim üretim hesaplamasının aşağıdakileri gösteren bir sonuç dökümünü göreceksiniz:

- Güncellenen uygun varlıklar Yeni aylık hacim değerlerinin hesaplandığı ve uygulandığı cihaz sayısı.
- Güncelleme gerektirmeyen uygun varlıklar yeni hesaplanmış aylık değerlerin zaten var olan değerler ile aynı olduğu aygıtların sayısı.
- Hesaplanamayan uygun varlıklar Yeterli sayaç okuması verileri mevcut olmadığı için yeni hacim değerlerinin hesaplanamadığı cihaz sayısı. Bunun sebebi, varlık için hiçbir sayaç okuması verisinin var olmayışı veya yalnızca bir sayaç okuma sonucunun olması ve kurulum veya üretim tarihinin olmaması olabilir.
- Hacim üretim hataları olan varlıklar Mevcut sayaç okuma verileri hatalıdır. Bunun sebebi, genellikle iki sayaç okumasının mevcut olması ama ikinci tarih için sayaç okuması değerinin, ilk kaydedilen sayaç okuması değerinden daha düşük olmasıdır.

.....)

| •••• Hacim Üretimi                                                                                                    |                 | ×     |
|----------------------------------------------------------------------------------------------------|-----------------|-------|
| Hacim Üretimi<br>*** TAMAMLANDI ***                                                                                                    |                 | Ś     |
| Ýlerleme                                                                                                    |                 |       |
|                                                                                                    |                 |       |
| Durum                                                                                                    |                 |       |
| Varlýk DCH062: 5 alanlarý gůncellendi<br>Varlýk DCH060: 5 alanlarý gůncellendi<br>Varlýk DCH060: 5 alanlarý gůncellendi<br>Varlýk DCH001: 4 alanlarý gůncellendi<br>Varlýk DCH012: 3 alanlarý gůncellendi<br>Varlýk DCH015: 3 alanlarý gůncellendi<br>Varlýk DCH015: 3 alanlarý gůncellendi<br>Varlýk DCH048: 3 alanlarý gůncellendi<br>Varlýk DCH048: 3 alanlarý gůncellendi<br>Varlýk DCH040: 3 alanlarý gůncellendi<br>Varlýk DCH040: 3 alanlarý gůncellendi<br>Varlýk DCH040: 3 alanlarý gůncellendi<br>Varlýk DCH040: 3 alanlarý gůncellendi<br>Varlýk DCH040: 3 alanlarý gůncellendi<br>Varlýk DCH040: 3 alanlarý gůncellendi<br>Varlýk DCH048: 3 alanlarý gůncellendi<br>Varlýk DCH048: 3 alanlarý gůncellendi |                 |       |
|                                                                                                    | Rapor Görüntüle | Kapat |

Şetil 9.

Hacim üretimi özeti

## 3 Hesaplama maliyetleri: TCO Aracı

TCO analizi için yazıcılarla ilgili maliyet ve verim verileri, veri tabanının daha kolay ve anında güncellenebilmesi amacıyla için Newfield IT'nin barındırdığı bir sunucuda tutulmaktadır. Bu verilere ulaşmak amacıyla Internet bağlantısı gerekecektir. Tüm fiyat, tüketim ve diğer verileri elle girmeyi tercih ederseniz İnternet bağlantısı olmadan bir TCO analizi yapabilirsiniz.

NewField IT'nin veri tabanına erişim için önce kurumunuzda, İnternet bağlantısı için bir Proxy Sunucusu mu yoksa doğrudan bağlantı mı kullanıldığını öğrenin. Bir proxy sunucu kullanılıyorsa, proxy ayarlarını bilmeniz gerekecektir, bu sayede bunları Seçenekler > Genel Seçenekler, Asset DB Cloud altındaki Sunucu sekmesinde girebilirsiniz.

Asset DB

.....)

| •••• Seçene        | ekler            |                 | ×                                    |
|--------------------|------------------|-----------------|--------------------------------------|
| Uneri              |                  | Fataâraf        |                                      |
| Veri<br>-Vapúlapdú | Assec DB Cloud   | FULUORAI        | Kullariyey                           |
| -Mesai-            |                  |                 |                                      |
| ,                  |                  |                 | Lütfen kullanýcý bilgilerinizi girin |
| Kullanýc           | v Bilaileri Sunu | cu ]            |                                      |
|                    | ,g               |                 |                                      |
|                    | Sunua            | cu Adý          | assetdb.newfieldit.com               |
|                    | Port             |                 | 80                                   |
|                    | Güver            | nli Port        | 443                                  |
|                    | Proxy            | /yi Etkinleþtir |                                      |
|                    | Proxy            | Ana Bilgisay    | arý                                  |
|                    | Proxy            | / Portu         | 0                                    |
|                    |                  |                 |                                      |
|                    |                  |                 |                                      |
| <u> </u>           |                  |                 |                                      |
|                    |                  |                 | Parola Deâiþtir                      |
|                    |                  |                 | TAMAM Ýptal Uygula                   |

Şetil 10. Proxy sunucusu kullanımı için yapılandırma

#### 3.1. Yeni bir TCO Analizi oluşturma

Asset DB'de bir TCO Analizi kurmak, çekirdek projeye benzer. Dosya > Yeni > TCO Analizi'ni seçin. Karşınıza yeni TCO Analizinizi adlandırmanızı isteyen bir açılır pencere çıkacaktır. "Tamam" a tıklayın, yeni TCO Analizi oluşturulacaktır. Dosya > Aç'a gidip açtığınız projeyle bağlantılı TCO Analizleri listesinden seçerek daha önceden var olan bir TCO Analizini açabilirsiniz. Bir TCO analizi oluşturulduğunda veya açıldığında, çizilmeyen ama tablo görünümünde verileri olanlar da dahil Asset DB projesi kapsamındaki **tüm** yazıcıların ve MFD'lerin bir listesini gösteren yeni bir çalışma alanı oluşturulur (bkz. Şetil 11). Bir TCO Analizini tamamlamak için 10 Adımlık bir işlem mevcuttur.

Asset DB

(====)

| •••• Asse | t DB - ABC_20         | D11                |                     |               |               |                                   |                    |           |          |          |          |
|-----------|-----------------------|--------------------|---------------------|---------------|---------------|-----------------------------------|--------------------|-----------|----------|----------|----------|
| Dosya     | Düz <u>e</u> nle Göri | ünüm <u>P</u> roje | <u>T</u> CO Yeþil ( | (geçerli) Seç | ;enekler Araç | i <u>l</u> ar <u>R</u> aporlar Ya | ardým              |           |          |          |          |
|           |                       | 1                  | <b>E</b> 3          |               |               | 33                                | 1 🔂                |           |          |          |          |
| Geçerli   | Durum Veri            | Hazýrlama          | TCO Analizi         |               |               |                                   |                    |           |          |          |          |
| 🖲 Varl    | ýk Görünümü           | 🔾 Sarf Mala        | zemesi Görändi      | nu            |               |                                   |                    |           |          |          |          |
| Tür       | Site                  | Bina               | Kat                 | Varlýk No     | Seri Numa     | . Üretici                         | Model              | Liste Fiy | Sarf Mal | Engelsiz | Engelsi: |
| ۹         | Site 1                | Building 1         | Ground Floor        | DCH002        | CNCFB16417    | Hewlett-Packard                   | ColorLaserJet2500n |           |          |          |          |
| ۲         | Site 1                | Building 1         | Ground Floor        | DCH052        | CNCFB16465    | Hewlett-Packard                   | ColorLaserJet2500n |           |          |          |          |
| ۲         | Site 1                | Building 1         | Ground Floor        | DCH037        | CNCFB16450    | Hewlett-Packard                   | ColorLaserJet2500n |           |          |          |          |
| ð         | Site 1                | Building 1         | Ground Floor        | DCH064        | DRB131665     | Xerox                             | CopyCentreC45      |           |          |          |          |
| ð         | Site 1                | Building 1         | Ground Floor        | DCH059        | DRB131665     | Ricoh                             | AficioMPC4500AD    |           |          |          |          |
| ۹         | Site 1                | Building 1         | Ground Floor        | DCH039        | CNCFB16452    | Dell                              | M5200n             |           |          |          |          |
| ٩         | Site 1                | Building 1         | Ground Floor        | DCH050        | CNCFB16451    | Hewlett-Packard                   | ColorLaserJet2500n |           |          |          |          |

Şetil 11. TCO Sekme Görünümü

#### 3.2. Her bir baskı varlığına bir TCO Kategorisi Durumu ata

İlk adım olarak projedeki baskı etkin cihazların her birinde maliyet hesaplamasını nasıl yapmak istediğinize karar vermelisiniz. Bir maliyet kategorisi atamak amacıyla seçenekleri açmak için Maliyet Kategorisi sütunundaki ilgili hücreye sol tıklayabilirsiniz veya listeden birden fazla cihaz seçmek için tıklayıp sürükleyebilir, seçili varlıkların birine sağ tıklayıp bir kategori seçmek için "Maliyet Kategorisi" seçeneğini kullanabilirsiniz.

| Asset     | DB - ABC_  | 2011          |               | ( N -       |                |                         | 12                    |           |          |           |          |                    |         |            |          |          |
|-----------|------------|---------------|---------------|-------------|----------------|-------------------------|-----------------------|-----------|----------|-----------|----------|--------------------|---------|------------|----------|----------|
| osya I    | Juzenie Go | orunum Proje  | е доо тери    | (geçeni) Se | sçenekler Araj | ;tar <u>R</u> aporlar v | ardym                 |           |          |           |          |                    |         |            |          |          |
|           |            | 0 1           | 🕰 🛓           | 1           |                | i 🏅 🍯 🛙                 | i 👶                   |           |          |           |          |                    |         |            |          | Asset DB |
| Geçerli ( | Durum Ve   | eri Hazýrlama | TCO Analizi   |             |                |                         |                       |           |          |           |          |                    |         |            |          |          |
| 🖲 Varlý   | k Görünümü | 🔾 Sarf Ma     | zemesi Görünü | mü          |                |                         |                       |           |          |           |          |                    |         |            |          |          |
| ür        | Site       | Bina          | Kat           | Varlýk No   | Seri Numa      | Üretici                 | Model                 | Liste Fiy | Sarf Mal | Engelsiz. | Engelsiz | Maliyet Kategorisi | Varsayý | Sözleþm Du | rum      |          |
| )         | Site 1     | Building 1    | Ground Floor  | DCH002      | CNCFB16417     | Hewlett-Packard         | ColorLaserJet2500n    |           |          |           |          | \rm BELÝRLE 🔻      |         |            | Δ        |          |
| )         | Site 1     | Building 1    | Ground Floor  | DCH052      | CNCFB16465     | Hewlett-Packard         | ColorLaserJet2500n    |           |          |           |          | 🔒 BELÝRLENMEDÝ     |         |            | Δ        |          |
|           | Site 1     | Building 1    | Ground Floor  | DCH037      | CNCFB16450     | Hewlett-Packard         | ColorLaserJet2500n    |           |          |           |          | Sözleþme altýnd    |         |            | Δ        |          |
|           | Site 1     | Building 1    | Ground Floor  | DCH064      | DRB131665      | Xerox                   | CopyCentreC45         |           |          |           |          | ostýn alýnan       |         |            | Δ        |          |
|           | Site 1     | Building 1    | Ground Floor  | DCH059      | DRB131665      | Ricoh                   | AficioMPC4500AD       |           |          |           |          | CETREENINEDT       |         |            | Δ        |          |
|           | Site 1     | Building 1    | Ground Floor  | DCH039      | CNCFB16452     | Dell                    | M5200n                |           |          |           |          | 🕕 BELÝRLENMEDÝ     |         |            | Δ        |          |
|           | Site 1     | Building 1    | Ground Floor  | DCH050      | CNCFB16451     | Hewlett-Packard         | ColorLaserJet2500n    |           |          |           |          | 🕕 BELÝRLENMEDÝ     |         |            | Δ        |          |
|           | Site 1     | Building 1    | Ground Floor  | DCH058      | CNCFB16471     | Hewlett-Packard         | ColorLaserJet2500n    |           |          |           |          | 🕕 BELÝRLENMEDÝ     |         |            | Δ        |          |
|           | Site 1     | Building 1    | Ground Floor  | DCH054      | CNCFB16470     | Hewlett-Packard         | ColorLaserJet2500n    |           |          |           |          | BELÝRLENMEDÝ       |         |            | Δ        |          |
|           | Site 1     | Building 1    | Ground Floor  | DCH008      | CNCFB16423     | Hewlett-Packard         | ColorLaserJet2500n    |           |          |           |          | BELÝRLENMEDÝ       |         |            | Δ        |          |
|           | Site 1     | Building 1    | Ground Floor  | DCH061      | DRB131667      | Ricoh                   | AficioMPC4500AD       |           |          |           |          | BELÝRLENMEDÝ       |         |            | Δ        |          |
|           | Site 1     | Building 1    | Ground Floor  | DCH041      | CNCFB16452     | Dell                    | M5200n                |           |          |           |          | BELÝRLENMEDÝ       |         |            | Δ        |          |
|           | Site 1     | Building 1    | Ground Floor  | DCH018      |                | Brother                 | IntelliFAX5750        |           |          |           |          | BELÝRLENMEDÝ       |         |            | Δ        |          |
|           | Site 1     | Building 1    | Ground Floor  | DCH011      | CNCFB16426     | Dell                    | M5200n                |           |          |           |          | BELÝRLENMEDÝ       |         |            |          |          |
|           | London     | HQ            | Floor 1       | DCH042      | CNCFB16454     | Dell                    | M5200n                |           |          |           |          | BELÝRLENMEDÝ       |         |            | <u>^</u> |          |
|           | London     | но            | Floor 1       | DCH047      | CNCFB16460     | Dell                    | M5200n                |           |          |           |          | BELÝRLENMEDÝ       |         |            | <u>^</u> |          |
|           | London     | но            | Floor 1       | DCH045      | CNCFB16456     | Dell                    | M5200n                |           |          |           |          | BELÝRLENMEDÝ       |         |            | ^        |          |
|           | London     | но            | Eloor 1       | DCH057      | CNCEB16469     | Hewlett-Packard         | Colori aser 1et 2500o |           |          |           |          | BELÝRI ENMEDÝ      |         |            | A        |          |
|           | London     | HO            | Eleor 1       | DCH066      | DDB131667      | Varov                   | ConvCentreC45         |           |          |           |          |                    |         |            | <u>~</u> |          |
|           | condum     | 114           | 10011         | 0.000       | DKD13100/      | AGEOA                   | сорусонавсяз          |           |          |           |          | - OCCHALENIMEDT    |         |            |          |          |

Şetil 12. Cihazlara ayrı ayrı bir maliyet kategorisi atama

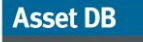

| •••• Asse | ≥t DB - ABC_:       | 2011         |               |                                                    |           |             |          |           |          |                    |         |         |       | _ 8 ×    |
|-----------|---------------------|--------------|---------------|----------------------------------------------------|-----------|-------------|----------|-----------|----------|--------------------|---------|---------|-------|----------|
| Dosya     | Düz <u>e</u> nle Gö | rünüm Proje  | e <u>I</u> CO | Yebil (geçerli) Seçenekler Araçlar Raporlar Yardým |           |             |          |           |          |                    |         |         |       |          |
|           |                     | 0 1          | L 🕰           | 🐺 🗧 📓 📓 📓 🛃 🛃 🔂                                    |           |             |          |           |          |                    |         |         |       | Asset DB |
| Geçeri    | i Durum 🛛 Ve        | ri Hazýrlama | TCO /         | Inalizi                                            |           |             |          |           |          |                    |         |         |       |          |
| 🖲 Var     | týk Görünümü        | 🔿 Sarf Mai   | lzemesi G     | örünümü                                            |           |             |          |           |          |                    |         |         |       |          |
| Tür       | Site                | Bina         | Kat           | Varlýk No Seri Numa Úretici Model                  |           | Liste Fiy   | Sarf Mal | Engelsiz. | Engelsiz | Maliyet Kategorisi | Varsayý | Sözleþm | Durum |          |
| ۲         | Site 1              | Building 1   | Ground        | Kat ile 'Ground Floor' olarak filtrele             | rJet2500n |             |          |           |          | \rm BELÝRLENMEDÝ   |         |         | ≙     | A 100    |
| ۹         | Site 1              | Building 1   | Ground        | Tüm filtreleri temizle                             | rJet2500n |             |          |           |          | 🔒 BELÝRLENMEDÝ     |         |         | ≙     |          |
| ۲         | Site 1              | Building 1   | Ground        | Tim hürnləri sər                                   | rJet2500n |             |          |           |          | 🕕 BELÝRLENMEDÝ     |         |         | ⚠     |          |
| ð         | Site 1              | Building 1   | Ground        | Secimi temizle                                     | reC45     |             |          |           |          | 🕕 BELÝRLENMEDÝ     |         |         | Δ     |          |
|           | Site 1              | Building 1   | Ground        | Excelle Dúba Aktar                                 | 4500AD    |             |          |           |          | \rm BELÝRLENMEDÝ   |         |         | ≙     |          |
| ٩         | Site 1              | Building 1   | Ground        | Kat Disadada Cistatrila Contratita V               |           |             |          |           |          | \rm BELÝRLENMEDÝ   |         |         | ≙     |          |
| ۲         | Site 1              | Building 1   | Ground        | Kat Planyinda dordikule Cervisniev                 |           |             | -        |           |          | \rm BELÝRLENMEDÝ   |         |         | ≙     |          |
| ۲         | Site 1              | Building 1   | Ground        | Maliyet Kategorisi                                 | Soziel    | ome altynda |          |           |          | 🔒 BELÝRLENMEDÝ     |         |         | ≙     |          |
| ۲         | Site 1              | Building 1   | Ground        | Sözleþmeleri <u>A</u> ta                           | Satyr     | i aiynan    |          |           |          | 🔒 BELÝRLENMEDÝ     |         |         | Δ     |          |
| ۲         | Site 1              | Building 1   | Ground        | Varsayým Kümeleri 🕨                                | Porcesson | 151         |          |           |          | 🕕 BELÝRLENMEDÝ     |         |         | ≙     |          |
| <u>a</u>  | Site 1              | Building 1   | Ground        | Farklý Maliyetlendir                               | 4500AD    |             |          |           |          | 🕕 BELÝRLENMEDÝ     |         |         | ≙     |          |
| ۲         | Site 1              | Building 1   | Ground        | Ödenen Fiyatý Důzenle                              |           |             |          |           |          | 🕕 BELÝRLENMEDÝ     |         |         | ▲     |          |
| •         | Site 1              | Building 1   | Ground        | Ödenen Fiyatý Dönüþtür                             | 5750      |             |          |           |          | BELÝRLENMEDÝ       |         |         | ≙     |          |
| ۲         | Site 1              | Building 1   | Ground        | Siyah Beyaz CPP Düzenle                            |           |             |          |           |          | 🕕 BELÝRLENMEDÝ     |         |         | ≙     |          |
| ۲         | London              | HQ           | Floor 1       |                                                    |           |             |          |           |          | BELÝRLENMEDÝ       |         |         | ⚠     |          |
| ۲         | London              | HQ           | Floor 1       | Renkli CPP Düzenle                                 |           |             |          |           |          | 🚺 BELÝRLENMEDÝ     |         |         | Δ     |          |
| ۲         | London              | HQ           | Floor 1       | Renkli CPP Dönüþtür                                |           |             |          |           |          | 🕕 BELÝRLENMEDÝ     |         |         | ⚠     |          |
| ۲         | London              | HQ           | Floor 1       | Aygýt Verisini Temizle                             | rJet2500n |             |          |           |          | BELÝRLENMEDÝ       |         |         | Δ     |          |
| <u>a</u>  | London              | HQ           | Floor 1       | Aygýt için Sarf Malzemelerini Görüntüle            | reC45     |             |          |           |          | BELÝRLENMEDÝ       |         |         | ≙     |          |
| 0.        |                     |              | -             | Hesaplamayý Açýkla                                 |           |             |          |           |          | -                  |         |         |       | •        |

Şetil 13. Birden fazla cihaza bir maliyet kategorisi atama

Mevcut Maliyet Kategorileri:

- Sözleşme Altında 📃: Cihaz, bir kiralayıcı veya satıcıyla yapılacak olan sözleşmeye tabidir
- Satın Alınan 🔤 : Cihazla ilgili sürmekte olan başka bir maliyet yoktur
- Her İkisi de III: Bir yazıcı satın alındığında ama yazıcıyla ilgili bir sözleşmenin de var olması halinde geçerlidir

Önemli ipucu: Farklı sütun başlıklarına tıklayarak alfabetik olarak verileri sıralayın. Bunun ardından bir kerede birden fazla cihazı seçebilir ve aynı Maliyet Kategorisi durumunu gruba uygulayabilirsiniz. Ayrıca sütun başlığının sağındaki sembole ve işaret kutucuklarına tıklayarak TCO kategorilerini filtreleyebilirsiniz. Bir Kategori Durumu seçildiğinde, bu Maliyet Kategorisi sütununda gösterilecektir. Durum sütunundaki kırmızı uyarı üçgeni üzerine gelindiğinde TCO hesaplamasının yapılabilmesi için hala hangi bilginin gerekli olduğu gösterilecektir.

#### 3.3. Fiyat ve Verim Verilerini Getirme

Sıradaki adım, tüm ilgili verilerin kesin bir TCO hesaplaması için mevcut olması için tüm cihazlardaki fiyat ve sarf malzemesi bilgilerinin getirilmesidir. Bu adım, Verileri Getir düğmesine basılarak gerçekleştirilebilir

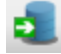

. Bunu yaparak verilerin bulunduğu varlık sayısını görebilirsiniz.

#### Asset DB . Analist Kullanıcı Kılavuzu

Not: İnternet'e bağlanmak için bir proxy sunucusu kullanıyorsanız ana menüde Seçenekler > Genel Seçenekler... Asset DB Cloud yoluyla proxy sunucu bilgilerinizi girmeniz gerekecektir.

Veriler toplandığında aşağıdaki Şetil 14'e göre ekranda gösterilecektir.

| ···· Asse    | t DB - ABC_;        | 2011                |                   |             |               |                   |                                     |                  |          |          |          |                    |         |         |       | _ 8 ×    |
|--------------|---------------------|---------------------|-------------------|-------------|---------------|-------------------|-------------------------------------|------------------|----------|----------|----------|--------------------|---------|---------|-------|----------|
| Dosya        | Düz <u>e</u> nle Gö | rünüm <u>P</u> roje | <u>I</u> CO Yeþil | (geçerli) Ç | özüm Yeþil (g | elecek) Seçenekle | ər Ara <u>çl</u> ar <u>R</u> aporla | r Yardým         |          |          |          |                    |         |         |       |          |
|              | ()                  | 0.1                 | 💱 📑               | 14          |               | 33                | 1 🔒                                 |                  |          |          |          |                    |         |         |       | Asset DB |
| Geçerli      | Durum Ve            | i Hazýrlama         | TCO Analizi       | 1           |               |                   |                                     |                  |          |          |          |                    |         |         |       |          |
| • Vari       | ýk Görünümü         | 🔘 Sarf Mal          | zemesi Görünü     | mū          |               |                   |                                     |                  |          |          |          |                    |         |         |       |          |
| Tür          | Site                | Bina                | Kat               | Varlýk No   | Seri Numa     | . Üretici         | Model                               | Liste Fiyatý     | Sarf Mal | Engelsiz | Engelsiz | Maliyet Kategorisi | Varsayý | Sözleþm | Durum |          |
| ۲            | Site 1              | Building 1          | Ground Floor      | DCH002      | CNCFB16417    | Hewlett-Packard   | ColorLaserJet2500n                  | <u>ई</u> TL12.38 |          |          |          | 🔩 Satýn alýnan     | •       |         | Δ     |          |
| ۲            | Site 1              | Building 1          | Ground Floor      | DCH052      | CNCFB16465    | Hewlett-Packard   | ColorLaserJet2500n                  | <u>5</u> TL12.38 |          |          |          | 🔩 Satýn alýnan     | •       |         | Δ     |          |
| ٩            | Site 1              | Building 1          | Ground Floor      | DCH037      | CNCFB16450    | Hewlett-Packard   | ColorLaserJet2500n                  |                  |          |          |          | 🕕 BELÝRLENMEDÝ     |         |         | Δ     |          |
| a            | Site 1              | Building 1          | Ground Floor      | DCH064      | DRB131665     | Xerox             | CopyCentreC45                       |                  |          |          |          | 🕕 BELÝRLENMEDÝ     |         |         | Δ     |          |
| <del>a</del> | Site 1              | Building 1          | Ground Floor      | DCH059      | DRB131665     | Ricoh             | AficioMPC4500AD                     | <u> </u> TL12.38 |          |          |          | 🛃 Satýn alýnan     | •       |         | Δ     |          |
| ٨            | Site 1              | Building 1          | Ground Floor      | DCH039      | CNCFB16452    | Dell              | M5200n                              | <u>§</u> TL12.38 |          |          |          | 🔩 Satýn alýnan     | 0       |         | Δ     |          |
| ٩            | Site 1              | Building 1          | Ground Floor      | DCH050      | CNCFB16451    | Hewlett-Packard   | ColorLaserJet2500n                  | <u>§</u> TL12.38 |          |          |          | 💲 Satýn alýnan     | 0       |         | Δ     |          |
| ۲            | Site 1              | Building 1          | Ground Floor      | DCH058      | CNCFB16471    | Hewlett-Packard   | ColorLaserJet2500n                  | TL12.38          |          |          |          | 💲 Satýn alýnan     | 0       |         | Δ     |          |
| ۹            | Site 1              | Building 1          | Ground Floor      | DCH054      | CNCFB16470    | Hewlett-Packard   | ColorLaserJet2500n                  | TL12.38          |          |          |          | 💲 Satýn alýnan     | 0       |         | Δ     |          |
| ۲            | Site 1              | Building 1          | Ground Floor      | DCH008      | CNCFB16423    | Hewlett-Packard   | ColorLaserJet2500n                  |                  |          |          |          | 🕕 BELÝRLENMEDÝ     |         |         | Δ     |          |
| a            | Site 1              | Building 1          | Ground Floor      | DCH061      | DRB131667     | Ricoh             | AficioMPC4500AD                     |                  |          |          |          | BELÝRLENMEDÝ       |         |         | Δ     |          |
| ۲            | Site 1              | Building 1          | Ground Floor      | DCH041      | CNCFB16452    | Dell              | M5200n                              |                  |          |          |          | BELÝRLENMEDÝ       |         |         | Δ     |          |
| ۲            | Site 1              | Building 1          | Ground Floor      | DCH018      |               | Brother           | IntelliFAX5750                      |                  |          |          |          | BELÝRLENMEDÝ       |         |         | Δ     |          |
| ۲            | Site 1              | Building 1          | Ground Floor      | DCH011      | CNCFB16426    | Dell              | M5200n                              |                  |          |          |          | BELÝRLENMEDÝ       |         |         | Δ     |          |
| ۲            | London              | HQ                  | Floor 1           | DCH042      | CNCFB16454    | Dell              | M5200n                              |                  |          |          |          | BELÝRLENMEDÝ       |         |         | Δ     |          |
| ۲            | London              | HQ                  | Floor 1           | DCH047      | CNCFB16460    | Dell              | M5200n                              |                  |          |          |          | BELÝRLENMEDÝ       |         |         | Δ     |          |
| ۲            | London              | HQ                  | Floor 1           | DCH045      | CNCFB16456    | Dell              | M5200n                              |                  |          |          |          | BELÝRLENMEDÝ       |         |         | Δ     |          |
| ۲            | London              | HQ                  | Floor 1           | DCH057      | CNCFB16469    | Hewlett-Packard   | ColorLaserJet2500n                  |                  |          |          |          | BELÝRLENMEDÝ       |         |         | Δ     |          |
| ð            | London              | HQ                  | Floor 1           | DCH066      | DRB131667     | Xerox             | CopyCentreC45                       |                  |          |          |          | BELÝRLENMEDÝ       |         |         | Δ     |          |
| 0            |                     |                     |                   |             |               |                   |                                     |                  |          |          |          |                    |         |         |       | -        |

Şetil 14. TCO verileri toplandıktan sonra Varlık Görünümü

Radyo düğmesi yoluyla sarf malzemesi görüntüsüne geçerken sarf malzemelerinin tam detaylarını görebilirsiniz.

| Asse    | et DB - ABC_201        | 1                           |                        |                  |                      |                         |           |          |
|---------|------------------------|-----------------------------|------------------------|------------------|----------------------|-------------------------|-----------|----------|
| Dosya   | Düz <u>e</u> nle Görün | üm <u>P</u> roje <u>T</u> C | O Yeþil (geçerli) Çözü | m Yeþil (gelecek | ) Seçenekler Araçlar | <u>R</u> aporlar Yardým |           |          |
|         | 6                      | <b>3</b> 2                  | ¥ 📓 📓 👺                | ¥ ¥              |                      |                         |           |          |
| Geçerli | i Durum 🔋 Veri H       | azýrlama TC                 | O Analizi              |                  |                      |                         |           |          |
| 🔿 Var   | lýk Görünümü           | ) Sarf Malzeme              | si Görünümü            |                  |                      |                         |           |          |
| Üretici | Kategori               | Kapasite                    | Parça Numarasý         | Liste Fiyatý     | Siyah Beyaz Verimi   | Renkli Verimi           | Birim/Yýl | Kullaným |
| Dell    | Black Toner            | Standart                    | 310-4132               | 🟂 TL12.38        | 12.000               | 0                       | 🕕 o       | V        |

Şetil 15. TCO verileri toplandıktan sonra Sarf Malzemeleri Görünümü

Geçerli durumda cihazınızı seçmek için açılır menüyü kullanmadıysanız TCO verilerinin otomatik olarak alınmayabileceğini unutmayın. Verileri çekebilmek için cihazın adı, veri tabanındaki cihazın adıyla tam olarak uyuşmalıdır. Uyuşmuyorsa bir "Farklı Maliyetlendir" işlemi yapmak için aşağıdaki talimatları izleyin.

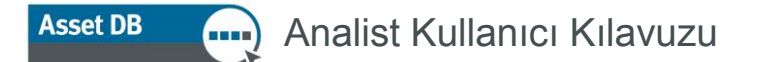

Liste fiyatları veya sarf malzemesi verileri TCO Sunucusunda yoksa Durum sütununda bir uyarı sembolü görünecektir. Bu durumda "Farklı Maliyetlendir" işlevi kullanılabilir. Bu bir sağ tuş işlevidir ve fiyatını kullanabileceğiniz karşılaştırılabilir bir model seçebileceğiniz sunucudan benzer modellerin bir listesini almak için çevrimiçi olmanızı gerektirir.

| •••• Ass | et DB - ABC_2        | 011                |                   |                           |                    |                 |                 |                       |          |                        |               |                    |         |                 | _ 8 ×    |
|----------|----------------------|--------------------|-------------------|---------------------------|--------------------|-----------------|-----------------|-----------------------|----------|------------------------|---------------|--------------------|---------|-----------------|----------|
| Dosya    | Düz <u>e</u> nle Gör | ünüm <u>P</u> roje | e <u>I</u> CO Ye‡ | oil (geçerli) Çözüm Yebil | gelecek) Seçenek   | ler Araçlar     | <u>R</u> aporla | er Yardým             | _        | _                      | _             |                    | _       |                 |          |
|          | 9                    | 0.1                | 🗳 📑               |                           | 💰 💰                | <b>i</b> 🔒      |                 |                       |          |                        |               |                    |         |                 | Asset DB |
| Geçer    | li Durum 🛛 Ver       | i Hazýrlama        | TCO Analia        | zi                        |                    |                 |                 |                       |          |                        |               |                    |         |                 |          |
| • Va     | týk Görünümü         | 🔾 Sarf Mal         | zemesi Görür      | iāmū                      |                    |                 |                 |                       |          |                        |               |                    |         |                 |          |
| Tür      | Site                 | Bina               | Kat               | Varlýk No Seri Numa       | Üretici            | Model           |                 | Liste Fiyatý          | Sarf Mal | Engelsiz.              | . Engelsiz    | Maliyet Kategorisi | Varsayý | . Sözleþm Durum |          |
| ۲        | Site 1               | Building 1         | Ground Floo       | or DCH002 CNCFB1641       | 7 Hewlett-Packard  | ColorLaserJel   | t2500n          | 🟂 TL12.38             |          |                        |               | 🟂 Satýn alýnan     | •       | Δ               | <u> </u> |
| ۲        | Site 1               | Building 1         | Ground Flor       | v DCH052 CNCER1646        | Bendett-Darkard    | Colori acer lei | 2500n           | <u>§</u> TL12.38      |          |                        |               | 🟂 Satýn alýnan     | •       | ≙               |          |
| ۲        | Site 1               | Building 1         | Ground Flo        | Kacile Ground Hoor        | olarak nitrele     |                 | 2500n           |                       |          |                        |               | 🕕 BELÝRLENMEDÝ     |         | Δ               |          |
| ð        | Site 1               | Building 1         | Ground Flo        | i uni nicreieri ceniizie  |                    |                 | 45              |                       |          |                        |               | BELÝRLENMEDÝ       |         | Δ               |          |
| Ċ.       | Site 1               | Building 1         | Ground Flo        | Tüm hücreleri seç         |                    |                 | DAD             | 🏂 TL12.38             |          |                        |               | 💲 Satýn alýnan     | •       | Δ               |          |
| ۲        | Site 1               | Building 1         | Ground Flo        | Seçimi temizle            |                    |                 |                 | <u>§</u> TL12.38      |          |                        |               | 💲 Satýn alýnan     | 0       | Δ               |          |
| ۲        | Site 1               | Building 1         | Ground Flo        | Excelle Dýþa Aktar        |                    |                 | 2500n           | 💲 TL12.38             |          |                        |               | 💲 Satýn alýnan     | 0       | ≙               |          |
| ۲        | Site 1               | Building 1         | Ground Flo        | Kat Planýnda Görünti      | le                 | Ctrl+Shift-V    | 2500n           | 💲 TL12.38             |          |                        |               | 💲 Satýn alýnan     | •       | ≙               |          |
| ۲        | Site 1               | Building 1         | Ground Flo        | Maliyet Kategorisi        |                    | •               | 2500n           | <u>§</u> TL12.38      |          |                        |               | 💲 Satýn alýnan     | •       | ⊿               |          |
| ۲        | Site 1               | Building 1         | Ground Flo        | Sözlepmeleri <u>A</u> ta  |                    |                 | 2500n           |                       |          |                        |               | BELÝRLENMEDÝ       |         | ▲               |          |
| ð        | Site 1               | Building 1         | Ground Flo        | Varsayým Kümeleri         |                    | •               | DAD             |                       |          |                        |               | BELÝRLENMEDÝ       |         | Δ               |          |
| ۲        | Site 1               | Building 1         | Ground Flo        | 쵫 Farklý Maliyetlendir    |                    | •               | F               | arklý Maliyetlendir   | 🕨 🎒 Be   | nzer Ada Sal           | hip Aygýtlarý | Bul ÝRLENMEDÝ      |         | ▲               |          |
| ۲        | Site 1               | Building 1         | Ground Flo        | 📝 Ödenen Fiyatý Düzer     | le                 |                 |                 | taliyeti fagklý kaldý | 🛛 📝 Ar   | a <u>m</u> a Kriterini | Manuel Belirt | in ÝRLENMEDÝ       |         | Δ               |          |
| ۲        | Site 1               | Building 1         | Ground Flo        | Ödenen Fiyatý Dönüj       | tür                |                 |                 |                       |          |                        |               | BELÝRLENMEDÝ       |         | ▲               |          |
| ۲        | London               | HQ                 | Floor 1           | 🕎 Siyah Beyaz CPP Düz     | enle               |                 |                 |                       |          |                        |               | BELÝRLENMEDÝ       |         | Δ               |          |
| ۲        | London               | HQ                 | Floor 1           |                           |                    |                 |                 |                       |          |                        |               | BELÝRLENMEDÝ       |         | Δ               |          |
| ٩        | London               | HQ                 | Floor 1           | Renkli CPP Düzenle        |                    |                 |                 |                       |          |                        |               | BELÝRLENMEDÝ       |         | ▲               |          |
| ۲        | London               | HQ                 | Floor 1           |                           |                    |                 | 2500n           |                       |          |                        |               | 🕕 BELÝRLENMEDÝ     |         | ▲               |          |
| 2        | London               | HQ                 | Floor 1           | Aygýt Verisini Temizle    |                    |                 | ¥5              |                       |          |                        |               | BELÝRLENMEDÝ       |         | Δ               |          |
| Q        |                      |                    |                   | Aygýt için Sarf Malze     | nelerini Görüntüle |                 |                 |                       |          |                        |               |                    |         |                 | •        |
|          |                      |                    |                   | Hesaplamavý Acýkla.       |                    |                 |                 |                       |          |                        |               |                    |         |                 |          |

Şetil 16. Farklı Maliyetlendir işlevi

Farklı Maliyetlendir modeli seçildiğinde ilgili model verileri alınır ve Liste Fiyatı sütununda yedek bir modelin kullanıldığını gösteren yeni bir simge görünür.

#### 3.4. Müşteri Maliyet Verilerinin Eklenmesi

İlgili yazıcı verileri mevcutken esas alım maliyetlerinin eklenmesi için yazıcıların bir listesini ve sarf malzemelerini son kullanıcıya göndermek mümkündür. Bu, farklı görünümlerden Dışa Aktar düğmesinin seçilmesiyle (donanım maliyetleri için Varlık Görünümü ve sarf malzemesi maliyetleri için Sarf Malzemesi Görünümü) veya ana menüde TCO > Dışa Aktar > Varlık Verileri/Sarf Malzemesi Verileri'nden yapılabilir.

| Dosya | Düz <u>e</u> nle | Görünüm | Proje | <u>T</u> CO | Yeþil (geçerli) | Çözüm | Yeþil (gel | ecek) | Seçenekle | r Ara <u>çl</u> ar | <u>R</u> aporlar | Yardým |
|-------|------------------|---------|-------|-------------|-----------------|-------|------------|-------|-----------|--------------------|------------------|--------|
|       | 6                | 0       | 2     | ٤¥          | ii.✦            |       |            | 3     | 3         | 1 🚳                | _                | _      |

Şetil 17. TCO Verilerini Dışa Aktar

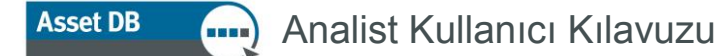

Liste fiyatı, bir Excel tablosunda gösterilir ve üzerine yazılabilir. Yeni bilgileri içe aktarmak için Varlık Görünümü'nde veya Sarf Malzemesi Görünümü'nde İçe Aktar düğmesine tıklayın veya ana menüde TCO > İçe Aktar > Varlık Verileri/Sarf Malzemesi Verileri'ni kullanın.

Fiyatları manuel veya içe aktarma yoluyla değiştirdikten sonra Liste fiyatı simgesi, hangi öğelerin kullanıcı veya müşteri tarafından manuel olarak girildiğini göstermek için bir not defteri ve kaleme dönüşür:

| Parça Numarasý | Liste Fiyatý         |
|----------------|----------------------|
| 310-4132       | 🍒 TL12.38            |
| Q291209        | 📝 TL12.35            |
| RS40478 Man    | ually entered price. |

Şetil 18. Manuel girilmiş fiyat verileri

Not: Verim verileri, veri tabanında tutulur ve hesaplamada kullanılır ama veri sağlayıcının mülkiyetindeki bir bilgi olduğu için dışa aktarımda gösterilmez.

#### 3.5. Sarf Malzemelerinin Kaldırılması

TCO sunucusu, projedeki herhangi bir cihazla bağlantılı bilinen tüm OEM sarf malzemelerini sunacaktır. Bazen bir sarf malzemesi gerekli değildir; belki nadiren satın alınıyordur veya müşteri OEM olmayan parçalar kullanıyordur (bkz. Kısım 3.6 Yerel Sarf Malzemeleri).

TCO sunucusundan veri indirdikten sonra Şetil 19'da gösterildiği gibi "Sarf Malzemeleri" Görünümünü seçmek için tıklayın.

| •••• Asse | t DB - ABC_         | 2011            |                  |                           |          |                 |            |                             |                |           |          |
|-----------|---------------------|-----------------|------------------|---------------------------|----------|-----------------|------------|-----------------------------|----------------|-----------|----------|
| Dosya     | Düz <u>e</u> nle Gö | örünüm <u>P</u> | roje <u>T</u> CO | Yeþil (geçerli)           | Çözüm    | Yeþil (gelecek) | Seçenekler | Araç <u>l</u> ar <u>R</u> a | aporlar Yardým |           |          |
|           | (                   | 0               | 5 🕰              |                           | <b>*</b> | : : :           |            | 8                           |                |           | _        |
| Geçerli   | Durum Ve            | ri Hazýrlan     | na TCO           | Analizi                   |          |                 |            |                             |                |           |          |
| 🔿 Vari    | lýk Görünümü        | Sarf            | Malzemesi (      | Sörünümü                  |          |                 |            |                             |                |           |          |
| Üretici   | Kategor             | i Kap           | asite F          | <sup>p</sup> arça Numaras | ý Li     | ste Fiyatý      | Siyah Bey  | az Verimi                   | Renkli Verimi  | Birim/Yýl | Kullaným |
| Dell      | Black Ton           | er Stand        | lart 3           | 10-4132                   | 4        | 🛓 TL12.380,00   |            | 12.000                      | 0              | 0         | Ľ        |

Şetil 19. Sarf Malzemeleri Görünümü

Bir sarf malzemesinin seçimini kaldırmak için sarf malzemesinin yanındaki "Kullan" sütununa tıklamanız yeterlidir. TCO hesaplandığında sarf malzemesi, Asset DB tarafından göz ardı edilir.

#### 3.6. Yerel Sarf Malzemeleri

TCO sunucusu, on binlerce Orijinal Malzeme Üreticisi (OEM) sarf malzemesine erişim sağlar. Alternatif olarak OEM olmayan parçalar kullanmak isteyebilir veya şu anda sunucuda olmayan bir sarf malzemesini eklemek isteyebilirsiniz. Asset DB'de elle oluşturulan sarf malzemeleri yerel olarak depolanır ve diğer projelerde kullanılabilir.

Yerel bir sarf malzemesi oluşturmak için araç çubuğundaki "Sarf malzemesi ekle ve yönet" düğmesine tıklayın. Şetil 20 bölümünde gösterildiği şekilde "Yönet" sekmesini seçin ve eklenecek olan sarf malzemesi için verileri girin. "Oluştur" a tıkladığınızda sarf malzemesi, "Kullanılabilir Sarf Malzemeleri" tablosunda gösterilecektir. Lütfen tüm boşlukların doldurulması gerektiğini unutmayın.

|             | en              |                                                                                                    | Sarf Malzemesi 4                                                                                                    | Ayrýntýlarý                                                                                                    |
|-------------|-----------------|----------------------------------------------------------------------------------------------------|----------------------------------------------------------------------------------------------------|----------------------------------------------------------------------------------------------------|
| etici Model | Parça Num Liste | Fiyatý     Kapasite       Image: State State Sta | Sart Malzemesi A<br>Uretici<br>Model<br>Parşa Numarasý<br>Kategori<br>Liste Fiystý<br>Kapasite<br>Siyah Beyaz Verini<br>Renkil Verini<br><b>Sarf Malzemesi I</b><br>Porother IntelliFA<br>Del MS2000<br>V Hewlett-Packat<br>Pitova AlicoMPCC<br>Xerox CopyCent | Aryn (rainy           Epson           Black Ink           Q291209           Black Ink           12.350,00           Standart           12.350,00           Standart           12.350,00           Standart           12.350,00           Standart           12.350,00           Standart           12.350,00           Stondart           12.350,00           Stondart           12.350,00           Stondart           12.350,00           Stondart           12.350,00           Stondart           12.350,00           Stondart           12.350,00           Stondart           12.350,00           Stondart           12.350,00           Stondart           12.350,00           Stondart           12.350,00           Stondart           12.350,00           Stondart           12.350,00           Stondart           12.350,00           Stondart           12.350,00           12.350,00 |

Şetil 20. Sarf Malzemelerini Yönet

"TCO Analizine Ata" sekmesini seçin. Soldaki liste, "Kullanılabilir Sarf Malzemeleri" ni göstermektedir. Kullanmak istediğiniz sarf malzemesini seçin ve "TCO Analizi Sarf Malzemeleri" ne taşımak için yeşil oka tıklayın.

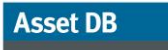

| anyidulii | i ban maizemele |           |              |          |   | TCO MITAIIZI | Jan maizemeler |           |              |          |  |
|-----------|-----------------|-----------|--------------|----------|---|--------------|----------------|-----------|--------------|----------|--|
| Iretici   | Model           | Parça Num | Liste Fiyatý | Kapasite |   | Üretici      | Model          | Parça Num | Liste Fiyatý | Kapasite |  |
| son       | Black Ink       | Q291209   | 12.350       | Standart | 7 |              |                |           |              |          |  |
|           |                 |           |              |          |   |              |                |           |              |          |  |
|           |                 |           |              |          |   |              |                |           |              |          |  |
|           |                 |           |              |          |   |              |                |           |              |          |  |
|           |                 |           |              |          |   |              |                |           |              |          |  |
|           |                 |           |              |          |   |              |                |           |              |          |  |
|           |                 |           |              |          |   | -            |                |           |              |          |  |
|           |                 |           |              |          |   |              |                |           |              |          |  |
|           |                 |           |              |          |   |              |                |           |              |          |  |
|           |                 |           |              |          |   |              |                |           |              |          |  |
|           |                 |           |              |          |   |              |                |           |              |          |  |
|           |                 |           |              |          |   |              |                |           |              |          |  |
|           |                 |           |              |          |   |              |                |           |              |          |  |
|           |                 |           |              |          |   |              |                |           |              |          |  |
|           |                 |           |              |          |   |              |                |           |              |          |  |
|           |                 |           |              |          |   |              |                |           |              |          |  |
|           |                 |           |              |          |   |              |                |           |              |          |  |
|           |                 |           |              |          |   |              |                |           |              |          |  |
|           |                 |           |              |          |   |              |                |           |              |          |  |
|           |                 |           |              |          |   |              |                |           |              |          |  |
|           |                 |           |              |          |   |              |                |           |              |          |  |
|           |                 |           |              |          |   |              |                |           |              |          |  |
|           |                 |           |              |          |   |              |                |           |              |          |  |
|           |                 |           |              |          |   |              |                |           |              |          |  |
|           |                 |           |              |          |   |              |                |           |              |          |  |
|           |                 |           |              |          |   |              |                |           |              |          |  |
| -         |                 |           |              |          |   | Q-           |                |           |              |          |  |

Şetil 21. TCO Analizine Sarf Malzemelerinin Atanması

"Uygula" düğmesine tıkladıktan sonra sarf malzemeniz, projenizin Sarf Malzemeleri Görünümünde analizde kullanılacak seçenekler olarak görünecektir.

Yerel sarf malzemesi, OEM parçadan daha ucuz olduğu sürece otomatik olarak seçilecektir. Bu sarf malzemesinin fiyatından bağımsız olarak kullanılmasını zorlamak istiyorsanız OEM parçanın seçiminin nasıl kaldırıldığını görmek için bkz. Kısım 3.5.

#### 3.6.1. Önceden oluşturulan yerel sarf malzemelerinin kullanımı

Yerel bir sarf malzemesi veri tabanı oluşturdukça bu verileri diğer projeler için de kullanmak isteyebilirsiniz. Sunucudan veri indirirken aşağıda gösterildiği gibi yerel sarf malzemelerini kullanma seçeneğini göreceksiniz. Kullanıma hazır hale getirmek istiyorsanız lütfen bunu seçin. (Not: Sadece tam olarak eşleşen modeller gösterilecektir).

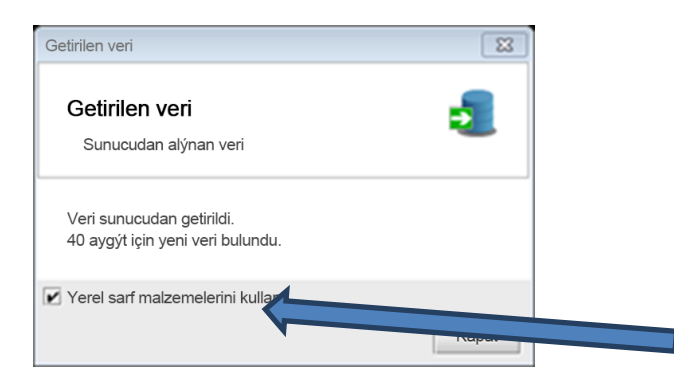

Şetil 22. Yerel sarf malzemeleri seçeneğini kullan

#### 3.7. Sarf Malzemeleri için Aygıtları Görüntüle

Hangi aygıtın özel bir sarf malzemesi kullandığını görmek istiyorsanız sarf malzemesine sağ tıklayın ve "Sarf Malzemesi için Aygıtları Görüntüle" yi seçin.

| • Sarf Malzemesi Kullana<br>Sarf Malzemesi Ku | an Aygýtlar<br>llanan Aygýtlar |       |
|-----------------------------------------------|--------------------------------|-------|
| Sarf Malzemesi                                |                                |       |
| Üretici:                                      | Epson                          |       |
| Model:                                        | Black Ink                      |       |
| Parça Numarasý :                              | Q291209                        |       |
| Kategori:                                     | Black Ink                      |       |
| Kapasite:                                     | Standart                       |       |
| Liste Fiyatý:                                 | TL12.350,00 TRY                |       |
| Siyah Beyaz Verimi:                           | 12                             |       |
| Renkli Verimi:                                | 2                              |       |
| Bunu Kullanan Aygýtlar                        |                                |       |
| Hewlett-Packard                               | ColorLaserJet2500n             |       |
| Ricoh                                         | AficioMPC4500AD                |       |
|                                               |                                |       |
|                                               |                                | Kapat |

Şetil 23. Sarf malzemesi kullanan aygıtlar

#### 3.8. Sözleşme belirlemek

Müşteriye donanım ve sarf malzemeleri listesini gönderirken aynı anda hem yazıcılarda hem de MFD'lerde sözleşme bilgilerini talep etmek mümkün olabilir. Müşteri, sözleşme bilgilerini vermek istemiyorsa bunun yerine ölçüm maliyeti verileri kullanılabilir.

Bir aygıtla bağdaştırılabilecek dört tür sözleşme vardır:

- a. Birebir ilişki şeklinde bir kira sözleşmesi veya tek kira sözleşmesi kapsamında birden fazla aygıt.
- b. 📴 Sayfa veya baskı/kopyalama başı ücret uygulayan tıklama başına maliyet sözleşmesi.
- c. Uç renkli bir aygıtın, renk seviyesinde göre farklı sayfa başına ya da tıklama başına ücreti uygulayan maliyet tıklama başına maliyet sözleşmesi.

## Asset DB 💮 Analist Kullanıcı Kılavuzu

d. Yazıcılar için yıllık bakım sözleşmesi gibi tüm diğer maliyet türlerini veya Yardım Masası çağrıları gibi maliyetleri kapsayan başka bir destek maliyeti sözleşmesi.

Bir aygıt ya da aygıt markası kendisiyle ilgili olarak yukarıdaki sözleşme türlerinden bazılarını ya da tümünü içerebileceğinden, sözleşmeler gruplar halinde oluşturulur (bkz. aşağıda Şetil 24).

| Sözleþme Gruplarý Sözleþmeler<br>Sözleþme Gruphur<br>Yeni Sözleþme Grubu<br>Yeni Sözleþme Grubu<br>Varsayýlan sözleþme bablangýc tarihi <table-cell> 01.Ağu.2013 •<br/>Varsayýlan sözleþme bitiþ tarihi <table-cell> 01.Ağu.2013 •<br/>Varsayýlan sözleþme bitiþ tarihi 🔹 01.Ağu.2013 •<br/>Varsayýlan sözleþme bitiþ tarihi 🔹 01.Ağu.2013 •</table-cell></table-cell>                                                                                                    | 🚥 Sözleþmeleri Yönet          |                                  |                         |
|----------------------------------------------------------------------------------------------------|-------------------------------|----------------------------------|-------------------------|
| Sözleþme Grup Ayrýntýlarý         Yeni Sözleþme Grubu         Açýklama         Varsayýlan sözleþme baþlangýc tarthi (2)         Uarsayýlan sözleþme bitiþ tarthi         (2)         (2)         (2)         (2)         (2)         (2)         (2)         (2)         (2)         (2)         (2)         (2)         (2)         (2)         (2)         (2)         (2)         (2)         (2)         (2)         (2)         (2)         (2)         (2)         (2)         (2)         (2)         (2)         (2)         (2)         (2)         (2)         (2)         (2)         (2)         (2)         (3)         (4)         (5)         (5)         (6)         (7)         (7)         (7)         (7)         (7) <th>Sözleþme Gruplarý Sözleþmeler</th> <th></th> <th></th> | Sözleþme Gruplarý Sözleþmeler |                                  |                         |
| Yeni Sözleþme Grubu         Yeni Sözleþme Grubu         Açýklama         Varsayýlan sözleþme baþlangýç tarihi @ 01.Ağu.2013 •         Varsayýlan sözleþme bitiþ tarihi         @ 01.Ağu.2013 •         Goncelle ýptal                                                                                                    |                               | Sözleþ                           | ome Grup Ayrýntýlarý    |
| Yeni Sözleþme Grubu       Açýklama         Varsavýlan sözleþme baþlangýc tarihi       01.Ağu.2013         Varsavýlan sözleþme bitiþ tarihi       ©         Utarsavýlan sözleþme bitiþ tarihi       ©         Guncelle       ýptal                                                                                                    |                               | Sözleþme Grubunun Adý            | Yeni Sözleþme Grubu     |
| Açýklama<br>Varsayýlan sözleþme baþlangýc tarihi 🖗 01. Ağu. 2013 🔹<br>Varsayýlan sözleþme bitiþ tarihi 🔞 01. Ağu. 2013 📼                                                                                                    | Yeni Sözleþme Grubu           |                                  |                         |
| Varsayýlan sözleþme baþlangýç tarihi 🖗 01.Ağu.2013 🔹<br>Varsayýlan sözleþme bitiþ tarihi 🛞 01.Ağu.2013 🔹                                                                                                    |                               | Açýklama                         |                         |
| Varsayýlan sözleþme baþlangýç tarihi 🕐 01.Ağu.2013 💌<br>Varsayýlan sözleþme bitiþ tarihi 🕐 01.Ağu.2013 💌<br>Güncelle Ýptal                                                                                                    |                               |                                  |                         |
| Varsayýlan sözleþme bitiþ tarihi 🕐 01.Ağu.2013 🔍                                                                                                    |                               | Varcavúlan sözlehme hahlangús i  | tarihi 🙆 01.0ău 2013. 🖉 |
| Güncele Ýptal                                                                                                    |                               | Varsayyian sözlehme bahangyy (   |                         |
| Güncelle Ýptal                                                                                                    |                               | Varsayylan sozlepme bitip tarihi | 1.Agu.2013              |
| Güncelle Ýptal                                                                                                    |                               |                                  |                         |
| Güncelle Ýptal                                                                                                    |                               |                                  |                         |
| Güncelle Ýptal                                                                                                    |                               |                                  |                         |
| Güncelle Ýptal                                                                                                    |                               |                                  |                         |
| Güncelle Ýptal                                                                                                    |                               |                                  |                         |
| Güncelle Ýptal                                                                                                    |                               |                                  |                         |
| Güncelle Ýptal                                                                                                    |                               |                                  |                         |
| Güncelle Ýptal                                                                                                    |                               |                                  |                         |
| Güncelle Ýptal                                                                                                    |                               |                                  |                         |
| Güncelle Ýptal                                                                                                    |                               |                                  |                         |
| Gunceile Yprai                                                                                                    |                               |                                  | C'analla (chal          |
| Kanat                                                                                                    |                               |                                  | Guncelle Yptai          |
| Kapac                                                                                                    |                               |                                  | Kapat                   |

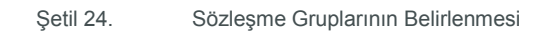

Beklenti, sözleşme gruplarının marka veya HP Siyah Beyaz Yazıcılar veya Lexmark Renkli Yazıcılar gibi marka kategorisi olarak belirleneceği yönündedir. Kağıt Sözleşme Simgesine tıklayarak bir sözleşme grubu oluşturabilirsiniz (yeşil çöp kutusunun yanında, yukarıda gösterilmiştir). Sözleşmelerin tümü aynı anda sona eriyorsa bu, buraya eklenebilir. Aksi takdirde her bir sözleşme tarihi, Sözleşmeler sekmesine girilebilir.

#### 3.8.1. Bir Kiralama sözleşmesinin belirlenmesi

Sözleşme Grubu sekmesinden, Şetil 25 bölümünde gösterildiği gibi yeni bir ekranın görüleceği Sözleşmeler sekmesine geçin. Kiralama Sözleşmesi sekmesinin tamamlanması için bazı kilit alanların tamamlanması gereklidir:

- açılır listeden sözleşmenin ait olmasını istediğiniz Sözleşme Grubunu seçin;
- yeni sözleşme bilgilerini girmeye başlamak için yeni bir Kiralama Sözleşmesi Oluştur

düğmesine 🔛 tıklayın

- sözleşmeyi bir aygıta atadığınızda kolayca anlaşılabilmesi için sözleşme adına mümkün olduğunca detay ekleyin
- sözleşme numarasını girin;
- kiralama maliyetini ve kiralama ücretinin temsil ettiği süreyi girin (örneğin aylık/üç aylık/yıllık);
- erken fesih ücreti hesaplamaları için faydalı olabilecek sözleşme başlangıç ve bitiş tarihlerini girin; ve
- sözleşmeyle bağlantılı aygıt sayısını girin. TCO hesaplayıcısı, her bir cihazın donanım maliyetini hesaplamak için kiralama ücretini, aygıt sayısına bölecektir.

| Sözleþmeleri Yönet                                       | X                    |
|----------------------------------------------------------|----------------------|
| Sözleþme Gruplarý Sözleþmeler                            |                      |
|                                                          |                      |
| Sözleþme Grubu                                           | Sözleþme Ayrýntýlarý |
| Yeni Sözleþme Grubu 🔻                                    |                      |
| Sözleþmeler                                              |                      |
|                                                          |                      |
|                                                          |                      |
|                                                          |                      |
|                                                          |                      |
|                                                          |                      |
|                                                          |                      |
|                                                          |                      |
|                                                          |                      |
|                                                          |                      |
| Sözleþme Görünürlüðü                                     |                      |
| 🖌 Týklama Baþýna Maliyet Sözleþmelerini Göster           |                      |
| 🗹 Üç Renkli Týklama Baþýna Maliyet Sözleþmelerini Göster |                      |
| 🖌 Kiralama Sözleþmelerini Göster                         |                      |
| 🗹 Diðer Destek Maliyeti Sözleþmelerini Göster            |                      |
|                                                          | Kapat                |

Şetil 25. Bir Kiralama Sözleşmesi oluşturma

## Asset DB Analist Kullanıcı Kılavuzu

#### 3.8.2. Tıklama Başı Maliyet Sözleşmesi Belirleme

Bir Tıklama Başı Maliyet Sözleşmesi oluşturmak ili kiralama sözleşmesi oluşturmakla neredeyse aynıdır: bir tıklama başı sözleşme adından kilit bilgileri minimum aylık hacimlere girin.

| Sözleþme Ayrýntýlarý           |                               |
|--------------------------------|-------------------------------|
| Sözleþme Adý                   | Yeni Tek Renkli CPP Sözleþmes |
| Sözleþme Tanýmlayýcý           |                               |
| Açýklama                       |                               |
| Siyah Beyaz Týklama Ücreti     | 0,0045                        |
| Renkli Týklama Ücreti          | 0,0450                        |
| Min Siyah Beyaz Hacmi 📀 🔞      | 0                             |
| Min Renkli Hacmi 📀 🔞           | 0                             |
| Min Siyah Beyaz Hacmi Ücreti 🔞 | 0,00                          |
| Min Renkli Hacmi Ücreti 🛛 🔞    | 0,00                          |
|                                | Güncelle Ýptal                |

Şetil 26. Tıklama Başı Maliyet Sözleşmesi Belirleme

#### 3.8.3. Üç Renkli Bir Tıklama Başı Maliyet Sözleşmesi Belirleme

Üç renkli bir Tıklama Başına Maliyet sözleşmesi, tek renkli bir Tıklama Başına Maliyet sözleşmesi ile aynı şekilde oluşturulur. Aralarındaki tek farklılık maliyetlerin ve minimum ve maksimum hacimlerin renk seviyesine göre belirlenebilmesidir.

| Sözleþme Ayrýntýlarý                       |          |                          |       |
|--------------------------------------------|----------|--------------------------|-------|
| Sözleþme Adý                               | Yeni     | Üç Renkli CPP Sözleþmesi |       |
| Sözleþme Tanýmlayýcý                       |          |                          |       |
| A stillers -                               |          |                          |       |
| Асумана                                    |          |                          |       |
|                                            | <u> </u> |                          |       |
| Siyah Beyaz ve Seviye 1 Tykiama Ucreti     |          | 0,0025                   |       |
| Seviye 2 Týklama Ücreti                    |          | 0,0150                   |       |
| Seviye 3 Týklama Ücreti                    |          | 0,0650                   |       |
| Min Siyah Beyaz ve Seviye 1 Hacmi 🧃        |          | 0                        |       |
| Min Seviye 2 Hacmi                         |          | 0                        |       |
| Min Seviye 3 Hacmi 🤇                       |          | 0                        |       |
| Min Siyah Beyaz ve Seviye 1 Hacim Ücreti 🌘 |          | 0,00                     |       |
| Min Seviye 2 Hacmi Ücreti 🤇 🤇              |          | 0,00                     |       |
| Min Seviye 3 Hacmi Ücreti 🤇 🤇              |          | 0,00                     |       |
|                                            |          |                          |       |
|                                            |          | Güncelle                 | Ýptal |

Şetil 27. Üç Renkli Bir Tıklama Başı Maliyet Sözleşmesi Belirleme

#### 3.8.4. Diğer Destek Maliyeti Sözleşmeleri

Son sözleşme türü, bir aygıta veya aygıt grubuna atanan diğer destek maliyetleri içindir. Bu, MFD'ler için bir yazılım desteği sözleşmesi veya yönetim hizmeti ücreti olabilirken yazıcılar için de yıllık bir bakım ücreti olabilir. Siyah Beyaz Yazıcı Bakım ve Siyah Beyaz Yazıcı Taşıma ücreti gibi birden fazla Diğer Destek Maliyeti sözleşmesine sahip olmak mümkündür.

| 🚥 Sözleþmeleri Yönet                                     | ×                                         |
|----------------------------------------------------------|-------------------------------------------|
| Sözlepme Gruplarý Sözlepmeler                            |                                           |
|                                                          |                                           |
| Sözleþme Grubu                                           | Sözleþme Ayrýntýlarý                      |
| Yeni Sözleþme Grubu 💌                                    | Sözleþme Adý Yeni Diðer Destek Sözleþmesi |
| Sözlepmeler                                              | Sözleþme Tanýmlayýcý                      |
| 🙀 Yeni Diðer Destek Sözleþmesi                           |                                           |
| Yeni Kiralama Sözleþmesi                                 | Açýklama                                  |
| Yeni Tek Renkli CPP Sözleþmesi                           |                                           |
| 📸 Yeni Üç Renkli CPP Sözlepmesi                          | Maliyet 100.00                            |
|                                                          | Maliyet Periyodu Aylýk 👻                  |
|                                                          | Sözleþme Baþlangýç Tarihi 07.0ca.2013 💌   |
|                                                          | Sözleþme Bitiþ Tarihi 06.0ca.2015 💌       |
|                                                          | Avlýk Avnýt Babýna Malivet £10 000 0000   |
|                                                          | Hyyk Hygyt bagyna harvot E10100030000     |
|                                                          |                                           |
| Sözleþme Görünürlüðü                                     |                                           |
| 🖌 Týklama Baþýna Maliyet Sözleþmelerini Göster           |                                           |
| 😰 Üç Renkli Týklama Baþýna Maliyet Sözleþmelerini Göster |                                           |
| 🖌 Kiralama Sözleþmelerini Göster                         | Circalla Vetal                            |
| 🗹 Diðer Destek Maliyeti Sözleþmelerini Göster            | Guiceile Abrai                            |
|                                                          | Kapat                                     |

Şetil 28. Diğer Destek Maliyeti Sözleşmesi Belirleme

Diğer Destek Maliyeti özelliği, genel veri girişine izin verdiğinden, örneğin yazıcı sarf malzemesi faturalarının oluşturulması ve yönetilmesinin yıllık maliyetleri gibi hem dolaylı hem de doğrudan giderler için kullanılabilir.

#### 3.8.5. Sözleşme Verilerinin Dışa Aktarımı ve İçe Aktarımı

Ayrıca maliyet ve sarf malzemesi verilerinin dışa aktarılabildiği gibi sözleşme verilerinin de tamamlanması için müşteriye gönderilmesi amacıyla dışa aktarımı mümkündür. Bunun ardından sözleşme ücretleri, bir tablo editöründe tamamlanabilir ve Asset DB'ye aktarılabilir. Bunu yapmak için TCO > Dışa Aktar > Sözleşmeler seçeneğini seçin ve oluşturulan .xls dosyasını kaydetmek için bilgisayarınızda bir yer belirleyin.

| •••• Asse | t DB - ABC_2        | 2011                |                     |                 |                  |           |              |                              |                  |             |            |           |                    |         |         |       | _ 8 ×    |
|-----------|---------------------|---------------------|---------------------|-----------------|------------------|-----------|--------------|------------------------------|------------------|-------------|------------|-----------|--------------------|---------|---------|-------|----------|
| Dosya     | Düz <u>e</u> nle Gö | rünüm <u>P</u> roje | e <u>I</u> CO Yebil | (geçerli) Ç     | özüm Yeþil (g    | elecek) S | eçenekl<br>1 | ler Araçlar <u>R</u> aporlar | Yardým           |             |            |           |                    |         |         |       |          |
|           | (                   | 8                   | 🔰 Abone             | elik Verisini G | etir             |           | 6            | <b>a</b> 🔒                   |                  |             |            |           |                    |         |         |       | Asset DB |
| Gecerli   | Durum Ver           | ri Hazúrlama        | 💱 Para B            | 3irimini Deðiþ  | tir              |           |              |                              |                  |             |            |           |                    |         |         |       | ~~~~     |
| ( ) Var   | ýk Görünümü         | ⊖ Sarf Mal          | ze 🎒 Farklý         | Maliyetlendi    | r                | •         |              |                              |                  |             |            |           |                    |         |         |       |          |
| Tür       | Site                | Bina                | Ýçe Al              | ktar            |                  | •         |              | Model                        | Liste Fivatý     | Sarf Mal    | Enaelsiz   | Engelsiz. | Malivet Kategorisi | Varsawi | Sözlebm | Durum |          |
| ۲         | Site 1              | Building 1          | 🚽 Dýþa              | Aktar           |                  | Þ         | <b>⇒</b> ∨   | / <u>a</u> rlýk Verisi       |                  |             |            |           | 💲 Satýn alýnan     | •       | ·       | Δ     | A        |
| ۲         | Site 1              | Building 1          | Sarf m              | nalzemesi ekl   | e                |           | 5            | Sarf Malzemesi Verisi        |                  |             |            |           | 💲 Satýn alýnan     | •       |         | Δ     |          |
| ۲         | Site 1              | Building 1          | Maliye              | et Kategorisi   |                  | •         | <b>⇒</b> 5   | özleþmeler                   |                  |             |            |           | 🕕 BELÝRLENMEDÝ     |         |         | ≙     |          |
| ē         | Site 1              | Building 1          | Varsa               | yým Kümeler     | i                | •         |              | CopyCentre Tüm sö            | zleþmeleri bir E | xcel tablos | una dýþa a | ktar      | 🕕 BELÝRLENMEDÝ     |         |         | Δ     |          |
| ð         | Site 1              | Building 1          | Sözle               | omeler          |                  | •         |              | AficioMPC4500AD              |                  |             |            |           | 🔩 Satýn alýnan     | •       |         | Δ     |          |
| ۲         | Site 1              | Building 1          | Düzer               | ile             |                  | •         |              | M5200n                       |                  |             |            |           | 뢃 Satýn alýnan     | •       |         | ≙     |          |
| ۲         | Site 1              | Building 1          | Hesap               | ola             |                  |           | ackard       | ColorLaserJet2500n           |                  |             |            |           | 🔩 Satýn alýnan     | •       |         | ≙     |          |
| ۲         | Site 1              | Building 1          | 🛃 Hesag             | jlamalarý Pro   | ijeye Uygula     |           | ackard       | ColorLaserJet2500n           |                  |             |            |           | 鐈 Satýn alýnan     | •       |         | ⚠     |          |
| ۲         | Site 1              | Building 1          | Hesar               | lamavý Acýl     | da               |           | ackard       | ColorLaserJet2500n           |                  |             |            |           | 🔩 Satýn alýnan     | •       |         | ≙     |          |
| ۲         | Site 1              | Building 1          | Sarf M              |                 |                  |           | ackard       | ColorLaserJet2500n           |                  |             |            |           | 🕕 BELÝRLENMEDÝ     |         |         | Δ     |          |
| ð         | Site 1              | Building 1          | Aygýt               | ; için Sarf Ma  | İzemelerini Görü | ntüle     |              | AficioMPC4500AD              |                  |             |            |           | 🕕 BELÝRLENMEDÝ     |         |         | ≙     |          |
| ۲         | Site 1              | Building 1          | Ground Floor        | DCH041          | CNCFB16452       | Dell      | J            | M5200n                       |                  |             |            |           | 🕕 BELÝRLENMEDÝ     |         |         | Δ     |          |
| 0         | Site 1              | Building 1          | Ground Floor        | DCH018          |                  | Brother   |              | IntelliFAX5750               |                  |             |            |           | 🕕 BELÝRLENMEDÝ     |         |         | ≙     |          |
| ۹         | Site 1              | Building 1          | Ground Floor        | DCH011          | CNCFB16426       | Dell      |              | M5200n                       |                  |             |            |           | 🕕 BELÝRLENMEDÝ     |         |         | ⚠     |          |
| ۲         | London              | HQ                  | Floor 1             | DCH042          | CNCFB16454       | Dell      |              | M5200n                       |                  |             |            |           | 🕕 BELÝRLENMEDÝ     |         |         | ⚠     |          |
| ۹         | London              | HQ                  | Floor 1             | DCH047          | CNCFB16460       | Dell      |              | M5200n                       |                  |             |            |           | 🕕 BELÝRLENMEDÝ     |         |         | ≙     |          |
| ۲         | London              | HQ                  | Floor 1             | DCH045          | CNCFB16456       | Dell      |              | M5200n                       |                  |             |            |           | 🕕 BELÝRLENMEDÝ     |         |         | ⚠     |          |
| ۹         | London              | HQ                  | Floor 1             | DCH057          | CNCFB16469       | Hewlett-P | ackard       | ColorLaserJet2500n           |                  |             |            |           | 🕕 BELÝRLENMEDÝ     |         |         | ≙     |          |
| ð         | London              | HQ                  | Floor 1             | DCH066          | DRB131667        | Xerox     |              | CopyCentreC45                |                  |             |            |           | 🕕 BELÝRLENMEDÝ     |         |         | Δ     |          |
| Q         |                     |                     |                     |                 |                  |           |              |                              |                  |             |            |           | -                  | -       |         |       |          |

Şetil 29. Sözleşme verilerinin düzenleme için bir tabloya aktarımı

Bunun ardından kiralama, tıklama başı maliyet ve diğer destek sözleşmeleri için kullanmak istediğiniz değerleri tabloya girebilir, kaydedebilir ve TCO > İçe Aktar > Sözleşmeler menü seçeneğiyle Asset DB'ye geri aktarabilirsiniz.

Benzer sütun başlıkları ile kendi tablonuzu oluşturup bunu içe aktarmaya çalışmaktan ziyade daima bir .xls türü sözleşme dosyasını dışa aktarmalı ve geri aktarmak için bilgileri doldurmalısınız.

Önemli ipucu: Tabloyu dışa aktarmadan önce Asset DB'de her sözleşme türünden bir tane oluşturun. Bu şekilde her sözleşme türü için dosyadaki hangi sütunların doldurulması gerektiğini görebilirsiniz.

#### 3.9. Varsayım Kümelerinin Oluşturulması

Artık bilinen tüm maliyetler TCO Aracına eklendiğine göre tanımlanacak son parça, TCO Hesaplamasındaki değişken maliyet unsurlarına uygulanacak olan varsayımlar olacaktır. TCO Aracı, bu adımda farklı varsayım kümelerinin, sahip oldukları etkilerin karşılaştırılması için kullanılmasını mümkün kılarak önemli bir esneklik alanı uygular. Örneğin bir Finans Yöneticisi, donanım değerlerini not etmek için sadece bir amortisman süreci yaklaşımı isterken bir IT Yöneticisi, Teknoloji Tazeleme yaklaşımı isteyebilir.

Dikkat edilmesi gereken birkaç varsayım mevcuttur ve doğru değerleri girmek, değişken unsurlar daha büyük olduğunda yazıcılar için nihai maliyet hesaplamalarının kesinliği üzerinde büyük bir etkiye sahip olacaktır.

Girilecek Varsayım alanları şunlardır:

- Kayıt süreci amortisman veya teknoloji tazeleme süreci
- Toner israfı "Toner Az" uyarısı yandığında kartuştaki tonerin öngörülen yüzdesi. Genellikle üreticiye bağlı olarak %10-15
- Donanım indirimi TCO Aracının barındırılan sunucudan indirilen Perakende/Liste Fiyatı üzerinden uygulayacağı indirim. Bu, Son Kullanıcının satın aldığı öğe için ödediği ücreti sağlayamadığı aygıtlar içindir.
- Sarf malzemeleri indirimi TCO Aracının barındırılan sunucudan indirilen Perakende/Liste Fiyatı üzerinden uygulayacağı indirim. Bu, Son Kullanıcının ödediği ücreti sağlayamadığı sarf malzemeleri içindir.
- Siyah Beyaz kapsamı basılan sayfalardaki ortalama toner kapsamı miktarı. Ortalama, siyah beyaz kartuş için %4-6 şirket ortalamasıyla farklı bölümlerde %3 ila %11 arası değişiklik gösterebilir. Renkli kapsamı Veri Hazırlama Sekmesine eklenir, bkz. kısım 1.2: Hacim Üretimi Varsayımları Üretimi.
- Müşteri Yüksek Kapasiteli kartuşlar kullanıyorsa bu kutucuk işaretlenmelidir ve bir yazıcı için bu tür bir kartuş türü mevcut olduğunda TCO Aracı bu öğeyi kullanacaktır.

- Analist Kullanıcı Kılavuzu

Asset DB

| 🚥 TCO Analizi Yarsayým Kümelerini | Yönet                                | x                    |
|-----------------------------------|--------------------------------------|----------------------|
|                                   | ¥arsayým Kü                          | nesi Ayrýntýlarý     |
|                                   | Varlýk Kümesi Adý                    | Yeni Varsayým Kümesi |
| Mono Printers Assumption Set      | Yazma Periyodu (ay)                  | 36                   |
| Yeni Varsayým Kümesi              | Sýfýra deðer azalt                   | 0                    |
|                                   | Toner Ýsrafý                         | 0                    |
|                                   | Donanýmda indirim                    | 0                    |
|                                   | Sarf malzemelerinde indirim          | 0                    |
|                                   | Siyah beyaz kapsamý                  | 6                    |
|                                   | Yüksek kapasiteli sarf malzemeleri k | ullan 🕐 🗌            |
|                                   |                                      |                      |
|                                   |                                      |                      |
|                                   |                                      |                      |
|                                   |                                      |                      |
|                                   |                                      |                      |
|                                   |                                      |                      |
|                                   |                                      | Concelle Vehal       |
|                                   |                                      | Guncene Yptai        |
|                                   |                                      | Kapat                |
|                                   |                                      | Kapat                |

Şetil 30. Varsayım Kümelerinin belirlenmesi

#### 3.10. Sözleşmelerin ve Varsayım Kümelerinin Atanması

Tüm maliyetler ve Varsayım Kümeleri oluşturulduğunda hesaplamayı yapmadan önceki son adım, sözleşmeleri ve ilgili Varsayım Kümelerini tek bir aygıta veya bir aygıt kümesine atamak olacaktır. Satın alınan her aygıt, kendisine atanan bir varsayım kümesine ihtiyaç duyacaktır ve sözleşme altında olarak listelenen her aygıt için en az bir sözleşmenin atanması gerekecektir. "Her ikisi" olarak da kategorize edilen aygıtlara bir varsayım kümesi ve bir sözleşme atanması gerekecektir.

| 🚥 Varsayým Kümesi Ata | × |
|-----------------------|---|
| Varsayým Kümesi Seç   |   |
| Yeni Varsayým Kümesi  |   |
|                       |   |
|                       |   |
|                       |   |
|                       |   |
|                       |   |
|                       |   |
|                       |   |
|                       |   |
|                       |   |
|                       |   |
| TAMAM Ýptal           |   |
|                       |   |

Şetil 31. Bir varsayım atamak

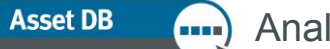

#### Analist Kullanıcı Kılavuzu

Bir varsayım kümesi atamak için söz konusu satıra sağ tıklayın, Varsayım Kümeleri > Varsayım Kümesi Ata'yı seçin; Şetil 31 bölümündeki açılır pencere görünecektir. Uygun Varsayım Kümesini seçin, atayın ve Tamam'a tıklayın.

Sözleşme atamak da benzer bir işlemdir; ilgili satıra sağ tıklayın ve Sözleşme Ata'yı seçin; aşağıdaki açılır pencere görünecektir:

| Sözlehme Gruhu                                           |                            | Sözlebme Avrýntýlaný                                                         |                               |
|----------------------------------------------------------|----------------------------|------------------------------------------------------------------------------|-------------------------------|
| Vani Sörlahma Grubu                                      |                            |                                                                              |                               |
| ren bozepne Graba                                        | Sözleþme Adý               | Yeni Kiralama Sözleþmesi                                                     |                               |
| Sözleþme Atamasý                                         |                            | Sözleþme Tanýmlayýcý                                                         |                               |
| Kullanýlabilir                                           | Atanmýþ                    |                                                                              |                               |
| Yeni Tek Renkli CPP Sözleþmesi                           | 😼 Yeni Kiralama Sözlepmesi | 0 cúklama                                                                    |                               |
| 🙀 Yeni Üç Renkli CPP Sözleþmesi                          |                            | AçyNallia                                                                    |                               |
|                                                          |                            | Kiralama Maliyeti                                                            | 0.45                          |
|                                                          | 7                          | Kiralama Maliyeti Periyodu                                                   | Úr Avlók 🗸                    |
|                                                          |                            | Cialabara Bablanaria Tarihi                                                  | 01 6*+ 2012                   |
|                                                          |                            | Soziepme Baplangyçı arını                                                    | 01.Agu.2013 👻                 |
| 4                                                        |                            | Sözleþme Bitiþ Tarihi                                                        | 01.Ağu.2013 👻                 |
| 4                                                        |                            | Aygýt Sayýsý                                                                 | 0 1                           |
|                                                          |                            | Atanan aygýtlar<br>Aylýk Aygýt Baþýna Maliyet<br>Toplam kalan sözleþme maliy | 0<br>TL0,1500<br>eti TL0,0000 |
| Sözleþme Görünürlüðü                                     |                            |                                                                              |                               |
| 🖉 Týklama Baþýna Maliyet Sözleþmelerini Göster           |                            |                                                                              |                               |
| 🗹 Üç Renkli Týklama Baþýna Maliyet Sözleþmelerini Göster |                            |                                                                              |                               |
| 🖌 Kiralama Sözleþmelerini Göster                         |                            |                                                                              |                               |
| 🖌 Diðer Destek Maliyeti Sözleþmelerini Göster            |                            |                                                                              |                               |
|                                                          |                            |                                                                              | TAMANA                        |

Şetil 32. Sözleşme atama

Üstteki açılır menüden sözleşme grubunuzu seçin, "Kullanılabilir" listesinden istediğiniz sözleşmeyi seçin ve "Atanmış" listesine taşımak için yeşil oka tıklayın. Aynı anda birden fazla sözleşmeyi atayabilirsiniz.

Lütfen Üç Renkli bir Tıklama Başına Maliyet sözleşmesinin yalnızca üç renk sayaç seviyesi olduğu belirtilen aygıtlara atanabileceğine dikkat edin. Bu, Geçerli Durum'daki Aygıt Ayrıntıları panelinin Teknik Özellik sekmesinde yer alan Renkli Sayaç Seviyeleri alanında belirtilir.

Bir aygıt, ilgili Varsayım Kümesine ve/veya atanan sözleşmelere sahipse Durum sütunundaki Kırmızı Uyarı Üçgeni, TCO Hesaplamasının yapılabileceğini göstermek için yeşil bir tik işaretine dönüşecektir. Bkz. Şetil 33.

| r         | Varlýk No | Seri Numarasý | Üretici         | Model          | Liste Fiyatý     | Sarf Malzemesi Sayýmý | Engelsiz Siyah Beyaz CPP | Engelsiz Renkli CPP | Maliyet Kategorisi | Varsayým Kümesi | Sözleþmel |
|-----------|-----------|---------------|-----------------|----------------|------------------|-----------------------|--------------------------|---------------------|--------------------|-----------------|-----------|
| ind Floor | DCH004    | CNCFB16425    | Hewlett-Packard | LaserJetP2035N | £11.090          | C                     | 1                        |                     | Sözleþme altýnda   |                 | 1         |
| ind Floor | DCH051    | CNCFB16434    | Hewlett-Packard | LaserJetP2035N | <u>§</u> £11.090 | C                     |                          |                     | Her ikisi          |                 | 1         |
| ind Floor | DCH038    | CNCFB16416    | Hewlett-Packard | LaserJetP2035N | £11.090          | a                     |                          |                     | Her ikisi          |                 | 1         |
| ind Floor | DCH002    | CNCFB16421    | Hewlett-Packard | LaserJetP2035N | £11.090          | C                     | l .                      |                     | Sözleþme altýnda   |                 | <b>1</b>  |
| ind Floor | DCH057    | CNCFB16445    | Hewlett-Packard | LaserJetP2035N | 💲 £11.090        | C                     |                          |                     | 🔩 Satýn alýnan     |                 |           |
| ind Floor | DCH052    | CNCFB16436    | Hewlett-Packard | LaserJetP2035N | <u>§</u> £11.090 | C                     |                          |                     | 🛃 Satýn alýnan     |                 | 1         |

Şetil 33. Hesaplamaya hazır ekranı

Önemli İpucu: Yeşil bir tike dönüşmesini sağlamak üzere tamamlamanız gereken parçaları görmek için kırmızı üçgenin üzerine gelin.

#### 3.11. Maliyetleri hesaplama

Tüm maliyetler ve varsayımlar girildiğinde ve atandığında TCO Aracı, maliyetleri hesaplamaya ve bunları

sayfa başı maliyete dönüştürmeye hazırdır. Bu işlev, hesap makinesi düğmesine 📖 tıklanarak gerçekleştirilir.

Tam bir hesaplamanın yapılıp yapılamayacağını ve hacimlerden herhangi birinin eksik olup olmadığını söyleyen bir mesaj görüntüleyen bir pencere açılacaktır; devam etme isteğini onaylamak için ek bir Hesapla düğmesi vardır. Bunun ardından TCO Aracı, bir hesaplamanın tamamlandığını rapor edecektir ve açılır pencereyi kapattığınızda Engelsiz Siyah Beyaz ve Renkli CPP sütunları, aşağıdaki Şetil 34 bölümünde gösterildiği gibi gerçek işletme maliyetleriyle doldurulacaktır:

| Üretici         | Model              | Liste | Fiyatý   | Sarf Mal | Engelsiz Siyah Beyaz CPP | Engelsiz Renkli CPP |
|-----------------|--------------------|-------|----------|----------|--------------------------|---------------------|
| Hewlett-Packard | ColorLaserJet2500n |       |          |          |                          |                     |
| Hewlett-Packard | ColorLaserJet2500n |       |          |          |                          |                     |
| Hewlett-Packard | ColorLaserJet2500n | \$    | TL100,00 |          | TL4,9545                 | TL4,9545            |
| Xerox           | CopyCentreC45      |       |          |          |                          |                     |
| Ricoh           | AficioMPC4500AD    | \$    | TL100,00 |          | TL4,9545                 |                     |
| Dell            | M5200n             |       |          |          |                          |                     |

Şetil 34. Doldurulan işletme maliyetleri

**İpucu:** TCO hesaplamalarını çalıştırmadan önce daha önceden ayırmış olabileceğiniz aygıtları gözden kaçırmadığınızdan emin olmak için bir sütun başlığına sağ tıklayıp "Tüm Filtreleri Temizle" yi seçin.

#### 3.12. TCO Analizlerini İçe ve Dışa Aktar

Dosya > Dışa Aktar > TCO Analizi yoluyla TCO analizlerini içe ve dışa aktarmak mümkündür. Bu şekilde ortaya portatif bir .tco dosyası çıkacaktır. İlgili proje, (Auditor Kullanıcı Kılavuzunda açıklandığı gibi) Asset DB Cloud ile senkronize edilmişse TCO analizi, aynı projenin indirilen herhangi bir sürümüne tekrar aktarılabilir. Bu, gerekli olduğunda TCO hesaplamasının el değiştirmesini mümkün kılar.

#### 3.13. TCO verilerini Asset DB'de Geçerli Durum'a taşımak

Hesaplamalardan memnun olduğunuzda TCO verileri, Asset DB projesinin Geçerli Durum'una aktarılabilir.

Bunu yapmak için TCO hesaplamasındaki değerleri, mevcut projedeki varlıklara uygulamak amacıyla düğmesine tıklayın. Böylece aşağıda görülen diyalog kutusu ortaya çıkacaktır.

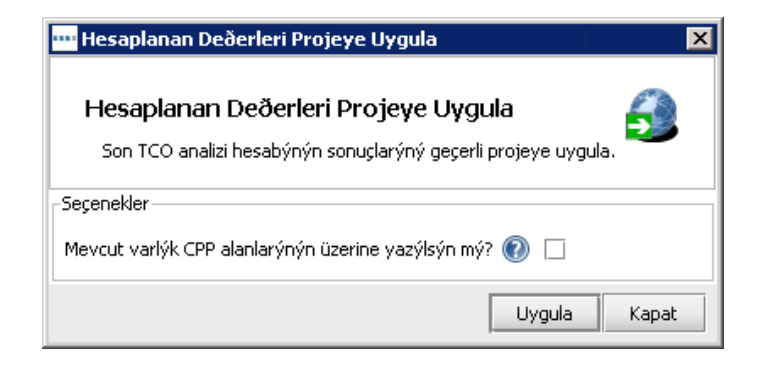

Şetil 35. Maliyet verilerinin geçerli görünüme aktarılması

Yeni cihazlar eklendiyse ve önceden dışa aktarılan bilgilerin aynı kalmasını istiyorsanız "Mevcut varlık CPP alanlarının üzerine yaz" kutucuğunun işaretini kaldırın. Bu kutucuğun işareti kalktıysa TCO hesaplamalarından alınan veriler, zaten var olan verileri değiştirmekten ziyade yalnızca boş veri alanlarını dolduracaktır.

Asset DB, bunun ardından verileri Geçerli Durum görünümündeki Mali Veriler sekmesine aktaracaktır. Maliyetlerin ardındaki gerçek hesaplama, kat planındaki bir simge veya tablo görünümünde bir satıra sağ tıklayıp "Hesaplamayı Açıkla > TCO Analizi" seçilerek doğrulanabilir. Şetil 36 bölümünde gösterilen açılır pencere görülecektir. Bu Açıklama penceresi, rapor veya sunumlarda kullanım için HTML formatında da kaydedilebilir.

| TCO Analizi Hesaby Açyklam                                     | asy                            |  |  |  |  |  |  |
|----------------------------------------------------------------|--------------------------------|--|--|--|--|--|--|
| Bu varlýðýn TCO hesabýnýn altýndaki temel veriyi görüntüleyin. |                                |  |  |  |  |  |  |
|                                                                |                                |  |  |  |  |  |  |
| Varlýk Ayrýntýlarý                                             |                                |  |  |  |  |  |  |
| Üretici:                                                       | Hewlett-Packard                |  |  |  |  |  |  |
| Model:                                                         | ColorLaserJet2500n             |  |  |  |  |  |  |
| Aylýk Siyah Beyaz Hacmi:                                       | 3.707                          |  |  |  |  |  |  |
| Kurulum Tarihi:                                                | bilinmiyor                     |  |  |  |  |  |  |
| Maliyetlendirme Temelleri                                      |                                |  |  |  |  |  |  |
| Maliyet Kategorisi:                                            | Her ikisi                      |  |  |  |  |  |  |
| Týklama Baþýna Maliyet Sözleþme:                               | si                             |  |  |  |  |  |  |
| Sözleþme Adý:                                                  | Yeni Tek Renkli CPP Sözleþmesi |  |  |  |  |  |  |
| Sözleþme Siyah Beyaz CPP:                                      | TL0,0050 TRY                   |  |  |  |  |  |  |
| Min Siyah Beyaz Hacmi:                                         | 0                              |  |  |  |  |  |  |
| Min Siyah Beyaz Hacmi Ücreti:                                  | TLO,00 TRY                     |  |  |  |  |  |  |
| Ödenen Siyah Beyaz CPP:                                        | TL0,0050 TRY                   |  |  |  |  |  |  |
| Siyah Beyaz Aylýk Maliyet:                                     | TL18,54 TRY                    |  |  |  |  |  |  |
| Hesaplanan Deðerler                                            |                                |  |  |  |  |  |  |
| Sarf Malzemesi Siyah Beyaz CPP:                                | TL0,0050                       |  |  |  |  |  |  |
|                                                                |                                |  |  |  |  |  |  |

Şetil 36. TCO Hesapları açılır penceresini göster

#### 3.14. TCO maliyetlerini onayla

Tüm maliyetler doldurulduğunda anormalliklerin olup olmadığı kontrol edilebilir. Bu, ekran üzerinden yapılabilir veya donanım ve sarf malzemesi maliyetlerinin toplam rakamı daha iyi bir başlangıç noktasıysa tüm veriler Proje > Dışa Aktar > Asset DB Verileri yoluyla dışa aktarılabilir.

Dışa aktarılan dosya, maliyet bilgileriyle 16 ek alan sağlar. Her bir TCO sütununun tanımı aşağıdaki gibidir:

- Sarf Malzemeleri Siyah Beyaz/Renkli/Renkli Seviyesi 1/Renkli Seviyesi 2/Renkli Seviyesi 3 CPP: donanım veya diğer sözleşme bilgileri olmadan sadece sayfa başı işletim maliyetleri
- Toplam Siyah Beyaz/Renkli CPP: bu iki sütun amortisman veya kiralama maliyetleri ve tüm diğer sürekli maliyetler gibi tüm maliyetler dahil toplam sayfa başı maliyeti verir. Aygıt türleri arasında gerçek bir karşılaştırma için faydalıdır (örneğin bir yazıcı ile MFD arasında)
- Aylık Donanım Maliyeti: aylık amortisman veya aylık eşdeğer kira maliyeti
- Aylık Yinelenen Maliyet: bir aygıt için geçerli olan aylık sürekli maliyetler
- Aylık Siyah Beyaz/Renkli/ Seviye 1 Renkli/Seviye 2 Renkli/Seviye 3 Renkli Maliyetleri: bu beş sütun aygıt için aylık gerçek toplam sarf malzemesi maliyetlerini (aylık hacim x CPP) verir
- Genel, Aylık/Yıllık İşletim Maliyeti: bu iki sütun aylık/yıllık donanım, sürekli ve sarf malzemesi maliyetleri toplamını verir

## 4 CO<sub>2</sub> Hesaplaması: Yeşil Hesaplayıcı

Asset DB Yeşil Hesaplayıcı, MS Excel yoluyla hesaplamaktan çok daha kısa sürede kullanıcının hızlı ve güvenilir şekilde aygıtların çevreye etkisini hesaplamasını sağlar. Öncü pazar araştırması şirketi GAP Intelligence tarafından sağlanan kaliteli bir veri tabanına erişim yoluyla veri derlemesini hızlandırır. Temin edilen veriler aşağıdakileri kapsar:

- Siyah Beyaz Kopyalama Hızı
- Renkli Kopyalama Hızı
- Çalışma Gücü (Watt)
- Bekleme Gücü (Watt)
- Güç Tasarrufu (Watt)

Tüm değerler, üretici tarafından verildiği gibidir. Hatalar veya eksiklikler için lütfen bize ulaşıp marka, model, fiyat ve veri kaynağınızı belirtin. Gerekli olduğunda tüm veriler manuel olarak güncellenebilir ve toner kapsamı, çalışma haftasındaki saat/gün sayısı gibi değişkenler, basit bir varsayım kümesi yoluyla ayarlanabilir.

Asset DB

Kullanıcı, bu aracı kullanarak kullanılan toplam kW'ı, CO<sub>2</sub> emisyonlarını, elektrik maliyetini ve tüketilen ağaç sayısını hesaplayabilecektir.

#### 4.1. Bir Yeşil Hesabı Analizi Başlatmak

*Not:* Yeşil bir hesabın işe yaraması için aylık hacimler oluşturmanız gereklidir (bkz. Kısım 1 ve 2).

Değerlendirmek istediğiniz projeyi açıp Dosya > Yeni > Yeşil Analizi (Geçerli Durum) üzerine tıklayarak başlayın

Hizmete bağlanmanız ve veri aramanız için hazır olan tüm aygıtları gösterecek olan 'Yeşil Analizi (Geçerli Durum)' isimli yeni bir çalışma alanı göreceksiniz (bkz. Şetil 37).

| •••• Asse | DB - ABC           | _2011                 |                     |              |                    |                          |                       |          |            |             |           |            |          |       |          |           |                   | _ 8 ×             |
|-----------|--------------------|-----------------------|---------------------|--------------|--------------------|--------------------------|-----------------------|----------|------------|-------------|-----------|------------|----------|-------|----------|-----------|-------------------|-------------------|
| Dosya     | Düz <u>e</u> nle ( | sörünüm <u>P</u> roje | e <u>T</u> CO Yeþil | (geçerli) Se | çenekler Araş      | ;lar <u>R</u> aporlar Ya | ardým                 |          |            |             |           |            |          |       |          |           |                   |                   |
|           |                    | 0 1                   |                     | R R          |                    | 6                        |                       |          |            |             |           |            |          |       |          |           |                   | Asset DB          |
| Geçerli   | Durum 🗍 🕅          | 'eri Hazýrlama        | TCO Anali           | Yeþil Ana    | lizi (Geçerli Duru | um) 🕖 ygýt Gele          | ceði 🔋 Ürün Katalogu  | J Ürün M | aliyetleri | Çözüm Tasaı | rýmý Gele | ecek Durum | 1        |       |          |           |                   |                   |
|           |                    | -                     |                     |              | -                  | 10 m t                   |                       |          |            |             |           | -          |          | -     |          |           | Yeni Yebil Analiz | i (Geçerli Durum) |
| Tur       | Site               | Bina<br>Biddae 1      | Kat                 | Varlyk No    | Seri Numa          | Uretici                  | Model                 | Çalypm   | Beklem     | Guç Tas     | Siyah Be  | Renkli H   | Varsayy  | Durum | Aylyk Gu | Aylyk CO. |                   |                   |
|           | 5000 1             | balang r              | Ground Hoor         | DCH002       | 010010417          | newiett-rackard          | Color Laser Set250011 |          |            |             |           |            | ŏ        |       |          |           |                   |                   |
| •         | Site 1             | Building 1            | Ground Hoor         | DCH052       | CNCFB16465         | Hewlett-Packard          | ColorLaserJet2500n    |          |            |             |           |            | •        |       |          |           |                   |                   |
| ۲         | Site 1             | Building 1            | Ground Floor        | DCH037       | CNCFB16450         | Hewlett-Packard          | ColorLaserJet2500n    |          |            |             |           |            | •        | Δ     |          |           |                   |                   |
| Ċ         | Site 1             | Building 1            | Ground Floor        | DCH064       | DRB131665          | Xerox                    | CopyCentreC45         |          |            |             |           |            | •        | ⊿     |          |           |                   |                   |
| ð         | Site 1             | Building 1            | Ground Floor        | DCH059       | DRB131665          | Ricoh                    | AficioMPC4500AD       |          |            |             |           |            | •        | ≙     |          |           |                   |                   |
| ۲         | Site 1             | Building 1            | Ground Floor        | DCH039       | CNCFB16452         | Dell                     | M5200n                |          |            |             |           |            | •        | ⊿     |          |           |                   |                   |
| ۲         | Site 1             | Building 1            | Ground Floor        | DCH050       | CNCFB16451         | Hewlett-Packard          | ColorLaserJet2500n    |          |            |             |           |            | •        | Δ     |          |           |                   |                   |
| ۲         | Site 1             | Building 1            | Ground Floor        | DCH058       | CNCFB16471         | Hewlett-Packard          | ColorLaserJet2500n    |          |            |             |           |            | •        | Δ     |          |           |                   |                   |
| ۲         | Site 1             | Building 1            | Ground Floor        | DCH054       | CNCFB16470         | Hewlett-Packard          | ColorLaserJet2500n    |          |            |             |           |            | 0        | Δ     |          |           |                   |                   |
| ۲         | Site 1             | Building 1            | Ground Floor        | DCH008       | CNCFB16423         | Hewlett-Packard          | ColorLaserJet2500n    |          |            |             |           |            | 0        | Δ     |          |           |                   | .88               |
| ð         | Site 1             | Building 1            | Ground Floor        | DCH061       | DRB131667          | Ricoh                    | AficioMPC4500AD       |          |            |             |           |            | 0        | Δ     |          |           |                   |                   |
| •         | Site 1             | Building 1            | Ground Floor        | DCH041       | CNCFB16452         | Dell                     | M5200n                |          |            |             |           |            | õ        | Δ     |          |           |                   |                   |
| ۵         | Site 1             | Building 1            | Ground Floor        | DCH018       |                    | Brother                  | IntelliFAX5750        |          |            |             |           |            | ō        |       |          |           |                   |                   |
|           | Site 1             | Building 1            | Ground Floor        | DCH011       | CNCEB16426         | Dell                     | M5200p                |          |            |             |           |            | ă        | ~     |          |           |                   |                   |
|           | London             | HO.                   | Elece 1             | DCH042       | CNCEP164E4         | Dol                      | ME200p                |          |            |             |           |            | ă        | ~     |          |           |                   |                   |
|           | London             | 110                   | Floor 1             | 001042       | CHICEDICASO        | Dell                     | M52001                |          |            |             |           |            | ŏ        |       |          |           |                   |                   |
| •         | London             | HQ                    | Hoor 1              | DCH047       | CNCFB16460         | Dell                     | M52UUn                |          |            |             |           |            | <b>V</b> |       |          |           |                   |                   |
| ۳         | London             | HQ                    | Floor 1             | DCH045       | CNCFB16456         | Dell                     | M5200n                |          |            |             |           |            | •        |       |          |           |                   |                   |
| ۲         | London             | HQ                    | Floor 1             | DCH057       | CNCFB16469         | Hewlett-Packard          | ColorLaserJet2500n    |          |            |             |           |            | U        | ⊿     |          |           |                   |                   |
| <u>.</u>  | London             | HQ                    | Floor 1             | DCH066       | DRB131667          | Xerox                    | CopyCentreC45         |          |            |             |           |            | •        | Δ     |          |           |                   |                   |
| ۲         | London             | HQ                    | Floor 1             | DCH038       | CNCFB16466         | Hewlett-Packard          | ColorLaserJet2500n    |          |            |             |           |            | •        | ≙     |          |           |                   |                   |
| -         |                    |                       |                     |              |                    |                          |                       |          |            |             |           |            |          | •     |          |           |                   |                   |

Şetil 37. Yeşil sekmesi

eşii sekmesi

İlk simge, verileri getir simgesidir; Meel. Ana bilgi veri tabanının bulunduğu sunucuya bağlanmak için simgeye tıklayın.

Asset DB, aygıtlarınız için bilgileri arayacaktır. *Asset DB, verilerin doğru şekilde biçimlendirilmesini gerektirir. Bu nedenle detaylar konsolundaki üretici ve model açılır listesini kullanmanızı öneriyoruz.* Arama tamamlandığında Asset DB, verileri "Getirebildiği" kaç aygıt olduğunu size gösterecektir.

Önemli İpucu: Üretici ve Modeli girmek için açılır kutuları kullanmazsanız bu ilk süreçte sunucudan bilgileri geri alamayabilirsiniz.

#### 4.2. Farklı işle

Şetil 38 bölümünde gösterilen aygıt HP Laser Jet 4250 DTN bulunamamıştır, bu nedenle bu aygıtı bulmak amacıyla aygıtı işaretlemek için üzerine tıklar, sonra sağ tıklayıp Farklı İşle > Benzer Ada Sahip Aygıtları Bul'u seçeriz. Asset DB, tüm yakın seçenekler için veri tabanını arayacak ve aşağıdaki gibi bir listede gösterecektir. Görebileceğiniz üzere aygıt listededir ve adı boşluksuz biçimlendirilmiştir. Seçmek için tıklayın ve Tamam'a tıklayın. Bu, bu değerleri aygıta uygulayacaktır. Aynı isme sahip olan, birden fazla bulunamayan aygıt varsa Farklı İşle işlemini yalnızca bir tanesi için yapmanız yeterli olacaktır ve Asset DB, böylece otomatik olarak aynı tür cihazların geri kalanını eşleştirecektir.

| Hewlett-Packard | LaserJet P4015x    | Mono L                                                                                              |  |
|-----------------|--------------------|----------------------------------------------------------------------------------------------------|--|
| Hewlett-Packard | LaserJetP4015x     | Mono L 123as Treat As                                                                               |  |
| Hewlett-Packard | Laser Jet 4250 DTN | Mono L                                                                                              |  |
| Hewlett-Packard | LaserJet4250DTN    | Mono L DCH01 Treat As                                                                               |  |
| Muratec         | F82                | DCH01 Select model to treat selected devices as                                                     |  |
| Hewlett-Packard | ColorLaserJet2500n | Colour DCH00 Hewlett-Packard LaserJet4250 [printer]                                                 |  |
| Hewlett-Packard | ColorLaserJet2500n | Colour DCH0C Hewlett-Packard LaserJet4250DTN [printer]                                              |  |
| Hewlett-Packard | ColorLaserJet2500n | Colour DCHOC<br>Hewlett-Packard LaserJet4250TN [printer]<br>Hewlett-Packard LaserJet4250N [printer] |  |
| Hewlett-Packard | ColorLaserJet2500n | Colour DCH00 Hewlett-Packard LaserJet4250DTNSL [printer]                                            |  |
| Hewlett-Packard | ColorLaserJet2500n | Colour DCHOC Epson Artisan50 [printer]                                                              |  |
| Hewlett-Packard | ColorLaserJet2500n | Colour DCH00                                                                                        |  |
| Dell            | 2330d              | Mono L DCH01 OK Cancel                                                                              |  |
| Dell            | 2330d              | Mono L DCH027 CNCFB 590 590 13                                                                      |  |
|                 |                    | Lana Lana Lana                                                                                      |  |

Şetil 38. Farklı işle

Veri iade edildiğinde .csv olarak dışa aktarılabilir ve gerekliyse değişiklikler yapılıp Yeşil sekmesi

konsolundaki iki düğmenin kullanımıyla geri aktarılabilir.

#### 4.3. Varsayımlar

Yeşil Hesaplayıcı da, aynı TCO aracındaki gibi hesaplamayı etkileyecek varsayımların oluşturulmasını gerektirir. Bu unsurlar içinde toner kapsamı, çalışma saatleri ve günleri, elektrik maliyeti ve verilerdeki boşlukları dolduran iki varsayım, bekleme ve çalışma sırasında gücün belli bir yüzdesini kullanabileceğiniz güç tasarrufu bulunmaktadır.

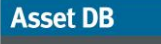

#### Analist Kullanıcı Kılavuzu

Hesaplamada tüm bu faktörlerin etkisi olacaktır ve son hesaba ulaşmak için hangi varsayımların gerekli olduğunu şeffaflıkla göstererek geçerli bir hesaplama yapılmasını mümkün kılacaktır.

Varsayımlar diyaloğunu başlatmak için düğmesine tıkladığınızda Yeşil Hesaplayıcı Varsayımları penceresi açılacaktır. Yeni bir varsayım kümesi oluşturmak için Şetil 39 bölümünde gösterilen düğmeye tıklayın.

| 🚥 Yeþil Analiz Hesaplayýcý Varsayýmlarý |                                 | ×                     |
|-----------------------------------------|---------------------------------|-----------------------|
|                                         | ¥arsayým Kün                    | nesi Ayrýntýlarý      |
|                                         | Varlýk Kümesi Adý               | Yeþil Varsayým Kümesi |
| Yeþil Varsayým Kümesi                   | Siyah Beyaz Kapsamý %           | 5                     |
|                                         | Renkli Kapsamý %                | 6                     |
|                                         | Günlük çalýþma saatleri         | 0 10                  |
|                                         | Çalýþma haftasýndaki gün sayýsý | 6                     |
|                                         | Gece kapanýr                    |                       |
|                                         | Elektrik maliyeti               | 0,08                  |
|                                         | Güç / CO2 dönüþüm oraný         | 0,54                  |
|                                         | Bekleme Gücü %                  | 15                    |
|                                         | Güç tasarrufu Güç %'si          | 3                     |
|                                         |                                 | Güncelle Ýptal        |
|                                         |                                 | Kapat                 |

Şetil 39. Yeşil Hesaplayıcı Varsayım Kümeleri

TCO'da olduğu gibi kapsam, çalışma haftası saatleri ve elektrik maliyeti gibi faktörleri yönetebilir ve gerçek rakamların elinizde olmadığı bekleme ve güç tasarrufuna varsayımlar atayabilirsiniz.

Seçimlerinizi yapıp Kapat'a tıklayın. Şimdi aygıtlarınıza varsayımlarınızı atayabilirsiniz. Şetil 40 bölümünde, tüm aygıtlara tek bir varsayım kümesi atamak için tümü seçilmiştir. Farklı varsayım kümeleri, farklı aygıt gruplarına atanabilir (örneğin farklı binaların kurulumunu yansıtmak için). Varsayımları atamak için sağ tıklayın ve Varsayımlar > Varsayım Kümesi Ata'yı seçin ve listeden atamak istediğiniz varsayımı seçip Tamam'a tıklayın.

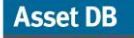

(....)

| Ass      | et DB - ABI                                                                                     | _2011                 |                   |                 |                |                    |                            |            |                                                                            |          |        |       |       |       |      |                         |     |           |          |           |            |     |            |               | _ 8      | ×     |
|----------|-------------------------------------------------------------------------------------------------|-----------------------|-------------------|-----------------|----------------|--------------------|----------------------------|------------|----------------------------------------------------------------------------|----------|--------|-------|-------|-------|------|-------------------------|-----|-----------|----------|-----------|------------|-----|------------|---------------|----------|-------|
| Dosya    | Düz <u>e</u> nle                                                                                | Görünüm <u>P</u> roje | <u>T</u> CO Yeþil | (geçerli)       | Çözüm Yeþil (g | elecek) Seçeneki   | er Araçlar <u>R</u> aporla | r Ya       | rdým                                                                       | -        | -      | -     | -     | -     | -    |                         | -   |           | _        |           | _          | -   | -          | -             | -        |       |
|          | ()                                                                                              | 0 1                   | ii.               | 3               | b 🗞 ኛ          | 3                  |                            |            |                                                                            |          |        |       |       |       |      |                         |     |           |          |           |            |     |            | Asset         | ов 🕘     | 2     |
| Geçer    | Geçerli Durum Veri Hazýrlama TCO Analizi Yebil Analizi (Geçerli Durum) Aygýt Geleceði Ürün Kata |                       |                   |                 |                |                    |                            |            | Ùrün Ma                                                                    | aliyetle | eri    | Çözüm | Tasar | ýmý   | Gele | cek Dur                 | rum | 1         |          |           |            |     |            |               |          |       |
| TOP      | 0.84                                                                                            | Dina                  | 1/-4              | A CONTRACTOR NO | a Davi Numa    | (Operation)        | Marial                     | 0.1        |                                                                            | Deld     |        | 0.54  |       | Ohush | De   | Deeld                   |     | Manager   | Dumm     | 0.00      | 10.00 O    | Yen | i Yeþil An | alizi (Geçerl | li Durum | 2     |
|          | Site 1                                                                                          | Building 1            | Ground Floor      | DCH002          | CNCEB16417     | Hewlett-Packard    | Colori aser 1et 2500n      | Çany       | 25                                                                         | Beki     | 12     |       | 2     | Siyan | 50   |                         | 50  | Yehil Var | Jurum    | Aylyk Gu. | . Аутук Ст | 0   | _          |               | Ŀ        | •     |
| •        | Sibe 1                                                                                          | Building 1            | Ground Eloor      | DCH052          | CNCEB16465     | Hewlett-Packard    | Colori aser 1et 2500p      |            | 25                                                                         |          | 12     |       | 2     |       | 50   |                         | 50  | Yehil Var |          |           |            |     |            |               | Toplan - | 8666  |
| <u> </u> | Site 1                                                                                          | Building 1            | Ground Eloor      | DCH037          | CNCEB16450     | Hewlett-Packard    | Color Laser 1et 2500n      | -          | 25                                                                         | 2        | 12     | 2     | 2     |       | 50   |                         | 50  | Yehil Var | 1        |           |            |     |            |               | 100100   | 8888  |
| a        | Sibe 1                                                                                          | Building 1            | Ground Eloor      | DCH064          |                |                    |                            |            | 30                                                                         |          | 20     |       | 10    |       | 45   | 2                       | 45  | Yehil Var | 1        |           |            |     |            |               | 100      | 00000 |
| a        | Sibe 1                                                                                          | Building 1            | Ground Floor      | DCH059          | Varlýk No i    | le 'DCH064' olarak | filtrele                   |            |                                                                            | -        |        |       |       |       |      | -                       |     | Yebil Var | ٨        |           |            |     |            |               | 100      | 00000 |
|          | Site 1                                                                                          | Building 1            | Ground Floor      | DCH039          | Tüm filtrele   | eri temizle        |                            |            |                                                                            |          |        |       |       |       |      |                         |     | Yehil Var | ~        |           |            |     |            |               |          | 00000 |
|          | Site 1                                                                                          | Building 1            | Ground Floor      | DCH050          | Tüm hücre      | leri seç           |                            |            |                                                                            |          |        |       |       |       |      |                         |     | Yehil Var | ~        |           |            |     |            |               | 000      | 10000 |
|          | Sibo 1                                                                                          | Puilding 1            | Ground Floor      | DCHIER          | Seçimi tem     | izle               |                            |            |                                                                            |          |        |       |       |       |      |                         |     | Vobil Vor | ~        |           |            |     |            |               | -        | 8888  |
|          | Cite 1                                                                                          | Duilding 1            | Ground Floor      | 001000          | Excel'e Dý     | þa Aktar           |                            |            |                                                                            |          |        |       |       |       |      |                         |     | vabilita. | <u> </u> |           |            |     |            |               | 100      | 8888  |
| 9        | Site I                                                                                          | building I            | Ground Hoor       | DCH054          | 📫 Kat Planýn   | da Görüntüle       | Ctrl+Shift-V               |            |                                                                            |          |        |       |       |       |      |                         |     | repli var |          |           |            |     |            |               |          | 8     |
| 9        | Site 1                                                                                          | Building 1            | Ground Hoor       | DCH008          | Varsayými      | ar                 | •                          | <b>B</b> . | V <u>a</u> rsay                                                            | ým Kür   | mesi A | ta    |       |       |      |                         |     | vepii var |          |           |            |     |            |               | _        |       |
|          | Site 1                                                                                          | Building 1            | Ground Floor      | DCH061          | 💙 Deðerler     |                    |                            | 8          | Yepil Var<br>Yapsayýmlar Kümesini Kaldýr Yepil analizi varsavým kümesini r |          |        |       |       |       |      | Yepil Var<br>ümesini at |     |           |          |           |            |     | _          |               |          |       |
| ۲        | Site 1                                                                                          | Building 1            | Ground Floor      | DCH041          | Manuel Ver     | riyi Sil           |                            |            |                                                                            |          |        |       |       |       |      |                         |     | Yeþil Var |          |           |            |     |            |               |          |       |
| ۲        | Site 1                                                                                          | Building 1            | Ground Floor      | DCH018          | 🚵 Farklý iþle  |                    | •                          |            |                                                                            |          |        |       |       |       |      |                         |     | Yeþil Var |          |           |            |     |            |               |          |       |
| ۲        | Site 1                                                                                          | Building 1            | Ground Floor      | DCH011          | 🖉 Hesaplama    | vý Arýkla          |                            |            |                                                                            |          |        |       |       |       |      |                         |     | Yeþil Var |          |           |            |     |            |               | _        |       |
| ٩        | Londor                                                                                          | HQ                    | Floor 1           | DCH042          | < nosapiante   | yy nyynain         |                            |            |                                                                            |          |        |       |       |       |      |                         |     | •         | ⊿        |           |            |     |            |               |          |       |
| ٨        | Londor                                                                                          | HQ                    | Floor 1           | DCH047          | CNCFB16460     | Dell               | M5200n                     |            |                                                                            |          |        |       |       |       |      |                         |     | •         | ⊿        |           |            |     |            |               |          |       |
| ٨        | Londor                                                                                          | HQ                    | Floor 1           | DCH045          | CNCFB16456     | Dell               | M5200n                     |            |                                                                            |          |        |       |       |       |      |                         |     | •         | ⊿        |           |            |     |            |               |          |       |
| ۹        | Londor                                                                                          | HQ                    | Floor 1           | DCH057          | CNCFB16469     | Hewlett-Packard    | ColorLaserJet2500n         |            |                                                                            |          |        |       |       |       |      |                         |     | 0         | Δ        |           |            |     |            |               |          |       |
| <b>a</b> | Londor                                                                                          | HQ                    | Floor 1           | DCH066          | DRB131667      | Xerox              | CopyCentreC45              |            |                                                                            |          |        |       |       |       |      |                         |     | •         | Δ        |           |            |     |            |               |          |       |
| ۹        | Londor                                                                                          | HQ                    | Floor 1           | DCH038          | CNCFB16466     | Hewlett-Packard    | ColorLaserJet2500n         |            |                                                                            |          |        |       |       |       |      |                         |     | •         | Δ        |           |            |     |            |               |          |       |
| -        |                                                                                                 |                       |                   |                 |                |                    |                            |            |                                                                            |          |        |       |       |       |      |                         |     |           | •        |           |            |     |            |               |          | •     |

Şetil 40.

Varsayım Kümesi Atama

#### 4.4. Hesapla

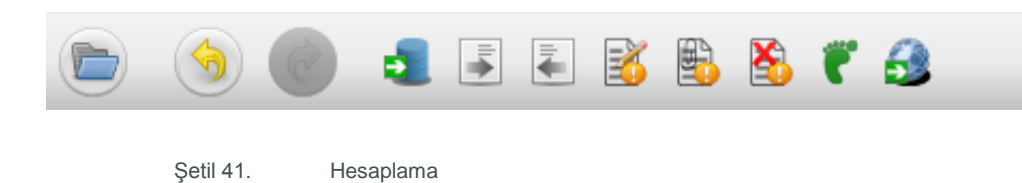

Asset DB, Durum sütununda yeşil veya sarı tiklerle çevresel etkiyi hesaplamaya hazır olduğunu gösterir. Sarı bir tik, veri kümesini tamamlamak için bazı verilerin manuel olarak eklenmek zorunda kaldığını gösterir. Durum sütunundaki tiklerle çevreye olan etkimizi hesaplamaya hazırız. Şetil 41 bölümünde görülen yeşil ayak düğmesine tıklayıp talimatları izlediğinizde bir özet göreceksiniz (bkz. Şetil 42).

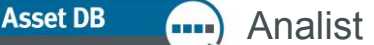

| IIII Hesapla                                                                                                    | X             |
|----------------------------------------------------------------------------------------------------|---------------|
| Yeþil Analiz Hesaplayýcýsý<br>Toplam karbon ayak izini hesapla                                                                                                    | ۳             |
| Hesaplama tamamlandý!<br>4 varlýðýn hesaplamaya dahil edilen toplam güç tüketimi 245kW/yýldýr.<br>4 varlýðýn hesaplamaya dahil edilen toplam CO2 emisyonu 876kg/yýldýr.<br>4 varlýðýn hesaplamaya dahil edilen toplam elektrik maliyeti TL19,61.<br>4 varlýk tarafýndan tüketilen ve hesaplamaya dahil edilen toplam aðaç sayýsý 23. |               |
|                                                                                                    | Hesapla Kapat |

Şetil 42. Hesap özeti

Son adımda bu verileri Geçerli Durum'daki Varlık Detayları konsolundaki Ortam Verileri sekmesine

aktarmak için küre düğmesine 🔛 tıklayın.

TCO ile aynı şekilde, maliyetlerin ardındaki gerçek hesaplamayı, kat planındaki bir simge veya tablo görünümünde bir satıra sağ tıklayıp "Hesaplamayı Açıkla > TCO Analizi" ni seçerek doğrulanabilirsiniz. Ayrıca bilgiler, Baskı Değerlendirme Özeti raporunda özetlenecektir.

#### 4.5. Yeşil Analizleri İçe ve Dışa Aktar

Yeşil Analizleri, ayrıca TCO hesaplarıyla aynı şekilde dışa aktarılabilir. Bu, 3.12 bölümünde daha detaylı şekilde açıklanmıştır.

## 5 Kullanıcı Verisi

Bir baskı ortamının nasıl kullanıldığını görebilmek, tasarım stratejisini desteklemenin ve iş akışı tartışmalarını sunmanın ve göstermenin güçlü bir yoludur. Asset DB, bunu gerçekleştirmek için Print Assessor 6 ile SafeCom gibi programlardan üçüncü şahıs kullanıcı verilerini içe aktarabilir ve bu yapıldığında kullanıcı ve çıktı aygıt simgeleri etrafında notlar şeklinde görsel olarak temsil edilir.

#### 5.1. Kullanıcı Verisini İçe Aktar

Bir veri dosyasını içe aktarmak için: Proje > İçe Aktar > Kullanıcı Verileri > Kullanıcı Verileri'ne tıklayın. Bir CSV (Virgülle Ayrılan) dosyası olması gereken kullanıcı verileri dosyasına gelin ve Aç'a tıklayın.

Bu, kullanıcı verilerinin içe aktarım işlemini başlatacaktır. İşlem, içe aktarımdaki alanların, ilgili Asset DB Alanlarıyla eşleştirildiği varlık verilerinin içe aktarımına benzer. Alttaki yardım pencereleri, işlem boyunca adım adım size yardım edecektir. İçe aktarım tamamlandığında Kapat'a tıklayın. Kullanıcı Verileri dosyalarının çok büyük olabileceğini ve içe aktarım işleminin birkaç dakika alabileceğini unutmayın.

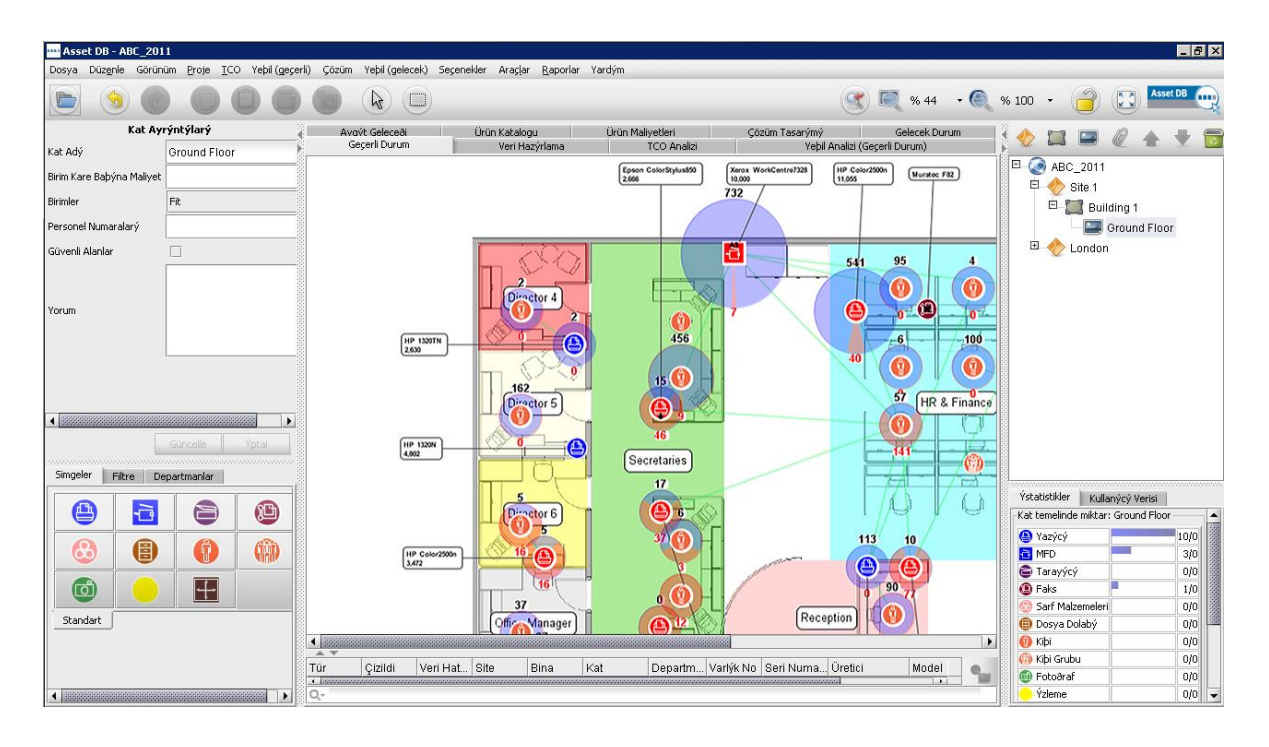

Şetil 43. Kullanıcı Verilerinin Görselleştirilmesi

#### 5.2. Eşleme ve Görüntüleme

Asset DB, kullanıcıları, IP adresleri yoluyla çıktı varlıklarıyla otomatik olarak eşler ve bunu Kullanıcı Verileri dosyasına kaydeder. Doğrudan bağlantılı aygıtların manuel olarak eşlenmesi gerekecektir.

IP adresi dahil değilse ve yazıcıyı belirleyen tek şey Baskı Kuyruğu adıysa Müşteri IT departmanına gönderilebilecek olan özel bir Asset DB dışa aktarımı mevcuttur. Onlar, Baskı Kuyruğuyla eşleşen IP adresini verebilir. Müşteri IT Yöneticisi, bu tabloya rahatça ulaşabilecektir. Proje > Dışa Aktar > Kullanıcı Verileri > Aygıt IP Eşlemeleri'ne tıklayın ve bu dosyayı, Baskı Kuyruğunu bir IP adresine bağlayabilecek olan IT yöneticinize verin. Bunun ardından bu dosya, doğru IP adresi eşlemesinin sağlanması için tekrar içe aktarılabilir: "Proje > İçe Aktar > Kullanıcı Verileri > Aygıt IP Eşlemesi" ne tıklayın.

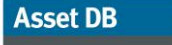

.....

#### Analist Kullanıcı Kılavuzu

Kullanıcıları eşlemek için en iyi yaklaşım, denetleme için siteye gitmeden önce kullanıcı verilerini içe aktarmaktır. Kontrolör, bunun ardından karşılaştığı kat planına kullanıcı simgelerini bırakmak için içe aktarılan verileri kullanabilir.

Yalnızca eşlenmeyen kullanıcıları veya cihazları görmek için "Eşlenmemiş Kullanıcılar" veya "Eşlenmemiş Aygıtlar" sekmelerinden birine tıklayın. Bu eşlenmeyen kullanıcılar ve aygıtlar, ayrıca kullanıcılar ve aygıtlar listesinde pembe gölgeli olarak da görülebilir. Eşlenmeyen aygıtlar/kullanıcılar, ilgili simgenin seçilmesiyle ve üzerine tıklanmasıyla eklenebilir. Tablodan seçip bu düğmeye tıklayarak kat planına eşlenmemiş bir

kullanıcı (pembe vurgulanmış) ekleyebilirsiniz

Ayrıca Grup Ekle simgesini kullanarak birden fazla

kullanıcı seçebilir ve bir grup olarak eşleyebilirsiniz

Bir aygıt eklerken doğru varlık türünü seçmek önemlidir:

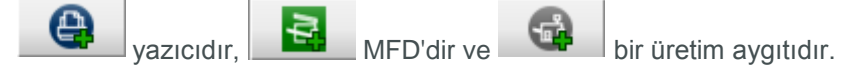

Ayrıca kullanıcı verilerini, daha önce eşlenen bir aygıta/kişiye bağlayarak bir aygıtı veya kişiyi de eşleyebilirsiniz. Kat planına yerleştirdiğiniz aygıt/kişi simgesini seçin ve eşlenmeyen kullanıcı/aygıt listesinde aygıtı vurgulayın. Bunun ardından kullanıcı/aygıt verilerini bağlamak için bu düğmeye tıklayın:

. Bir aygıt veya kullanıcının eşlemesini kaldırmak içinse kullanıcıyı veya aygıtı seçin ve eşlemeyi kaldır düğmesine tıklayın.

Kullanıcılar aygıtlara eşlendiğinde Şetil 44'te gösterildiği gibi bağlantıları görebilirsiniz. Yeşil çizgi, kullanıcı ile aygıt arasındaki bağlantıyı gösterirken kullanıcı veya aygıt etrafındaki halka, renkli (açık kırmızı gölge) ve siyah beyaz (açık mavi gölge) arasında hacmi temsil eder. Bir kullanıcının baskı aldığı tüm aygıtları görmek için ilgili kullanıcının üstüne tıklayın.

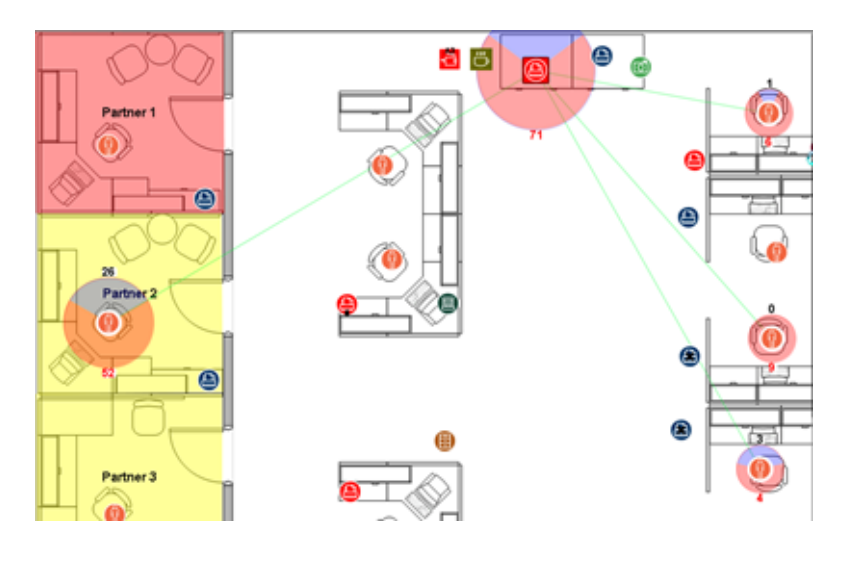

Şetil 44.

Bir aygıttan baskı olan tüm kullanıcıların görselleştirilmesi

#### ----) Analist Kullanıcı Kılavuzu

Asset DB

Bir Kullanıcı, farklı bir kattaki bir aygıttan baskı alırsa bu, hacim çerçevesinde yeşil bir kenarla gösterilir. Bunun ardından imleci kullanıcının üzerine getirdiğinizde kullanıcının baskı aldığı alternatif katın bir resmini göreceksiniz. Aynı şey, bir kullanıcının başka bir kattan baskı aldığı bir aygıt için de geçerlidir.

Gösterilen varsayılan sütunları değiştirmek için düğmesine tıklayın ve görmek istediğiniz sütunları seçin. Yeni veriler aktarmak istiyorsanız önce eski verileri kaldırmanız gerekir. Bunu gerçekleştirmek için "Seçenekler > Kullanıcı Verisi Yapılandırması" na tıkladığınızda Şetil 45 bölümünde görüldüğü gibi bir açılır pencere açılacaktır. İlk olarak tüm kullanıcı verileri eşlemelerini silin ve bunun ardından tüm kullanıcı verilerini silin. Şimdi kullanıcı verilerini tekrar içe aktarabilirsiniz.

| 🚥 Kullanýcý Verisi Yapýlandýrma        | asý 🗙                             |
|----------------------------------------|-----------------------------------|
| Kullanýcý Verisi Eþlemeleri Ekle       |                                   |
| Otomatik eþleme iþlemini çalýþtýr      | Eþleme Ýþlemini Çalýþtýr          |
| -Kullanýcý Verisi Eþlemelerini Kaldýr— |                                   |
| Tüm Kullanýcý Verisi eþlemelerini sil  | Kullanýcý Verisi Eþlemelerini Sil |
| -Kullanýcý Verisi                      |                                   |
| Tüm Kullanýcý Verisini Sil             | Tüm Kullanýcý Verisini Sil        |
|                                        | Kapat                             |

Şetil 45. Kullanıcı Verisi Yapılandırması

## 6 Analist Özellikleri

#### 6.1. İstatistikler

Analist, Auditor'da bulunan temel istatistikler sekmesine ek olarak Görüntüle menüsünde bulunan "Depolama İstatistikleri", "Baskı İstatistikleri" ve "Alan Kullanımı" seçeneklerine sahiptir. İstatistikler, vurguladığınız projenin seviyesinde gösterilir: Proje, Bina, Kat veya Departman.

Ayrıca bu istatistik panelleri, Dışa Aktar düğmesinin kullanımıyla veya sağ tuş menüsünden HTML formatına aktarılabilir.

Asset DB Analist Kullanıcı Kılavuzu

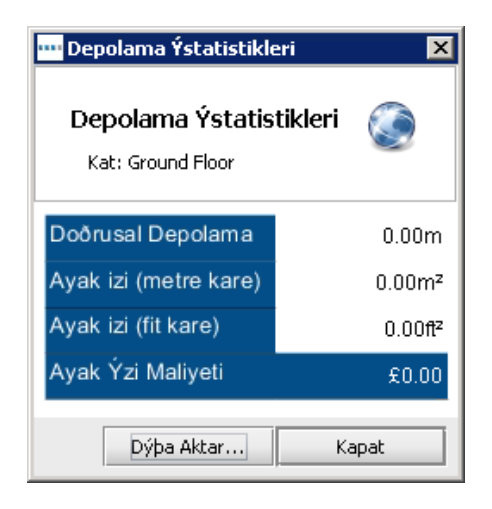

Şetil 46. Depolama istatistikleri

| Baský Ýstatistikle<br>Baský Ýstatist<br>Kat: Ground Floor | eri<br>Likleri        |             |                      |              |          |                |             |         |          |         | •<br>© |
|-----------------------------------------------------------|-----------------------|-------------|----------------------|--------------|----------|----------------|-------------|---------|----------|---------|--------|
|                                                           | TC                    | 0           |                      | Yeþil (Ge    | çerli)   |                | Hacir       | nler    | Personel | : Aygýt |        |
|                                                           | Siyah Beyaz           | Renkli      | Elektrik<br>Maliyeti | Güç Tüketimi | CO2      | Aðaç<br>Sayýsý | Siyah Beyaz | Renkli  | Kapsamda | Tümü    |        |
| Faks                                                      | 44,44 TL              |             | 1,78 TL              | 22,24kW      | 19,15Kg  | 0              |             |         |          |         |        |
| MFD                                                       | 4.231,11 TL           | 90,36 TL    | 12,49 TL             | 156,15kW     | 201,29Kg | 4              | 598.739     | 0       |          |         |        |
| Yazýcý                                                    | 487,15 TL             | 3.508,82 TL | 17,93 TL             | 224,44kW     | 318,81Kg | 5              | 19.209      | 0       |          |         |        |
| Tüm Aygýtlar                                              | 4.762,69 TL           | 3.599,18 TL | 32,20 TL             | 402,83kW     | 539,25Kg | 9              | 617.948     | 0       |          |         |        |
|                                                           |                       |             | 8.394,07 TL          |              |          |                |             | 617.948 |          |         |        |
|                                                           | Tüm rakamlar aytýktýr |             |                      |              |          |                |             |         |          |         |        |
|                                                           |                       |             |                      |              |          |                |             |         | Dýþa     | Aktar   | Kapat  |

Şetil 47. Baskı istatistikleri

| Kat: Ground Floor |                            |                             |         |          | 8 |
|-------------------|----------------------------|-----------------------------|---------|----------|---|
| Departman         | Alan                       |                             | Persone | l baþýna |   |
| Finance           | 616.270,47m²               | 6.633.480,11ft2             |         |          |   |
| іт                | 714.692,54m²               | 7.692.886,50ft2             |         |          |   |
| Manager 1         | 177.209,17m <sup>2</sup>   | 1.907.463,67ft2             |         |          |   |
| Manager 2         | 177.187,82m²               | 1.907.233,78ft2             |         |          |   |
| Secretaries       | 658.675,90m²               | 7.089.928,33ft <sup>2</sup> |         |          |   |
| Genel             | 2.344.035,90m <sup>2</sup> | 25.230.992,38               |         |          |   |

Şetil 48. A

Alan kullanımı

#### 6.2. Varlıkları Vurgulama/Filtreleme Aracı

Görüntüle > Varlıkları Vurgula veya Filtrele altındaki Vurgula/Filtrele aracının kullanımıyla belirli kriterlere göre filtreler üretebilir ve varlıklar görüntüleyebilirsiniz. Şetil 49 tam olarak hangi varlıkların vurgulanacağını veya filtreleneceğini belirlemek için mevcut olan çeşitli seçenekleri gösterir.

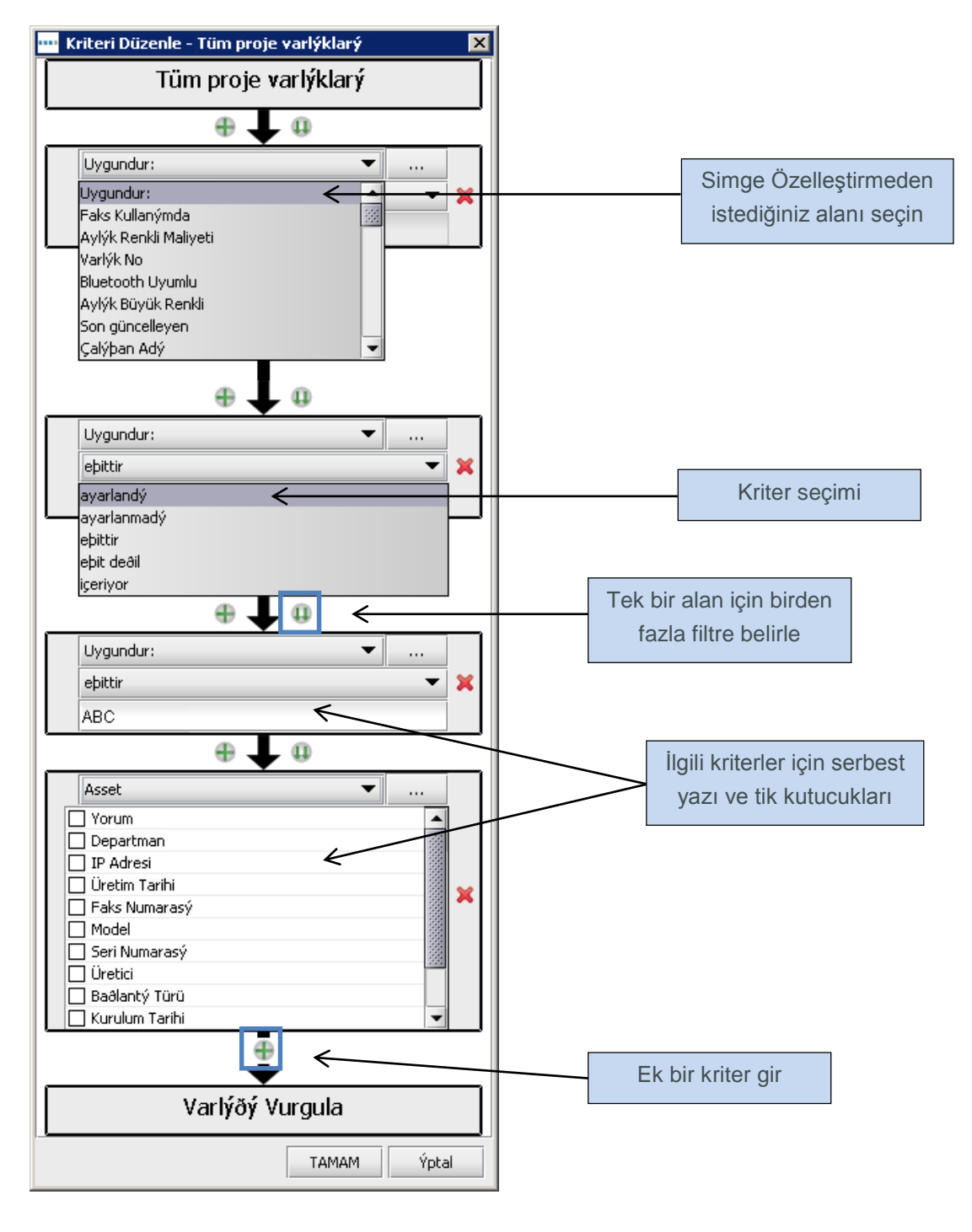

Şetil 49. Filtre Kriterlerini Düzenle

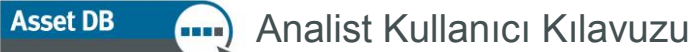

Simge etrafında büyük bir yıldız, simge yanında bir yıldız veya simge etrafında bir halka, vurgulama stilleri arasındadır. Vurgulama stili, renk, boyut ve vurgulama opaklığı ile Setil 50'daki açılır menüde "Sekil" in

arasındadır. Vurgulama stili, renk, boyut ve vurgulama opaklığı ile Şetil 50'daki açılır menüde "Şekil" in kullanımıyla seçilir. Ayrıca her bir filtreye isim verilir ve bu isim, vurgulama stilinin gösterimiyle filtreler listesinde görünür. İstenen zamanda projeye birden fazla vurgu/filtre uygulanabilir ve filtreler listesinde açılıp kapatılabilir.

| •••• V | arlýklarý Yurgula/I | Filtrele | ×                                  |
|--------|---------------------|----------|------------------------------------|
| Filtre | eler                |          | Ad                                 |
|        | Ad                  |          | A3                                 |
| 2      | Inkjet              | ☆        | Kriter                             |
|        | A3                  | <u>म</u> | (Uygundur: eþittir A3)             |
|        |                     |          | Düzenle                            |
|        |                     |          | Eylemler                           |
|        |                     |          | ⊂ Gizle                            |
|        |                     |          | Þekil Boyut                        |
|        |                     |          | výldýz simgesi<br>x1.5 x2 x3 x4 x5 |
|        |                     |          | Renkli Opaklýk                     |
|        |                     | Yeni Sil |                                    |
|        |                     |          | TAMAM Ýptal                        |

Şetil 50. Varlıkları Vurgula/Filtrele

Şetil 51 Mevcut olan vurgulama stillerinin her birinin bir temsilini gösterir.

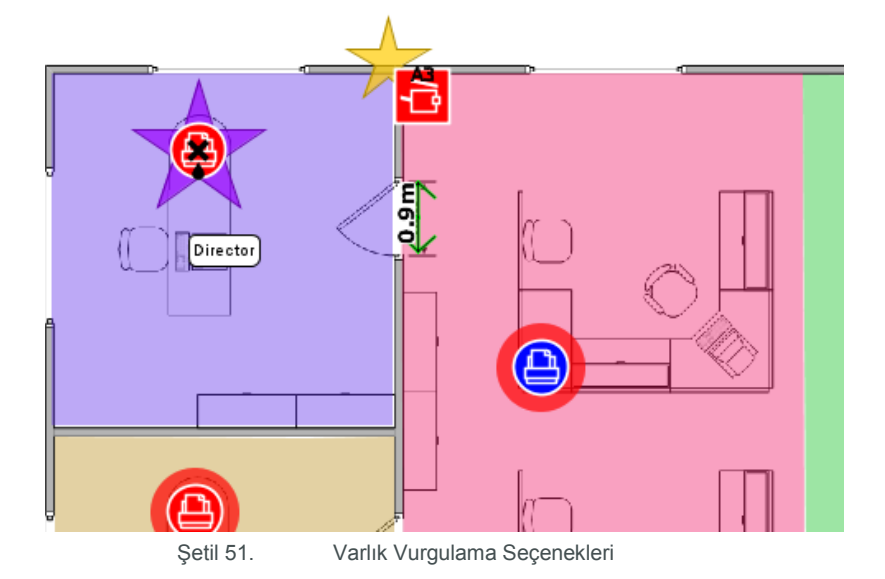

Vurgulama/filtreleme aracı, ayrıca radyoyu gizle düğmesinin seçimiyle belirli varlıkları filtrelemek için kullanılabilir.

#### 6.3. Simgeler etrafında Mesafelerin Gösterilmesi

Bir simgenin etrafındaki mesafeler de kat planında kalıcı olarak gösterilebilir. Bu özelliği etkinleştirmek için Görüntüle > Mesafeleri Göster'e gittiğinizde Şetil 52 bölümündeki açılır pencere gösterilecektir.

| 🚥 Mesafeleri Gös    | ster       |         | ×                          |
|---------------------|------------|---------|----------------------------|
| -Mesafeleri Göster- |            |         |                            |
| Görünür             | Mesafe     | Dýþ hat | Renkli                     |
| Siyah Beyaz 🔄       | 0,0        |         |                            |
| Renkli 🗌            | 0,0        |         |                            |
| АЗ 🗌                | 0,0        |         |                            |
| Tarama 🗌            | 0,0        |         |                            |
| Faks 🗌              | 0,0        |         |                            |
| Kopyala 🗌           | 0,0        |         |                            |
| Varlýk 📃            |            |         |                            |
|                     | Birim      |         | Fit 💌                      |
|                     | Görünürlük | c.      | 0% 50% 100%                |
|                     | Uygula:    |         | ◉ geçerli kat 🔿 tüm katlar |
|                     |            |         | TAMAM Ýptal                |

Şetil 52. Mesafeleri Göster ayarları

Her bir öznitelik için kat planında gösterilecek olan bir mesafe ve renk belirleyebilirsiniz. Aynı aygıttan birden fazla öznitelik kullanılırsa dış hattın çizilmesi özelliği, renkten daha iyi bir görsel belirteç olabilir. Bu, özellikle tüm kullanıcıların azami bir yürüme mesafesi parametresiyle kapsandığını göstermek için bir kat planının mesafe renkleriyle gösterilebileceği Çözüm Tasarımında faydalıdır. Bkz. Şetil 53.

#### Analist Kullanıcı Kılavuzu

Asset DB

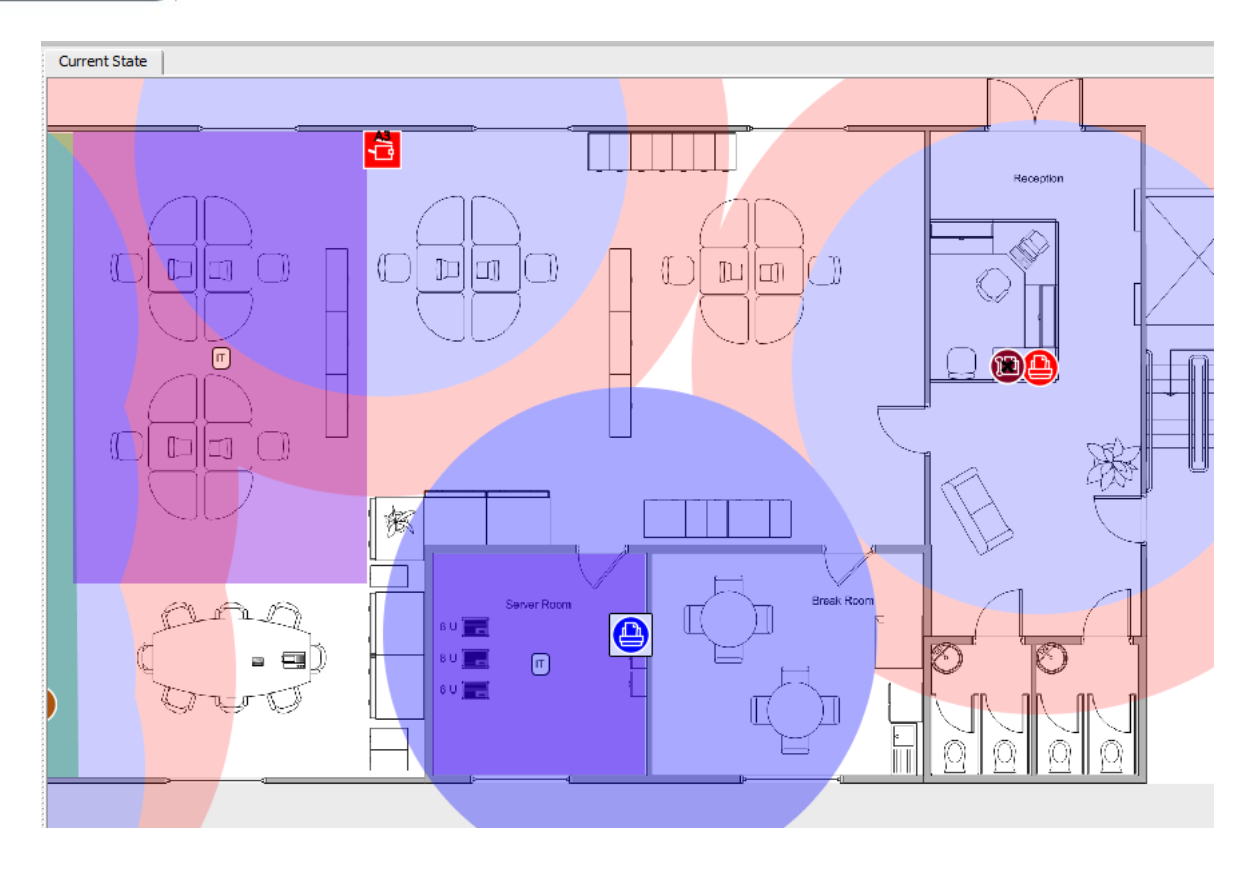

Şetil 53. Gösterilen Varlık Döngü Mesafeleri

Alttaki Varlık onay kutusu, kullanıcının diğerlerinden ayrı ve tek başına göstermek için belirli bir varlığı veya simgeyi seçebilmesini sağlar. Bu özelliği etkinleştirmek için söz konusu cihaza sağ tıklayın ve "Varlık Mesafesini Belirle" yi seçin.

## 7 Baskı Değerlendirme Özeti Raporu

Hesaplama yapıldığında, TCO ile Yeşil analizleri tamamlandığında ve veriler, geçerli duruma aktarıldığında Baskı Değerlendirme Özeti raporu, otomatik olarak TCO ve Yeşil verileri içerecektir.

Rapor, üst menüdeki Raporlar > Çalıştır'a gidip Baskı Değerlendirme Özeti Oluştur'un seçilmesiyle oluşturulabilir. Raporu oluşturmak için Çalıştır'a tıklamadan önce raporun dilini ve rapora dahil etmek istediğiniz proje kısımlarını seçebilirsiniz.

## Asset DB Analist Kullanıcı Kılavuzu

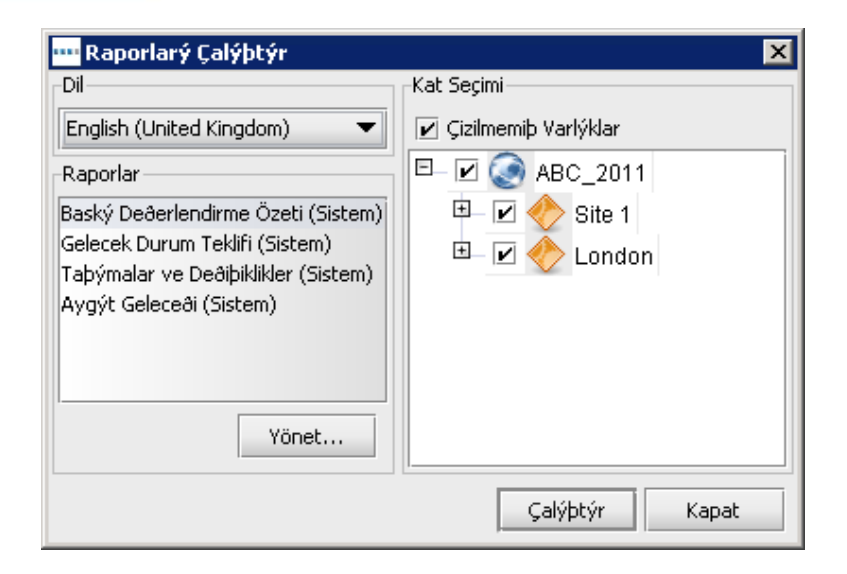

Şetil 54. Baskı Değerlendirme Özeti Raporu talebi

Rapor, Word, Excel, PowerPoint veya PDF formatında çıkarılabilir ve bu, dosya adını ve nereye kaydedeceğinizi belirlediğiniz ekranda dosya türünün değiştirilmesiyle yapılır. Tüm çizelgeler, Asset DB projesindeki verilerden oluşturulur. Ayrıca kat planları, Asset DB'de görülebilenlere bağlı olarak dahil edilir (örneğin Asset DB'de belirlediğiniz tüm görüntüleme seçenekleri, rapordaki planlarda görünecektir). Raporlar, halihazırda Şetil 54 bölümünde görülen dillerde mevcuttur.

## 8 Portföy

Bir analiz üzerinde çalışmanızı tamamladıysanız ve veriyi tutmanız gerekiyorsa ama artık Asset DB'de günlük olarak üzerinde çalışmanız gerekmiyorsa arşivleme amaçları<sup>1</sup> için Asset DB dosya türlerini toplu olarak içe/dışa aktarmak mümkündür. Bu, size Asset DB dışına kaydedebileceğiniz bir .atc dosyası sağlayacak ve Açık diyalogdaki karmaşıklığı azaltmak için yerel sürümü silmenizi mümkün kılacaktır. Ayrıca diğer kullanıcılarla bir veri paylaşımı yolu olarak da kullanılabilir.

<sup>&</sup>lt;sup>1</sup> Portföyü Dışa/İçe Aktar işlevi tüm lisans türlerinde kullanılamaz.

#### 8.1. Portföyün Dışa Aktarımı

Bir portföyü dışa aktarmak için öğeleri dışa aktarmak istediğiniz projeyi açın (tüm öğeleri açmaya gerek yoktur, projeyi açmak yeterlidir) ve Dosya > Dışa Aktar > Portföy'e gidin.

| Dosya Düz <u>e</u> nle Görünü | ùm <u>P</u> roje <u>T</u> CO Yeþil (geçerli) Çözüm |
|-------------------------------|----------------------------------------------------|
| Yeni 🕨                        | 0000                                               |
| Ctrl-0                        | intýlarý 🖇 🗛                                       |
| Eþitle                        | Pround Floor                                       |
| Kapat 🕨                       |                                                    |
| O <u>r</u> ganize Et 🔹 🕨      | Fit                                                |
| 독 Ýçe Aktar 🔹 🕨               |                                                    |
| 📕 Dýþa Aktar 🔹 🕨              | 📕 Portföy                                          |
| Çýkýþ Alt-F4                  | 🢽 Proje                                            |
| Yorum                         | ICO Analizi                                        |
|                               | 🌾 Yeþil Analizi ( <u>G</u> eçerli Durum)           |

Şetil 55. Portföyü Dışa Aktar

Bunun ardından listedeki öğenin yanındaki kutucuğu işaretleyerek hangi öğeleri dışa aktarmak istediğinizi seçebilirsiniz (bkz. Şetil 56).

| 🚥 Dýþa Aktar                                                                                                    | ×     |
|----------------------------------------------------------------------------------------------------|-------|
| <b>Dýþa Aktar</b><br>Dýþa aktarýlacak öðeleri seç                                                                                                    | ٢     |
| <ul> <li>□ I ABC_2011 □</li> <li>□ I Feni Çözüm □</li> <li>□ I Feni TCO Analizi</li> <li>□ I Feni TCO Analizi (1) □</li> <li>□ Yeni TCO Analizi (1) □</li> <li>□ Yeni Yepil Analizi (Geçerli Durum) □</li> </ul> |       |
| Tümünü Seç                                                                                                    | Ýptal |

Şetil 56. Dışa aktarılacak öğeleri seç

Bu şekilde herhangi bir öğeyi veya tüm öğeleri tek bir dosyaya aktarmak mümkündür. Bunları Asset DB'ye geri aktarmak için tüm öğeleri geri getirebilir veya içe aktarmak istediklerinizi aralarından seçebilirsiniz. Ayrıca bunu, diğer kullanıcılarla proje verilerini paylaşmak için de kullanabilirsiniz.

## 8.2. Portföyü İçe Aktar

Bir Portföy dosyasını içe aktarmak için Dosya > İçe Aktar > Portföy'e gidin ve dosyayı kaydettiğiniz yeri açın. Dosyayı seçmek için üstüne tıklayın ve içe aktarmak istediğiniz bileşenleri seçmek için "Aç" a tıklayın. Mevcut bileşenlerin bazılarını veya tümünü içe aktarabilirsiniz.

*Not:* portföyün proje kısmını içe aktarmayı seçerseniz ve proje hâlâ Asset DB'de mevcutsa bu, projenin bir kopyasını oluşturur ve orijinalinden ziyade o kopyaya karşı diğer analiz bileşenlerini içe aktarır. Analizleri orijinal projeye karşı içe aktarmak istiyorsanız projeyi seçmeyip sadece içe aktarmak istediğiniz analizleri seçtiğinizden emin olun. Bu şekilde orijinal projeye karşı analizleri kopyalar olarak içe aktarmış olacaksınız.